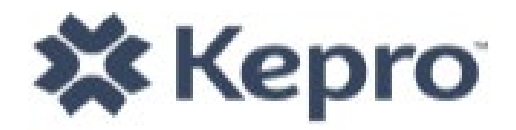

# WEST VIRGINIA AGED & DISABLED WAIVER CARECONNECTION WEB USER MANUAL

VERSION 2.0

# **REVISION SHEET**

| Release No.                               | Date                           | Revision Description                                                                                                    |
|-------------------------------------------|--------------------------------|----------------------------------------------------------------------------------------------------|
| Version 1.0                               | 5/14/2014                      | Initial Release of Aged and Disabled Waiver CareConnection© Web User Manual for Administrative Users                                                                                                    |
| Release No.<br>Version 1.0<br>Version 2.0 | Date<br>5/14/2014<br>6/21/2016 | <ul> <li>Revision Description</li> <li>Initial Release of Aged and Disabled Waiver CareConnection® Web User Manual for Administrative Users</li> <li>Section 3.1 - Added Helpful Hint about Red Assignment Banner.</li> <li>Appendix C - Schedule the Initial PAS notification – corrected items that remove notification 1. Successful Appointment Contact is created for the Initial Appointment.</li> <li>Appendix C - Removed HMA user as one who receives New Service Year notification.</li> <li>Appendix C - Added Annual PAS – Member Active notification.</li> <li>Appendix C - Added Annual PAS – Member Potential Termination notification.</li> <li>Appendix C - Added Annual PAS – Member Final Termination notification. NOTE: This notification will only display when member DOES submit additional PAS information and a PAS Copy is created. When member DOES NOT submit additional PAS information, and SA User handles update through PAS Summary screen, notification will not display.</li> <li>Appendix C - Added Potential Closure notification.</li> <li>Section 1. General Information – Removed text box pertaining to data import when the system went live in 2014, as it is no longer applicable.</li> <li>Section 1.3 – Updated URL.</li> <li>Entire document – Rebranded document to reflect KEPRO as the UMC.</li> <li>Appendix H –Added Helpful Hints re. FE First Process.</li> </ul> |
|                                           |                                |                                                                                                    |
|                                           |                                |                                                                                                    |

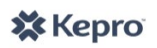

### KEPRO AGED & DISABLED WAIVER CARECONNECTION<sup>®</sup> WEB USER MANUAL

### Contents

| 1. | GEN  | NERAL I | NFORMATION                                 | 7  |
|----|------|---------|--------------------------------------------|----|
|    | 1.1. | Syst    | em Overview                                | 7  |
|    | 1.2. | Tech    | nnical Requirements                        | 7  |
|    | 1.2  | .1.     | Internet Access                            | 7  |
|    | 1.2  | .2.     | Security and HIPAA Compliance              | 8  |
|    | 1.2  | .3.     | Privacy Policy                             | 8  |
|    | 1.2  | .4.     | Trouble-Shooting                           | 8  |
|    | 1.2  | .5.     | All Users-User Access Levels               | 8  |
|    | 1.3. | Log     | In                                         | 9  |
|    | 1.4. | Logo    | out                                        | 9  |
|    | 1.5. | Prin    | t                                          | 9  |
| 2. | Me   | NU ITE  | M FUNCTIONS AND DESCRIPTIONS               | 1  |
|    | 2.1. | AD ۱    | Waiver Menu Overview1                      | 1  |
|    | 2.1  | .1.     | Notifications1                             | 1  |
|    | 2.1  | .2.     | Search1                                    | 1  |
|    | 2.1  | .3.     | Create Member1                             | 4  |
|    | 2.1  | .4.     | Create Agency1                             | 4  |
|    | 2.1  | .5.     | Create User (Create User Account Request)1 | 4  |
|    | 2.1  | .6.     | Scheduler1                                 | 5  |
|    | 2.1  | .7.     | Managed Enrollment List1                   | 5  |
|    | 2.1  | .8.     | View ACs1                                  | 5  |
|    | 2.1  | .9.     | Configure Holidays and Leave1              | 5  |
|    | 2.1  | .10.    | SDM Service Configuration1                 | 6  |
|    | 2.1  | .11.    | Admin Control Panel1                       | 6  |
|    | 2.1  | .12.    | Change Password1                           | 6  |
|    | 2.2. | Mer     | nber Detail Menu Overview1                 | 7  |
|    |      |         |                                            | 17 |
|    | 2.2  | .1.     | Member Detail1                             | 7  |
|    | 2.2  | .2.     | Eligibility Status History1                | 8  |
|    |      |         |                                            |    |

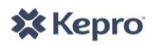

| 2.2.3.        | ADW History                                                  |    |
|---------------|--------------------------------------------------------------|----|
| 2.2.4.        | Anchor Date                                                  | 19 |
| 2.2.5.        | MFP                                                          | 19 |
| 2.2.6.        | Service Continuation                                         | 19 |
| 2.2.7.        | Financial Eligibility                                        | 19 |
| 2.2.8.        | Service Access Date                                          | 19 |
| 2.2.9.        | Member Hold                                                  | 20 |
| 2.3. Mei      | mber Navigation Menu Overview                                | 20 |
| 2.3.1.        | View and Attach Documents                                    | 21 |
| 2.3.2.        | View, Create and Edit Letters                                | 22 |
| 2.3.3.        | Edit Member/ MNER                                            | 22 |
| 2.3.4.        | Member Detail                                                | 22 |
| 2.3.5.        | SDM and Agencies – Transfer Service Delivery Model or Agency | 22 |
| 2.3.6.        | View Auth History                                            | 22 |
| 2.3.7.        | View PAS History                                             | 22 |
| 3. ELIGIBILIT | Y FUNCTIONS AND DESCRIPTIONS                                 | 24 |
| 3.1. Crea     | ate Member <initial></initial>                               | 24 |
| 3.1.1.        | Check Boxes                                                  | 24 |
| 3.1.2.        | Applicant/Member Address                                     | 25 |
| 3.1.3.        | Mailing Address                                              | 25 |
| 3.1.4.        | Representative or Contact Information                        | 25 |
| 3.1.5.        | Referring Physician's Information                            | 25 |
| 3.1.6.        | Patient's Diagnosis                                          | 25 |
| 3.1.7.        | Submit for PAS Review                                        | 26 |
| 3.1.8.        | Attach Signed MNER                                           | 26 |
| 3.1.9.        | MNER Expired – Initial Update                                | 26 |
| 3.2. Edit     | t Member/MNER <annual re-evaluation="" request=""></annual>  | 27 |
| 3.2.1.        | Edit Member Information                                      | 27 |
| 3.2.2.        | Create Annual MNER                                           | 28 |
| 3.2.3.        | Expire Annual MNER (after attempting to contact)             | 28 |
| 3.2.4.        | Create Annual Update MNER                                    | 28 |
| 3.3. Crea     | ate Appointment <initial and="" annual=""></initial>         | 29 |
| 3.3.1.        | Add Contact                                                  | 29 |

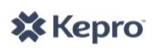

| 3.3.2.   | Create Appointment                                                                             | 30 |
|----------|------------------------------------------------------------------------------------------------|----|
| 3.3.3.   | Appointment History Grid and Calendar <initial and="" annual=""></initial>                     | 31 |
| 3.3.4.   | Appointment Outcome – Enter After PAS Occurred <initial and="" annual=""></initial>            | 31 |
| 3.3.5.   | Edit Appointment                                                                               | 32 |
| 3.3.7.   | Reassign AC Caseload                                                                           | 33 |
| 3.3.8.   | View ACs                                                                                       | 33 |
| 3.4. Cre | ate New PAS – Online <initial and="" annual=""></initial>                                      | 34 |
| 3.5. PAS | S Copy for Update/Correction; PAS Copy for New Submission <initial and="" annual=""></initial> | 36 |
| 3.5.1.   | PAS Copy for Update/Correction                                                                 | 36 |
| 3.5.2.   | PAS Copy for New Submission                                                                    | 37 |
| 3.6. Cre | ate New PAS – Offline <initial and="" annual=""></initial>                                     | 37 |
| 3.6.1.   | Offline PAS Requirements                                                                       | 37 |
| 3.6.2.   | Save/Store Member PAS for Offline Completion                                                   | 37 |
| 3.6.3.   | Complete Offline PAS                                                                           |    |
| 3.6.4.   | Upload "Check In" PAS Completed Offline                                                        |    |
| 3.6.5.   | Submit PAS                                                                                     |    |
| 3.7. Lev | el of Care and Service Level Calculation <initial and="" annual=""></initial>                  |    |
| 3.8. Apj | pointment Outcome Alert Follow-Up <initial and="" annual=""></initial>                         |    |
| 3.9. Apj | plicant/Member Not Eligible <initial and="" annual=""></initial>                               | 41 |
| 3.9.1.   | Potential Denial                                                                               | 41 |
| 3.9.2.   | Final Denial                                                                                   | 41 |
| 3.9.3.   | Hearing Overturn – Applicant/Member is Eligible                                                | 42 |
| 3.10. A  | Applicant Is Eligible - Managed Enrollment List <initial></initial>                            | 42 |
| 3.10.1.  | Overview of Workflow to Move from MEL to Activating the Slot                                   | 43 |
| 3.10.2.  | Release Selected Slots                                                                         | 44 |
| 3.10.3.  | SA User - Prepare NOD Letters – Create Letter <initial and="" annual=""></initial>             | 45 |
| 3.10.4.  | SA User - Enter SDM and Agencies                                                               | 46 |
| 3.10.5.  | CMA/HMA/F/EA User- Accept/Reject SDM and Agencies                                              | 48 |
| 3.10.6.  | Service Delivery Model Selection History                                                       | 48 |
| 3.10.7.  | CMA/HMA/F/EA User- Enter Financial Eligibility Date and Verify Medicaid ID                     | 49 |
| 3.10.8.  | EA User - Enter Anchor Date and Activate Member                                                | 50 |
| 3.10.9.  | Financial Eligibility and Medicaid Validation Not Entered – 60 Days                            | 50 |
| 3.10.10. | EA User – Activate Applicant                                                                   | 50 |

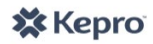

| 3.10.11                                                                                                  | Service Access Date                                                                                                    | 50                                                 |
|----------------------------------------------------------------------------------------------------|----------------------------------------------------------------------------------------------------|----------------------------------------------------|
| 3.11.                                                                                                    | Member Active – Re-evaluation Process <annual></annual>                                                                                                    | 50                                                 |
| 3.11.1.                                                                                                  | Submit Annual MNER for Re-Evaluation                                                                                                    | 51                                                 |
| 3.11.2.                                                                                                  | Review/Approve Annual MNER                                                                                                    | 51                                                 |
| 3.12.                                                                                                    | Transfer Service Delivery Model or Agency <initial and="" annual=""></initial>                                                                                                    | 52                                                 |
| 3.13.                                                                                                    | Eligibility Status Change <initial and="" annual=""></initial>                                                                                                    | 52                                                 |
| 3.13.2.                                                                                                  | Applicant-Close                                                                                                    | 53                                                 |
| 3.14.                                                                                                    | Service Level Change Request                                                                                                    | 53                                                 |
| 3.14.1.                                                                                                  | Submit Service Level Request                                                                                                    | 53                                                 |
| 3.14.2.                                                                                                  | Review Service Level Request                                                                                                    | 54                                                 |
| 2.45                                                                                                    |                                                                                                    |                                                    |
| 3.15.                                                                                                    | Member Hold Request                                                                                                    | 55                                                 |
| 3.15.<br>3.16.                                                                                           | Member Hold Request                                                                                                    | 55<br>55                                           |
| <b>3.15.</b><br><b>3.16.</b><br>Appendix A:                                                              | Member Hold Request<br>Service Continuation Request<br>CARECONNECTION© USER ROLES                                                                                                    | 55<br>55<br>58                                     |
| <b>3.15.</b><br><b>3.16.</b><br>Appendix A:<br>Appendix B:                                               | Member Hold Request<br>Service Continuation Request<br>CARECONNECTION© USER ROLES<br>MEMBER ELIGIBILITY STATUS DESCRIPTIONS                                                                                                    | 55<br>55<br>58<br>59                               |
| 3.15.<br>3.16.<br>Appendix A:<br>Appendix B:<br>Appendix C:                                              | Member Hold Request<br>Service Continuation Request<br>CareConnection© User Roles<br>Member Eligibility Status Descriptions<br>User Notifications                                                                                                    | 55<br>55<br>58<br>59<br>60                         |
| 3.15.<br>3.16.<br>Appendix A:<br>Appendix B:<br>Appendix C:<br>Appendix D:                               | Member Hold Request<br>Service Continuation Request<br>CareConnection© User Roles<br>Member Eligibility Status Descriptions<br>User Notifications<br>Letter Type, Letter Name, and Descriptions                                                                                                    | 55<br>58<br>59<br>60<br>72                         |
| 3.15.<br>3.16.<br>Appendix A:<br>Appendix B:<br>Appendix C:<br>Appendix D:<br>Appendix E:                | Member Hold Request<br>Service Continuation Request<br>CareConnection© User Roles<br>Member Eligibility Status Descriptions<br>User Notifications<br>Letter Type, Letter Name, and Descriptions<br>Attach Documents Descriptions                                                                                                    | 55<br>55<br>58<br>59<br>60<br>72<br>74             |
| 3.15.<br>3.16.<br>APPENDIX A:<br>APPENDIX B:<br>APPENDIX C:<br>APPENDIX D:<br>APPENDIX E:<br>APPENDIX F: | Member Hold Request<br>Service Continuation Request<br>CareConnection© User Roles<br>Member Eligibility Status Descriptions<br>User Notifications.<br>Letter Type, Letter Name, and Descriptions<br>Attach Documents Descriptions.                                                                                                    | 55<br>55<br>58<br>59<br>60<br>72<br>74<br>77       |
| 3.15.<br>3.16.<br>APPENDIX A:<br>APPENDIX B:<br>APPENDIX C:<br>APPENDIX E:<br>APPENDIX F:<br>APPENDIX G: | Member Hold Request<br>Service Continuation Request<br>CareConnection© User Roles<br>Member Eligibility Status Descriptions<br>User Notifications.<br>Letter Type, Letter Name, and Descriptions<br>Attach Documents Descriptions.<br>Attach Documents Descriptions.<br>A&D Waiver CareConnection© Provider Registration Form<br>A&D Waiver CareConnection© Web User Request Form | 55<br>55<br>58<br>59<br>60<br>72<br>74<br>77<br>80 |

#### 1. **GENERAL INFORMATION**

KEPRO is the Utilization Management Contractor (UMC) contracted by the West Virginia Department of Health and Human Resources (DHHR) Bureau for Medical Services (BMS) Aged and Disabled (A&D) Waiver program. KEPRO conducts independent and unbiased medical eligibility assessments for all initial applicants and annual medical eligibility assessments for program members.

The A&D Waiver CareConnection<sup>©</sup> was built to enhance the effectiveness and efficiency of the A&D Waiver program by:

- Serving as a venue for communication across program stakeholders including: The Bureau for Medical Services, the A&D Waiver Operating Agency, provider agencies, the Fiscal Employer Agent and KEPRO.
- Making available up-to-date information about program members' eligibility determinations, authorizations, and demographics information.
- Streamlining the Re-evaluation Medical Necessity Evaluation Request (MNER) submission process for providers.
- Managing member eligibility statuses and progress throughout all stages from application through enrollment/discharge.
- Providing notification/prompts for users to take necessary actions.
- Promote program transparency through a thorough history and snap-shot of all A&D Waiver program applicants and members.

#### 1.1. System Overview

The A&D Waiver CareConnection<sup>©</sup> system allows multiple user types to interface with member records as their user role permits. The system provides a framework and a process for the application and Pre-Admission Screening (PAS) scheduling process, calculates medical eligibility (Level of Care) and Service Level, creates and communicates authorization information to the provider and claims payer, provides a framework for oversight of the eligibility process, tracks slot allocation and dissemination through managed enrollment, and provides a central location for document storage by allowing multiple users to attach documents onto a single member's record.

This manual is arranged by two distinct methods.

- Section 2 Menu Item Functions: Section 2 of this manual describes the system from a layout perspective. It depicts the system functions per features available in the three system menus: AD Waiver Menu, Member Detail Menu and Member Navigation Menu (described below).
- Section 3 Eligibility Functions: Section 3 of this web user manual describes the system from an eligibility function perspective. This portion of the manual will describe initial application, managed enrollment, going "active," transferring agencies, requesting service level change, and other functions including but not limited to program discharge. The general flow follows that of an initial applicant; however the process is very similar for the annual re-eligibility process for already established program members.
- Some items that are called out as separate and distinct for a program member versus an initial applicant will be displayed with this symbol.

It is recommended that users reviewing this manual do so in its entirety to gain a comprehensive and global perspective of A&D Waiver CareConnection<sup>©</sup> operations.

#### **1.2.** Technical Requirements

#### 1.2.1. Internet Access

Users must have a computer with Internet access. The program is optimized when using Internet Explorer (IE) 8.0. In order to print any forms, the user must also be connected to a printer. Offline PAS completion requires

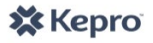

the use of the Mozilla Firefox web browser.

#### 1.2.2. Security and HIPAA Compliance

This application follows Health Care Financing Administration (HCFA) security regulations and complies with Health Insurance Portability and Accountability Act (HIPAA) regulations. Consequently, there are multiple levels of security.

#### 1.2.3. Privacy Policy

The system Privacy Policy can be retrieved and reviewed from the bottom of each page in CareConnection<sup>©</sup> by clicking on the Privacy Policy hyperlink.

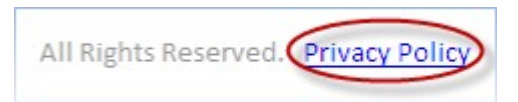

Figure 1- KEPRO Privacy Policy

#### 1.2.4. Trouble-Shooting

If users experience difficulty logging on or using the program, the following are recommended.

- Check to confirm that the browser's security settings are set to 128-bit encryption. This can be done in the Microsoft Internet Explorer session by clicking "Help" and then clicking "About Internet Explorer." The resulting display will specify the "Version" of Internet Explorer running, along with the encryption specification in terms of "Cipher Strength."
- Upgrade the browser to Internet Explorer 8.0 or higher.
  - ✓ Windows XP or higher is required
  - ✓ To download a free upgrade of IE visit\_ <u>http://www.microsoft.com/windows/ie/downloads/ie6/default.asp</u>
  - Reset the Internet security to Medium.
    - ✓ Right Click on the IE icon
    - ✓ Choose "Properties"
    - ✓ Select the "Securities" tab
    - ✓ Click "Default" level.

#### 1.2.5. All Users-User Access Levels

The web system recognizes different users and/or user groups and places restrictions on system accessibility for each user/user group based on the functions the user/user group performs. In general, users can be described as follows.

- UMC Administrator (UMC Admin) Users are KEPRO staff who have administrative privileges and can perform all functions within in the system.
- Scheduling Administrator (SA) Users are Utilization Management Contractor (UMC) staff who schedule appointments, create letters, and perform administrative functions within the Aged & Disabled Waiver (ADW) Program.
- Assessment Coordinator (AC) Users are UMC staff who conduct Pre-Admission Screening (PAS) assessments which determine initial and redetermination medical eligibility for the A&D Waiver program.
- Eligibility Administrator (EA) Users are Operating Agency staff who manage enrollment on and off the A&D Waiver program, approve Service Delivery Model and agency transfers and perform certain functions related to member eligibility.
- Case Management Agency (CMA) Users are employees of an A&D Waiver Case Management Agency.
- Homemaker Agency (HMA) Users are employees of an A&D Waiver Homemaker Agency.
- Fiscal Employer Agent (F/EA) Users are employees of the state's A&D Waiver Fiscal Employer Agent.

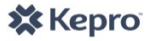

• **Bureau for Medical Services (BMS)** – Users are employees or agents of the WV Department of Health and Human Resources Bureau for Medical Services and have full read-only access to information in the system.

#### 1.3. Log In

Users can access the Aged & Disabled Waiver Program CareConnection<sup>©</sup> web site at <u>https://WVLTC.kepro.com</u> and logon with an assigned **User Name** and **Password**.

The **Log In** screen contains links to the Bureau for Medical Services and to the KEPRO websites under the AD Waiver tab.

After the user logs in, he/she is directed to the appropriate web page inherent to the role and program associated with the user name (e.g. AC, CMA, HMA, F/EA, EA etc.). Please see Appendix A for User Role descriptions.

| User Name:                | Login                                                                                                    |
|---------------------------|----------------------------------------------------------------------------------------------------|
| Password:                 | I/DD Waiver AD Waiver                                                                                                    |
| Log In<br>Forgot Password | The Aged and Disabled Waiver Program (AD Waiver) is a long-term care alternative providing services designed to support and assist individuals who are aged or have disabilities. Locations for services include members' homes and communities where they reside, work and perform daily activities as opposed to in a nursing facility. The objective of this program is to promote choice, independence, participant-direction, respect, and dignity by providing person-centered services. |
| Version 3.0.47.19         | Additional information about the AD Waiver Program can be found here:<br>Bureau for Medical Services:                                                                                                    |
|                           | <a href="http://www.dnnr.wv.gov/bms/ncbs/ADW/Pages/default.aspx">http://www.dnnr.wv.gov/bms/ncbs/ADW/Pages/default.aspx</a> APS Healthcare, IncWV <a href="http://apshealthcare.com/publicprograms/west_virginia/WV_ADW_Prog.htm">http://apshealthcare.com/publicprograms/west_virginia/WV_ADW_Prog.htm</a>                                                                                                    |

#### 1.4. Logout

The **Log Out** link can be accessed by the user from any system screen.

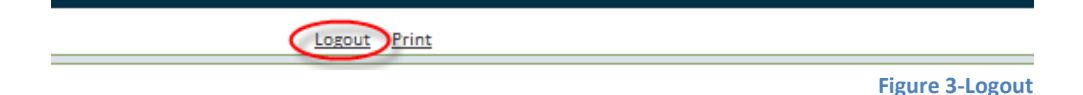

#### 1.5. Print

All users have the capability to print from CareConnection<sup>©</sup> by clicking the **Print** hyperlink at the top of the page.

| Logout Print Version: 3.0.47.19 |                                                                                                    |  |  |
|---------------------------------|----------------------------------------------------------------------------------------------------|--|--|
| AD Waiver                       | PAS Appointment Scheduled (30) Member - Potential Termination Letter (3)<br>Anchor Date Updated (1) Applicant - Potential Denial Letter (12) |  |  |
|                                 | Figure 4-Print                                                                                                    |  |  |

By selecting the **Print** link above, the user will be taken to their system's print options. An example is displayed; however, options and screens will vary depending on the user's specific system.

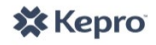

Figure 2-Login

| Print                                                                       | ?                         |
|-----------------------------------------------------------------------------|---------------------------|
| ieneral Options                                                             |                           |
| C Select Printer                                                            |                           |
| 실 Add Printer                                                               | 🗟 CHAPRN01 on CHAFPPF     |
| 🜌 Admin on chafppr02                                                        | 🍓 CutePDF Writer          |
| apitol on CHAFPPR02                                                         | 🍓 Microsoft XPS Documer   |
| <                                                                           | >                         |
| Status: Ready                                                               | Print to file Preferences |
| Location: WV, Charleston                                                    |                           |
| Comment:                                                                    | Find Printer              |
| Page Range                                                                  | (                         |
| ⊙ All                                                                       | Number of copies: 1 😂     |
| O Selection O Current Page                                                  |                           |
| O Pages: 1                                                                  |                           |
| Enter either a single page number or a single page range. For example, 5-12 |                           |
| Pi                                                                          | int Cancel Apply          |

Figure 5-Print Detail

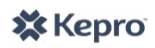

#### 2. MENU ITEM FUNCTIONS AND DESCRIPTIONS

The system is structured to contain multiple Menus accessible to users. The **AD Waiver Menu** contains overall system functions which are not member-specific. The **Member Detail Menu** and the **Member Navigation Menus** *are* member-specific. Both of these menus are only available after retrieving a specific member's record. Not all menu items described below are available to all users. The system is configured so that specific user roles have access to the items necessary for their work.

#### 2.1. AD Waiver Menu Overview

Upon logging into the system, users will notice the **AD Waiver Menu** on the left side of their screen. This menu contains overall system functions the user can access. **AD Waiver Menu** functions and options vary per user role – not all users have access to all options. Upon log in, the system will default to **Notifications**.

#### 2.1.1. Notifications

All (except BMS) user roles receive notifications specific to their functions in CareConnection<sup>©</sup>. The default page following **Log In** is **Notifications**. These notifications are generated by the system when a user performs some operation in the application or to notify the user of items requiring their attention. There are two broad categories of notifications in the system (actionable and non-actionable). Please see Appendix C for a list and description of system notifications.

Actionable notifications are those that require the user to take an action before they are dismissed. An example of an actionable notification would be a notice to an agency requesting the user to enter financial eligibility date and validate the Member's Medicaid number. This notification will not disappear until a user clicks on the link, enters the date of financial eligibility, verifies or enters Medicaid number and submits.

| AD Waiver                    |
|------------------------------|
| Notifications                |
| Search 🛛                     |
| Create Member                |
| Create Agency                |
| Create User                  |
| Scheduler 🎽                  |
| Managed Enrollment List      |
| View ACs                     |
| Configure Holidays and Leave |
| Sdm Service Configuration    |
| Change Password              |
| Admin Control Panel          |
|                              |

| Figure 6 - AD | W Wai | ver Men |
|---------------|-------|---------|
|---------------|-------|---------|

| al Eligibility and Medicaid validation requested (1)<br>al Eligibility and Medicaid validation requested |            |      |
|----------------------------------------------------------------------------------------------------|------------|------|
| Message                                                                                                  |            | Da   |
| Financial eligibility date entry and Medicaid # validation required for ADW Member.                      |            | 1/24 |
|                                                                                                    | (m)        |      |
|                                                                                                    | $\bigcirc$ |      |

With this notification, for example, the user would click the message icon, and then be taken to the **Member Detail** screen where he/she can select the **Financial Eligibility** button and indicate whether or not the member is financially eligible for A&D Waiver services, as determined at their local Department of Health and Human Resources office. The user would then enter necessary fields and click **Submit** to enter the financial eligibility date and verify the member's Medicaid number. Only after these actions are taken would this notification disappear.

**Non-actionable notifications** are those that essentially notify the user of some action, information or update. For non-actionable notifications, the user has the ability to either **Dismiss All Dismiss All** messages tied to the notification or **Dismiss** an individual message.

#### 2.1.2. Search

All users can click on the **Search** link in the **AD Waiver Menu** which yields the searches available to that user. A web user can access a **Search** screen by clicking on the **Search** menu item, then the specific, desired search link.

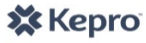

This screen will enable searching of the A&D Waiver application via a variety of search methods, either by entering data into an individual search field, or combining data fields. For example, certain user roles (CMA, HMA or F/EA) can search members served by their agency/entity. Other user roles (BMS, EA, SA, UMC Admin) can search for all members served through the A&D Waiver program. Users should filter their search results by entering the characteristics of the search they desire.

Entering a search with no predetermined criteria will result in a search for all members, providers, users, and/or authorizations for which the user logged in has a relationship. For Administrative Users with access to all program members, a search with no criteria may cause the system to slow down or even time-out.

Depending upon user-role functionality, the following searches may be performed. Not all users will have access to all search options.

- Search Agency
- Search Appointment
- Search Authorization
- Search Member
- Search Notification
- Search User.

#### 2.1.2.1. Search Agency

Administrative Users (UMC Admins, EA, SA, AC and BMS Users) may search agency by selecting **Search** from the left-hand menu and then selecting **Agency**. Once in the **Search Agencies** screen, the user can view a list of all agencies actively enrolled in the A&D Waiver program with which the user is affiliated, or can sort by entering search criteria: Active/Inactive, County Serviced, or Agency Type. After entering search criteria, the user should select **Search** to yield results meeting the criteria entered. To view specific information about the chosen agency, the user should select the **Edit** hyperlink to the left of the desired agency. Selecting **Edit** will take the user to the **View Agency Locations** screen. Here the user can be taken to screens to either view/update the agency's contact persons, address, phone (demographic information) or the agency's location information including counties served and type of agency.

| View Agency Locations                                         |            |                        |             |  |  |
|---------------------------------------------------------------|------------|------------------------|-------------|--|--|
| Agency: CMA Agency Edit Contact persons, address, phone, etc. |            |                        |             |  |  |
|                                                               | LOCATION   | AGENCY TYPE            | DEACTIVATED |  |  |
| Edit                                                          | CMA Agency | Case Management Agency |             |  |  |
| Create Location Agency Type and counties served               |            |                        |             |  |  |

**Figure 9: View Agency Locations** 

AD Waiver

Notifications

Search 🔰

Appointment

Authorization

Notification

**Figure 8: Search** 

Member

#### 2.1.2.2. Search Appointment

**Search Appointment** is a function relative to scheduling and/or searching for member Pre-Admission Screening (PAS) Assessments conducted by Assessment Coordinators. The user should enter their search criteria, and then click on the Record ID for the specific member(s) they wish to retrieve. This will take the user to the **Create/View Appointment** screen, where they can see the detail of any attempted contacts and appointments. Information may be viewed and/or edited depending on the user's login permissions.

#### 2.1.2.3. Search Authorization

💥 Kepro

Users may conduct a search for specific authorizations tied to one or multiple member records. When the

**View Consumer** <sup>a</sup> icon is selected, the user will be taken to the **Member Detail** screen. The user may also click on **AUTH GROUP ID** to view a summary of authorizations tied to the member.

#### 2.1.2.4. Search Member

Member The user may Search Member by entering any combination of the following search criteria, after selecting Search Member from the A&D Waiver Menu.

- First Name
- Last Name
- Guardian First Name
- Guardian Last Name
- Medicaid #
- Record ID
- County

- Agency Name
- Date of Activation
- Assessment Coordinator Last Name
- Date of Last PAS
- Anchor Date
- Eligibility Status

Once the desired combination of search criteria are entered into the appropriate field(s), the user selects **Search** by using the button at the bottom of the screen or by clicking the **Enter** key. The user will then be directed to a list of members on the program who meet the search criteria.

| Member Search        |                                                                        |        |                                   |  |
|----------------------|------------------------------------------------------------------------|--------|-----------------------------------|--|
| First Name:          |                                                                        |        | Last Name:                        |  |
| Guardian First Name: |                                                                        |        | Guardian Last Name:               |  |
| Medicaid #:          |                                                                        |        | Record in:                        |  |
| Date of Birth:       | 1                                                                      |        |                                   |  |
|                      | County:                                                                | Agency | / Name:                           |  |
|                      | Barbour<br>Berkeley<br>Boone<br>Braxton<br>Brooke<br>Cabell<br>Calhoun |        |                                   |  |
| Date of Activation:  |                                                                        | B      | Assessment Coordinator Last Name: |  |
| Date of Last PAS:    |                                                                        | -b     |                                   |  |
| Anchor Date:         |                                                                        | 100    |                                   |  |
| Eligibility Status:  | Select                                                                 |        | ~                                 |  |

#### 2.1.2.5. Search Notification

**Search Notification** can be used to retrieve notifications about a specific member and/or within a specific date range or notification type. This feature allows the user to search notifications for a specific member or circumstance so that timely action can be taken when necessary.

#### 2.1.2.6. Search User

<sup>•</sup> User This function permits a search of other users specifically tied to the searcher. For example, if a CMA User is logged in, he/she will be able to search for all users tied to the same agency. Agencies are responsible to maintain their own user accounts, once activated. This will allow the flexibility to deactivate users who no longer work with that specific agency, update passwords, and assign new applicable agency locations, if necessary.

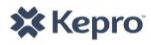

# CMA, HMA, F/EA, AC, SA, and EA Users are responsible to designate accounts as "inactive" as staff depart and should no longer have access to member records.

#### 2.1.2.7. Search Results Grid-Column Sort

Throughout CareConnection<sup>©</sup> the user will have the ability to perform multiple types of searches depending on the intended action. Results of the search will display in the Search Results Grid. Columns containing hyperlinked headers may be sorted. For example, clicking RECORD ID will sort individuals in ascending order of their RECORD ID; clicking Assessment Coordinator will sort individuals by the assigned Assessment Coordinator.

| SORT -> | EUGIBILITY STATUS    | 10 | AGENCY NAME | ASSESSMENT COORDINATOR | MEMBER NAME | MEDICAID NUMBER |
|---------|----------------------|----|-------------|------------------------|-------------|-----------------|
| Detail  | Member - Discharged  | 1  | CMA One     | Charlie Brown          | Frank One   |                 |
| Detail  | Member - Active      | 2  | CMA One     | Sally Snow             | Felicia Two |                 |
| Detail  | Applicant - Eligible | 3  | CMA One     | Lucy Lucky             | Fred Three  | Record          |
| Detail  | Member - Active      | 4  | CMA One     | Linus Brown            | Fran Four   |                 |

Figure 11-Search Results Column Sort

#### 2.1.3. Create Member

The SA User will click **Create Member** in order to enter information from Medical Necessity Evaluation Requests received for initial applicants. **Create Member** is the start of the eligibility process. See **Create Member** in Section 3 of this manual for specific details on this function.

#### 2.1.4. Create Agency

Only KEPRO Users can create new agencies in the system. Approved agencies must request access by verifying they are approved by the Operating Agency and submitting the Aged and Disabled Waiver CareConnection<sup>©</sup> Provider Registration Form available in Appendix E of this manual.

#### 2.1.5. Create User (Create User Account Request)

Existing CMA, HMA, F/EA, EA and SA Users have the ability to create new users in the system. Agencies and other entities should be cognizant to maintain an up-to-date list of approved users. All entities have the ability to create or deactivate users tied to them. For example, a user already created at CMA123 (User A) may create another user (User B) for the same agency - CMA123. As employees leave the agency/entity, it is very important to deactivate any users who no longer have need to access member or agency information stored within the system.

The existing user will select **Create User** from the **AD Waiver Menu**. The user will be taken to the **Create User** screen. The user should enter necessary information, select the appropriate user role, and click **Create User**. Only KEPRO Users can activate an account. The "Account Active" check box is not available to non-KEPRO Users.

No accounts will be activated without a completed, signed Web User agreement.

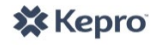

| Create User                        |                                                                                                    |                                                                                                    |
|------------------------------------|----------------------------------------------------------------------------------------------------|----------------------------------------------------------------------------------------------------|
| User Information                   | Only APS Users can check the "Acco                                                                                   | ount Active" box.                                                                                               |
| First Name                         | MI Last Name                                                                                                    |                                                                                                    |
| ×                                  | *                                                                                                    |                                                                                                    |
| User Name:                         | Email:                                                                                                    | Phone Number:                                                                                                   |
| *                                  | *                                                                                                    | *                                                                                                    |
| Password                           |                                                                                                    | *                                                                                                    |
| Password:                          | Confirm Password:                                                                                                    | *                                                                                                    |
| *                                  | *                                                                                                    |                                                                                                    |
| Roles<br>Agency access.<br>agency; | les" displayed here will depend on th<br>Ex. A CMA User can only create othe<br>A F/EA User can only create other F/ | e existing user's system<br>r CMA users for the same<br>/EA Users.                                              |
| Agencies                           | aco Managoment Agency                                                                                                |                                                                                                    |
| Agency Types: 🗹                    | Available Agency Locations                                                                                           | Selected Agency Locations                                                                                       |
| 2 CMA<br>Agency Locations:         | Agency                                                                                                    | 3<br>3<br>3<br>3<br>3<br>3<br>3<br>3<br>3<br>4<br>5<br>5<br>5<br>5<br>5<br>5<br>5<br>5<br>5<br>5<br>5<br>5<br>5 |

#### 2.1.6. Scheduler

The **Scheduler** component allows tracking and view of PAS appointments scheduled with A&D Waiver members and applicants. The ability to edit schedules/appointments is available to the SA and UMC Admin Users. Other users may view appointments for members in which they have access. See the Scheduler component in the Eligibility Functions section of this manual.

#### 2.1.7. Managed Enrollment List

The **Managed Enrollment List** houses options to begin the slot release process, view up-to-date enrollment numbers, managed enrollment list numbers, slots available, etc. Only UMC Admin, EA, and SA Users may view and/or edit items on the Managed Enrollment List screens. BMS Users may view information. See the Managed Enrollment List component in the Eligibility Functions section of this manual.

#### 2.1.8. View ACs

💥 Kepro

On the **View ACs** screen, the Scheduling Administrators may update Assessment Coordinators (PAS Assessors) including the counties served.

#### 2.1.9. Configure Holidays and Leave

SA and UMC Admin Users can **Configure Holidays and Leave** in order to accurately track "business days" and to

Figure 12 - Create User

identify when SA Users are unavailable for appointment scheduling (due to their own personal leave or vacation).

The user should select **Configure Holidays and Leave** from the **AD Waiver Menu**. The user can **Select all calendars** from the **Assessment Coordinator** drop-down so the scheduled event identifies all AC Users as unavailable. The user may also select an individual AC for which to schedule Holiday/Leave. The user may select a start date and end date (one day or a span of days), can select the event as "All Day," or can select certain hours during which the AC will not be available for appointments. The user should click **Add** to create the appointment. To delete an appointment, the user should click the red **G** r the row they wish to delete.

The **Holiday/Leave List** grid (and ability to delete an item) is always available to all SA and UMC Admin Users for all records. The grid (and ability to delete an item) is available to AC Users for items pertaining to their own schedule.

|                                                 | days and Lea                       | ve                                                                         |                                                             |                                                                     |                                                    |                                              |                           |  |
|-------------------------------------------------|------------------------------------|----------------------------------------------------------------------------|-------------------------------------------------------------|---------------------------------------------------------------------|----------------------------------------------------|----------------------------------------------|---------------------------|--|
| 7/1/2014 succes                                 | sfully added to holio              | lay list.                                                                  |                                                             |                                                                     |                                                    |                                              |                           |  |
| Add Holiday/                                    | <b>'Leave</b><br>dinator:          | S<br>S<br>E                                                                | elect All or<br>elect an inc<br>elect All Da<br>nter a desc | an individual<br>lividual or sp<br>ay Event or ic<br>ription of the | AC User.<br>an of days.<br>lentify certa<br>leave. | ain hours.                                   |                           |  |
| Select all calen                                | dars                               | ✓                                                                          |                                                             |                                                                     |                                                    |                                              |                           |  |
| tart Date:                                      | End Date:                          | All                                                                        | Day Event?:                                                 | Start Time:                                                         | AM/PM: *                                           | End Time: AM/PM: * He                        | oliday/Leave Description: |  |
|                                                 |                                    |                                                                            |                                                             | *                                                                   | Select N                                           | Salact V                                     |                           |  |
| E I                                             | × ×                                |                                                                            |                                                             |                                                                     | - Concer                                           |                                              |                           |  |
| Add                                             | When                               | the AC create                                                              | s contacts                                                  | and schedul                                                         | es appointr                                        | nents, they will see                         |                           |  |
| Add<br>Holiday/Leav                             | •B *<br>When<br>whatev<br>blocke   | the AC creates<br>ver Holidays ar<br>d as unavailab                        | s contacts<br>nd Leave the<br>le in the Sc                  | and schedul<br>ey have crea<br>cheduler.                            | es appointr<br>ted on this                         | nents, they will see<br>screen. Time will be |                           |  |
| Add<br>Holiday/Leav                             | B * When<br>whate<br>e List blocke | the AC create:<br>/er Holidays an<br>d as unavailab                        | s contacts<br>nd Leave the<br>le in the Sc<br>AM/PM         | and schedul<br>ey have crea<br>cheduler.<br>END TIME                | es appointr<br>ted on this<br>AM/PM                | ASSESSMENT COORDINATOR                       | HOLIDAY/LEAVE DESCRIPTION |  |
| Add<br>Holiday/Leav<br>START DATE<br>07/01/2014 | END DATE<br>07/04/2014             | the AC create:<br>ver Holidays ar<br>d as unavailab<br>START TIME<br>06:00 | s contacts<br>nd Leave the<br>le in the Sc<br>AM/PM<br>AM   | and schedule<br>ey have creat<br>cheduler.<br>END TIME<br>11:59     | es appointr<br>ted on this<br>AM/PM<br>PM          | ASSESSMENT COORDINATOR                       | HOLIDAY/LEAVE DESCRIPTION |  |

Figure 13 - Configure Holidays and Leave

#### 2.1.10. SDM Service Configuration

UMC Admin Users can configure Service Delivery Model and Services applicable to the A&D Waiver program.

#### 2.1.11. Admin Control Panel

Admin Control Panel allows UMC Admin Users to force check-in of any Offline PAS Assessments previously checked out by another user. See Offline PAS component in the Eligibility Functions section of this manual.

#### 2.1.12. Change Password

After successfully logging in, the user may choose to change their password via the **Change Password** link in the **AD Waiver Menu**. Clicking this link will direct the user to the **Change Password** screen allowing them to choose a new password. Note that existing password must be entered in the data entry field **Password**, and then the new password can be entered and confirmed.

To complete the action of changing the password, click **Change Password**.

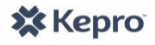

| Change Password       |        |
|-----------------------|--------|
| Change Your Pass      | word   |
| Password:             |        |
| New Password:         |        |
| Confirm New Password: |        |
| Change Password       | Cancel |

Figure 14-Change Password

#### 2.2. Member Detail Menu Overview

After retrieving a member record and entering that record, users have the ability to view or view/edit items in the

**Member Detail Menu** dependent on their user role privileges. This menu contains a substantial amount of information; therefore, each item in the **Member Detail Menu** may be expanded and collapsed (by clicking) for aesthetic purposes. This allows the user to go directly to the information they wish to view/edit and not be overwhelmed with material they do not wish or need to see. After retrieving an applicant's or member's record (Search\_Member), the **Member Detail Menu** will display. Many functions can and should be performed by accessing a member's **Member Detail Menu**. Specific functions available in this menu will be discussed in other parts of this manual. If an item cannot be selected, it is likely that function is not available to that applicant or member in their current stage of eligibility. For example, an applicant will not have a **Service Continuation** or **Member Hold** button available for selection because neither of those features is applicable to applicants.

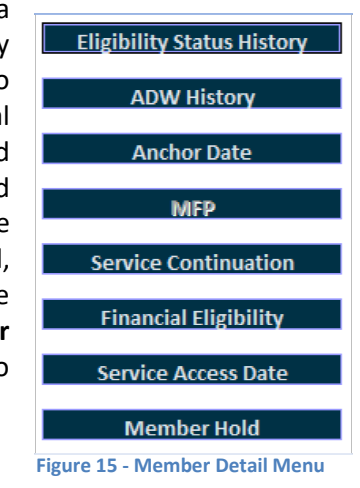

#### 2.2.1. Member Detail

When the user selects the **Detail** link to the left of the consumer's eligibility status on the **Search Members** screen, he or she is directed to the **Member Detail** screen. This screen serves as a home screen for the member's record.

| SORT -> | ELIGIBILITY STATUS   | APS ID | AGENCY NAME | ASSESSMENT COORDINATOR | MEMBER NAME | MEDICAID NUMBER |
|---------|----------------------|--------|-------------|------------------------|-------------|-----------------|
| Detail  | Member - Discharged  | 1      | CMA One     | Charlie Brown          | Frank One   |                 |
| Detail  | Member - Active      | 2      | CMA One     | Sally Snow             | Felicia Two |                 |
| Detail  | Applicant - Eligible | 3      | CMA One     | Lucy Lucky             | Fred Three  |                 |
| Detail  | Member - Active      | 4      | CMA One     | Linus Brown            | Fran Four   |                 |

#### Figure 16-Search Member Results Grid

The **Member Detail** screen displays the **Member Snapshot** which provides a quick snapshot of the member's basic demographic and eligibility information. From this screen, the user also has access to the **Member Detail** and **Member Navigation Menus**. The Snapshot contains the following fields:

- Last Name
- First Name
- Address
- Record ID
- Medicaid Number
- Social Security #
- Assigned Assessment Coordinator
- Activation Date
- Anchor Date
- Last PAS Date
- Financial Eligibility Date
- MFP (whether member is receiving

services through Money-Follows the Person)

- Level of Care Hearing (Y or N)
- Service Level Hearing (Y or N)

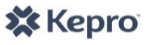

| Member Snaps                                              | hot:             |                                  |                      |                           |   |
|-----------------------------------------------------------|------------------|----------------------------------|----------------------|---------------------------|---|
| Last, First MI<br>123 Main Street<br>Charleston, WV 25301 | l Kanawha        |                                  | Eligibility          | / Status: Member - Active |   |
| APS ID:<br>Date Of Birth:                                 | 14<br>MM/DD/YYYY | Activation Date:<br>Anchor Date: | 1/1/2014<br>9/1/2013 |                           |   |
| Medicaid Number:                                          | 20000000004      | Last PAS Date:                   | 8/15/2013            | MFP:                      | N |
| SSN:                                                      | 123-45-6789      | Financial Eligibility Date:      | 1/1/2014             | Level Of Care Hearing:    | N |
| Assigned AC:                                              | Partha AC four   |                                  |                      | Service Level Hearing:    | Ν |

Figure 17-Member Snapshot

#### 2.2.2. Eligibility Status History

**Eligibility Status History** All applicants and members in the A&D Waiver CareConnection© system are assigned an eligibility status. This assists users with knowing where a member stands related to their process of applying for or obtaining re-evaluation for program eligibility. Appendix B contains a summary of possible eligibility statuses and their general meaning. Clicking on **Eligibility Status History** yields a grid of statuses the member has occupied and currently occupies. Certain users have the ability to change the most recent status to a different predefined status by clicking the **Change Status** hyperlink in the ACTION column.

#### 2.2.3. ADW History

ADW History The ADW History button shows a history of member Medical Necessity Evaluation Request (MNER) and Pre-Admission Screening (PAS) submissions as well as a history of authorizations tied to an eligible PAS and approved Service Level.

| ADW Hi<br>ADW History | istory    |        |         |                             |               |                  |                            |                            |
|-----------------------|-----------|--------|---------|-----------------------------|---------------|------------------|----------------------------|----------------------------|
| MNER ID               | MNER TYPE | PAS ID | PASTYPE | PAS STATUS                  | SERVICE LEVEL | AUTH GROUP<br>ID | SERVICE YEAR<br>START DATE | SERVICE YEAR<br>START DATE |
| 24                    | Initial   | 7984   | Initial | Completed - LOC<br>Approved | D             | 12               | 02/10/2014                 | 02/19/2015                 |

Figure 18 - ADW History

#### 2.2.3.1. MNER ID

Selecting the MNER ID field will display the Medical Necessity Evaluation Request submitted for the service year.

#### 2.2.3.2. PAS ID

Selecting the PAS ID field will display the completed Pre-Admission Screening assessment for the service year.

#### 2.2.3.3. Auth Group ID

Selecting the Auth Group ID field will display the authorization group associated with the completed PAS record. Here, the user may see individual authorization information including start/stop date, authorization numbers, and units of authorized services

**\*NOTE:** Upon CareConnection<sup>©</sup> implementation, some historical authorization information will be imported and viewable within the system. This information was the most current at the time of system initiation, and is for historical purposes only. Any questions related to an authorization displayed should be forwarded to KEPRO. When an authorization could not be imported, it will display as all Zeros.

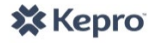

| xpand/Collapse        | Auth<br>Group<br>ID          | SDM            | Agency<br>Type | Auth Group Type |                 |                |            |            |       | Service Year<br>Start Date | Service Year<br>End Date | Service<br>Level | View | Sourc |
|-----------------------|------------------------------|----------------|----------------|-----------------|-----------------|----------------|------------|------------|-------|----------------------------|--------------------------|------------------|------|-------|
|                       | 12 Traditional Home<br>Maker | 12 Traditional | Home           | Initial         |                 |                | Details    |            |       | 02/10/2014                 | 02/19/2015               | D                | View | APS   |
|                       |                              |                | Agency         | Group Type      | SERVICE<br>CODE | AUTH<br>NUMBER | START DATE | END DATE   | UNITS |                            |                          |                  |      | 1     |
|                       | _                            |                |                |                 | \$5130          | 4059870001     | 02/10/2014 | 02/28/2014 | 620   |                            |                          |                  |      |       |
|                       |                              |                |                |                 | \$5130          | 4059870002     | 03/01/2014 | 03/31/2014 | 620   |                            |                          |                  |      |       |
|                       |                              |                |                |                 | \$5130          | 4059870003     | 04/01/2014 | 04/30/2014 | 620   |                            |                          |                  |      |       |
| Click Expand/Collapse |                              | pse            |                | \$5130          | 4059870004      | 05/01/2014     | 05/31/2014 | 620        |       |                            |                          |                  |      |       |
| to se                 | e the                        | e detail       | of             |                 | \$5130          | 4059870005     | 06/01/2014 | 06/30/2014 | 620   |                            |                          |                  |      |       |
| autho                 | rizat                        | ions in t      | the            |                 | \$5130          | 4059870006     | 07/01/2014 | 07/31/2014 | 620   |                            |                          |                  |      |       |
| "Detail               | S" CO                        | olumn. (       | lick           |                 | \$5130          | 4059870007     | 08/01/2014 | 08/31/2014 | 620   |                            |                          |                  |      |       |
| of a                  | autho                        | rization       |                |                 | \$5130          | 4059870008     | 09/01/2014 | 09/30/2014 | 620   |                            |                          |                  |      |       |
| m                     | odific                       | ations         |                |                 | \$5130          | 4059870009     | 10/01/2014 | 10/31/2014 | 620   |                            |                          |                  |      |       |
|                       |                              |                | _              |                 | \$5130          | 4059870010     | 11/01/2014 | 11/30/2014 | 620   |                            |                          |                  |      |       |
|                       | _                            |                |                |                 | \$5130          | 4059870011     | 12/01/2014 | 12/31/2014 | 620   |                            |                          |                  |      |       |
|                       |                              |                |                |                 | \$5130          | 4059870012     | 01/01/2015 | 01/31/2015 | 620   |                            |                          |                  |      |       |
|                       |                              |                |                |                 | \$5120          | 4059970012     | 02/01/2015 | 02/01/2015 | 0     |                            |                          |                  |      |       |

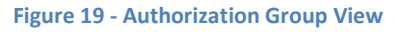

#### 2.2.4. Anchor Date

All users tied to the member can view the member's Anchor Date through this button. It is also viewable in the Member Snapshot.

#### 2.2.5. MFP

SA and EA Users will indicate and track a member's enrollment in the Take Me Home-WV Money Follows the Person program. Agency users can view start date, end date, etc. related to the MFP program. Upon initial application, SA Users should select the MFP box when entering the Initial MNER, if they are notified an applicant has been approved for the Take Me Home-WV Program (Money Follows the Person).

EA Users are responsible for entering an end date in the MFP section when a member's stay in the Take Me Home-WV program terminates.

#### 2.2.6. Service Continuation

Agency and F/EA Users may request a new Service Continuation through this button or view a history of completed/submitted Service Continuations. The Service Continuation function should only be used as a last resort if/when the member is absolutely unable to participate in the re-evaluation PAS Assessment due to unforeseen and dire circumstances.

#### 2.2.7. Financial Eligibility

When a new member's slot is released and the member chooses his/her service delivery model and/or agency(ies), the member must obtain financial eligibility for A&D Waiver through his/her local Department of Health and Human Resources (DHHR) office. It is typical that a selected Case Management Agency (CMA) or Fiscal/Employer Agent (F/EA) assists the member with this process. The CMA and F/EA Users will get notice of need to assist new enrollees with establishing financial eligibility and verifying or entering an enrollee's Medicaid number. Section 3 of this manual will more clearly define this process.

#### 2.2.8. Service Access Date

The **Service Access Date** should be entered by the CMA or F/EA user upon learning that the member has initiated (first date of direct support) services with the A&D Waiver program. If the member has not commenced receiving services, outreach needs to occur to ensure that the member should still be enrolled in the A&D Waiver program-if they will be utilizing a slot. If Service Access Date is not entered, the system will send notifications to the applicable CMA or FEA and EA Users at: 30, 60, 90, 120 and 180 days after activation.

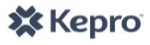

Members who do not access services for 180 days are at risk for losing their medical eligibility for the A&D Waiver program.

#### 2.2.9. Member Hold

The **Member Hold** feature allows for tracking of members who are <u>not</u> accessing A&D Waiver services for various reasons. The CMA, F/EA, HMA and EA Users may submit a member hold based on information available to them. Users must indicate a reason for the hold from a predefined list, the Hold Start Date and Projected End Date. If "Other" is selected under Reason for Hold, the user must include a comment describing the reason for the hold, or what is causing the member to not access A&D Waiver services.

- If the span between Start Date and Projected End Date is greater than 180 days, the user will receive a warning message but the user is not prevented in proceeding with the request.
- When an agency user initiates the Member Hold, the EA User will receive notification.
- When the EA User submits the request, the applicable agency(ies) will receive notification.
- Users have the ability to update the Projected End Date when they are made aware of a different end date (ex. Member intended to stay in hospital longer than originally expected).
- 2 business days prior to the Projected End Date, agency and EA users will receive notification that the hold is about to expire. Upon receiving this notification, users should either proceed with discharging the member (if they are not going to return to A&D Waiver services), update the Projected End Date, or enter an Actual Hold End Date (date the hold ended-member resumed A&D Waiver services).

| inter New Member Hold Request<br>Member Hold Request<br>Reason for Hold:<br>Select | Admitted to Nursing Home<br>Admitted to Medical Hospital<br>Admitted to Psychiatric Hospital<br>Temporarily Out of State<br>Other |
|------------------------------------------------------------------------------------|----------------------------------------------------------------------------------------------------|
| Hold Start Date: (1)                                                               | Projected End Date:                                                                                                    |
| Comment:                                                                           | Required for Reason of 'Other'                                                                                                    |
|                                                                                    | ~                                                                                                    |
| Submit Clear                                                                       |                                                                                                    |

#### 2.3. Member Navigation Menu Overview

After retrieving a member record, and entering that record, the **Member Navigation Menu** will display at the bottom of the screen. This menu allows the user to view or take additional actions such as viewing/attaching documents and letters, viewing MNER, PAS and a history of agencies affiliated with the member. Buttons available in the **Member Navigation Menu** are dependent on the user's role as well as the member's eligibility status.

| Attach Documents | Edit Letters      | Edit Member/MNER |
|------------------|-------------------|------------------|
| SDM and Agencies | View Auth History | View PAS History |

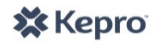

Figure 20 - Member Hold

#### 2.3.1. View and Attach Documents

**Attach Documents** Attach Documents is a feature in CareConnection© that allows users to upload and/or view pertinent clinical information about the members/applicants to which they are affiliated. This feature should be used if and when Administrative staff request additional information pertinent to a member's case.

#### Attach Document/View Attached Document

Once in the **Attach Documents** screen, the user should select **Browse**. This will enact the user's computer's upload feature which will allow the user to find the file on their computer.

| Attach Document:*                                         |                                                |
|-----------------------------------------------------------|------------------------------------------------|
|                                                           | Browse                                         |
| The maximum file upload size is 4.00 MB.                  |                                                |
| Type of Document:#                                        |                                                |
| Select                                                    | Y                                              |
| The following file extensions are allowed: .doc, .docx, . | xls, .xlsx, .pdf, .xps, .tiff, .tif, and .txt. |
| Attach Cancel                                             |                                                |
|                                                           | -                                              |

The user should find the appropriate file on their computer by navigating the **Choose File to Upload** system. The file path selected will automatically display in the **Attach Document** screen.

| Favorites<br>Desktop<br>Downloads<br>Recent Places                                                          | Name              | Date modified Type<br>3/4/2014 2:13 PM Microso                                                                                |
|----------------------------------------------------------------------------------------------------|-------------------|----------------------------------------------------------------------------------------------------|
| Desktop Downloads Recent Places                                                                             | ADW Member Name 2 | 3/4/2014 2:13 PM Microso                                                                                                    |
| Downloads<br>Recent Places ≡                                                                                |                   |                                                                                                    |
| <ul> <li>□ Libraries</li> <li>□ Documents</li> <li>□ Music</li> <li>□ Pictures</li> <li>□ Videos</li> </ul> |                   | <ol> <li>Locate the saved<br/>document</li> <li>Select the document<br/>you wish to retreive</li> <li>Click "Open"</li> </ol> |

Figure 23-Choose File to Upload

The user should then select the type of document they are attaching from the drop-down. For security purposes, items available in the drop-down vary by user role. Once the file path and type of document are displayed, the user should select **Attach** to attach the document to the member's record.

The user will receive a confirmation message that the file was uploaded successfully. The user and any others affiliated with the member's case will now be able to access documents attached (specific to user role) via the **Attached Documents** grid. The grid will display the date the document was attached (Create Date), the first and last name of the user who attached (Create By) and the Type of Document attached. The user can retrieve and view the document already attached by selecting the hyperlink under "Type of Document."

🗱 Kepro

Figure 22-Browse to Attach Document

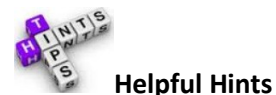

- The system will accommodate the following file extensions: .doc, .docx, .xls, .xlsx, .pdf, .xps, .tiff, .tif and .txt.
- Maximum file upload size is 4.00 MB.
- Proper labeling of the documents when saving them will prove useful. The system will display the file name of the document in addition to the type of document in the history grid. Labeling will assist in retrieving the correct document if needed in the future.
- Only UMC Admins can delete attached documents. In the event that a document has been mistakenly attached, please contact KEPRO for assistance.

#### 2.3.2. View, Create and Edit Letters

**Edit Letters** The **Letters** screen allows the user to retrieve and/or create (dependent on user role) A&D Waiver letters applicable to the member. UMC Admin, AC and SA Users are able to create letters; all other users may search for and retrieve/view letters. Letters will be displayed in PDF format. A link to "Get Acrobat Reader" is available if the user needs to download Adobe Acrobat Reader from their website.

#### 2.3.3. Edit Member/ MNER

**Edit Member/MNER** The **Edit Member/MNER** button is used for multiple purposes. It serves as a central location where a member's basic demographic information (form data) may be updated; it also serves as the Medical Necessity Evaluation Request Form required initially and annually for medical eligibility redetermination.

#### 2.3.4. Member Detail

A Member Detail The Member Detail button allows the user to go the member's main Member Detail screen.

#### 2.3.5. SDM and Agencies – Transfer Service Delivery Model or Agency

**SDM and Agencies** Within the **Member Navigation Menu**, the **SDM and Agencies** button is available to view a history of agency and service delivery model selections, approvals and transfers. Users should access the **SDM and Agencies** button if a member makes initial SDM or Agency selections –or- if a member chooses to transfer SDM or Agencies.

#### 2.3.6. View Auth History

The **View Auth History** button houses a summary of authorizations, as tied to Homemaker Agency services through the A&D Waiver program.

#### 2.3.7. View PAS History

The **View PAS History** button, available in the **Member Navigation Menu**, will display a history of PAS assessments. It is from this screen that a user may create a new PAS, view at-a-glance the summary of service level, or the authorization group and submit for a Service Level Change Request. This screen also displays a summary of any Service Level Change Requests that have been submitted.

| PAS ID      | ТҮРЕ             | CREATE DATE | SUBMIT BY                                                 | SUBMIT DATE                                                                    | STATUS                                                      | SERVICE LEVEL  | AUTH GROUP                           | ACTION                               | SOURCE  |
|-------------|------------------|-------------|-----------------------------------------------------------|--------------------------------------------------------------------------------|-------------------------------------------------------------|----------------|--------------------------------------|--------------------------------------|---------|
| 7984        | Non-<br>Standard | 03/20/2014  | Assessment<br>Coordinator                                 | 03/20/2014                                                                     | Completed - LOC<br>Approved                                 | Level C        | (12)                                 | Service Level Change<br>View Summary | APS Web |
| 7983        | Annual           | 03/20/2014  | Create New P.                                             | AS - Displays a                                                                | a blank PAS - to cr                                         | eate a new PAS | 3 11                                 | Service Level Change<br>View Summary | APS Web |
| 7982        | Initial          | 03/20/2014  | AS ID - Displ<br>uth Group ID                             | ays a previous<br>- Displays Aut                                               | ly-completed PAS horization Group \                         | 10             | Service Level Change<br>View Summary | APS Web                              |         |
| Service Lev | el Change Requ   | est History | ervice Level<br>hange Requi<br>iew Summar<br>stablish med | <u>Change</u> - Displ<br>est<br><u>v</u> - Displays a :<br>ical eligibility ar | lays screen to sub<br>summary of the cr<br>nd Service Level | iteria used to | evel                                 |                                      | Re      |

**Figure 24 - View PAS History** 

#### 2.3.7.1. Create New PAS

AC Users should select the **Create New PAS** hyperlink to begin a new PAS assessment when they are creating a new PAS online or creating a PAS to check-out and complete offline.

#### 2.3.7.1.1. PAS ID

Selecting the **PAS ID** hyperlink will bring about a pop-up of the PAS selected. The top of the PAS screen has PAS sections if the user wishes to view only a certain portion of the PAS. Additionally, if the user wishes to view the entire document, select the **Comments** tab, then **View All**.

#### 2.3.7.1.2. Auth Group ID

Selecting this hyperlink will take the user to the Authorization Group View where they can view a history of authorizations tied to that PAS.

#### 2.3.7.1.3. Service Level Change

Service Level Change displays the screen (form) necessary to submit a Service Level Change Request.

#### 2.3.7.1.4. View Summary

**View Summary** displays a screen with the summary of criteria used to determine medical eligibility and service level for A&D Waiver.

#### 3. ELIGIBILITY FUNCTIONS AND DESCRIPTIONS

This section of the web user manual focuses on the eligibility process and functions. In order to avoid duplication, it may be necessary for the user to review Section 2: System Layout for certain features.

#### 3.1. Create Member < Initial>

For initial applicants, the SA User will receive a Medical Necessity Evaluation Request (MNER) via a source outside the system (fax, mail, etc.). Upon receipt, the SA User will enter information from the MNER into the system. To begin, the user will select **Create Member** from the **AD Waiver Menu**. The user will input all required fields as indicated by an asterisk and click **Save**. If the user does not wish to save information, click **Cancel**. Upon saving the record, the member's eligibility status will be Applicant-MNER.

| Date MNER Received: * Tin | ne MNER Received: * AM/PM: | Physicians Signature D                    | SA will input basic demographic<br>fields into system. System will<br>run a duplicate check to make<br>sure the member is not already<br>involved with A&D Waiver. The<br>system verifies First and Last<br>Name, DOB, and SS#. |
|---------------------------|----------------------------|-------------------------------------------|----------------------------------------------------------------------------------------------------|
| First Name: *             | Middle Name:               | Last Name: 🗱                              | Suffix:                                                                                                    |
| Date of Birth: *          | Medicaid Number:           | Gender: *<br>Select 🔽<br>Medicare Number: |                                                                                                    |
| Save Cancel               |                            |                                           |                                                                                                    |

Figure 25 - Create Member-Enter MNER

- Physician's Signature Date must be within 60 days of Date MNER Received.
- Date MNER Received must be within last 60 days.
- System will default to "Initial" type when Create Member is used.
- System will run duplicate check on First Name, Last Name, Date of Birth and Social Security Number.
- Click Save to proceed; click Cancel otherwise.
- Once all information has been input successfully, the system will notify the user with a green banner at the top of the screen 2 Data saved successfully.

The user should proceed by entering the remaining fields. To enter multiple contact persons, select the **Representative/Contact Type**, enter required information and click **Add Representative/Contact**. All contacts entered will be saved in the grid.

#### 3.1.1. Check Boxes

- DMFP? User should check this box if the MNER submitted is for a person enrolled with West Virginia's Money Follows the Person "Take Me Home-WV" grant.
- DLevel of Care Hearing? Not applicable at initial application. If the member were to ultimately be denied eligibility, the user would check this box if the member indicated intent to pursue Fair Hearing.
- Service Level Hearing? Not applicable at initial application. If the member were to ultimately be denied a specific requested service level, the user would check this box if the member indicated intent to pursue Fair

Hearing.

#### 3.1.2. Applicant/Member Address

- Physical Address 1 the applicant's physical address.
- Physical Address 2 2<sup>nd</sup> line of applicant's physical address, if applicable.
- City applicant's city of residence.
- State applicant's state of residence (defaults to WV).
- Zip Code applicant's zip code.
- County applicant's county of residence.
- Phone applicant's phone number.

#### 3.1.3. Mailing Address

□ Same as Physical Address – check this box if the applicant's mailing address is the same as the physical address. When checked, the system will default the remaining Mailing Address fields.

- Mailing Address 1 applicant's mailing address.
- Mailing Address 2 2<sup>nd</sup> line of applicants mailing address if applicable.
- City applicant's mailing address city.
- State applicant's mailing address state.
- Zip Code applicant's mailing address zip code.
- Phone applicant's phone number.

#### 3.1.4. Representative or Contact Information

Contact is required if applicant or member has Alzheimer's, Dementia or a related diagnosis.

- Check if Applicant/Member is his/her own Legal Representative.
- Applicant/Member Signature Date the date the applicant signed the MNER.
- Representative/Contact Type if the member has a contact person or representative indicated on the MNER, select the appropriate type from the drop-down (Guardian, Committee, Power of Attorney, Medical Power of Attorney, Durable Power of Attorney, or Contact Person Other).
  - $\circ~$  Enter the Representative or Contact Person's information including name, mailing address and phone number.
  - To enter more than one Representative or Contact Person, select Add Representative/Contact.
- Click Save to proceed; Cancel otherwise.
- Applicant's information will be saved in the MNER History grid.

#### 3.1.5. Referring Physician's Information

- MD/DO First Name.
- MD/DO Middle Name.
- MD/DO Last Name.
- MD/DO Mailing Address 1.
- MD/DO Mailing Address 2.
- MD/DO City.
- MD/DO State.
- MD/DO Zip Code.
- MD/DO Phone.
- MD/DO Fax.

#### **3.1.6.** Patient's Diagnosis

• Enter the applicant's diagnosis, as indicated on the MNER form.

- Select **Yes/No** to indicate if the applicant has Alzheimer's, multi-infarct, senile dementia or a related condition.
- Select Yes/No to indicate if the applicant is considered terminal.

Click **Save** to proceed and the system will run a validation check to make sure all required fields have been entered. Click **Cancel** otherwise.

#### 3.1.7. Submit for PAS Review

**Submit for PAS Review** The UMC user should click **Submit for PAS Review** which prompts the SA User to create the letter prompting the member to obtain initial financial eligibility. The applicant will be in Applicant-FE status. The letter also gives the application the opportunity to select a CMA to assist with financial eligibility. If the member responds with a chosen CMA, then the UMC User will enter the selection, and the chosen CMA will receive notification to accept/reject the referral. If they accept, they should assist with establishing financial eligibility at the member's local DHHR.

# See Appendix H for additional information about system changes 2/19/2016 pertaining to applicants obtaining financial eligibility prior to medical eligibility.

Only after an applicant has been determined financially eligible will the UMC reach out to schedule the medical eligibility (PAS) appointment. Once financial eligibility has been confirmed and the approved DHS-2 form has been attached in CareConnection<sup>©</sup>, the UMC User will begin creating contacts which initiates the scheduler.

#### 3.1.8. Attach Signed MNER

Once all required MNER fields have been successfully entered, the user will receive a success message: **MNER Data Record created successfully. Please attach signed MNER form** <u>here</u>. The system requires an MNER document be attached via the **Attach Documents** feature. Clicking <u>here</u> on the message will take the user to the **Attach Documents** screen so that task can be completed.

> MNER Data Record created successfully. Please attach signed MNER form here. Figure 26 - Success Message & Attach MNER

#### 3.1.9. MNER Expired – Initial Update

In the event the applicant cannot be reached despite the SA User making the mandatory number of attempts to contact and schedule the PAS assessment, the SA User will "Expire" the Initial MNER. This action will prompt notification <Applicant Potential Closure Letter> to the SA User to send the appropriate letter to the member and/or Legal Representative or contact person. The letter recipient must call to schedule an appointment or the request for a PAS assessment will be closed.

#### 3.1.9.1. Contact Made With Applicant

If the applicant contacts the SA User to schedule an appointment upon receipt of the Potential Closure letter, the SA User should retrieve the applicant's record and retrieve the MNER via **Edit Member/MNER** button in the **Member Navigation Menu.** The SA User should then uncheck the **Expire MNER**? button, select **Initial Update** as Type of MNER and click **Submit for PAS Review**.

**Submit for PAS Review** will not be available until/unless the **Expire MNER**? button is unchecked, and the MNER Type is changed to **Initial Update**.

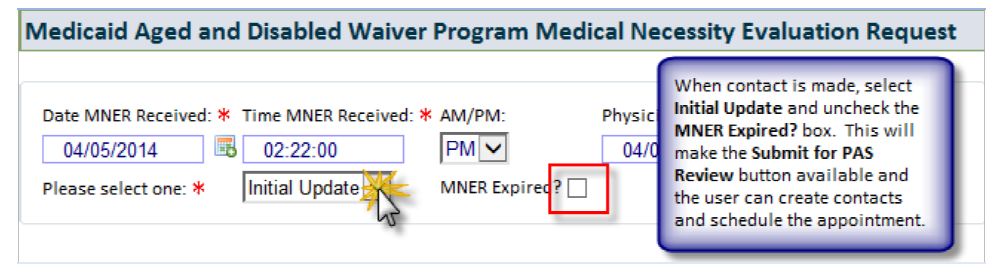

Figure 27 - Expire Initial MNER

#### 3.1.9.2. Contact Not Made With Applicant

10 business days after the SA User creates/sends the Potential Closure Letter, the system will send notification < Applicant - Closed Status and Final Closure Letter>. This notice prompts the user to update the applicant's eligibility status to Applicant – Closed and create/send the Final Closure letter.

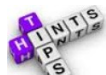

#### **Helpful Hints:**

- If the signed MNER received via the outside source DOES NOT contain all required information, is not signed, etc. the user should not input the MNER into the system. Only a complete MNER should be entered.
- View Attach Documents in Section 2 of this manual for complete instructions of how to attach the signed MNER.
- Clicking **Submit for PAS Review** will send notification to the **SA** user(s) to initiate contact with the applicant and ultimately schedule a PAS assessment. The **SA** User will receive this as actionable notification type <**Schedule the Initial PAS>**. From the notification, the user should click the folder icon with the appropriate member's message.
- If the SA User does not receive the <Schedule the Initial PAS> notification, it is likely because there are no Assessment Coordinators (AC Users) assigned to the county in which the applicant/member resides. The applicant/member will display in the Red banner at the top of the screen with the message "There is/are X# member(s) who do(es) not have an assigned Assessment Coordinator. Click <u>here</u> to assign."

There is 1 member who does not have an assigned Assessment Coordinator. Click here to assign.

Figure 28 - Unassigned Member Banner

| MESSAGE      |                                                        | VIEW | TIME              | DISMISS                  |
|--------------|--------------------------------------------------------|------|-------------------|--------------------------|
| ADW App 1    | requires a PAS with ADW AC 1 in Charleston, Barbour    |      | 3/27/2014 7:21 AM | Notice will go           |
| ADW App 2    | requires a PAS with ADW AC 2 in Danville, Boone        |      | 3/27/2014 6:10 AM | contact is               |
| BASHFULT     | IGER requires a PAS with ADWAC3 in Charleston, Kanawha |      | 3/26/2014 3:30 PM | documented.<br>Cannot be |
| ADW App 3 re | equires a PAS with AC user in Charleston, Wyoming      |      | 3/26/2014 2:14 PM | dismissed.               |

Figure 29 - Message to Schedule PAS

#### 3.2. Edit Member/MNER < Annual Re-evaluation Request>

The **Edit Member/MNER** button available in the **Member Navigation Menu** may be used to update member demographic information as it becomes available, or to submit an Annual MNER for reevaluation, when due.

#### **3.2.1.** Edit Member Information

🗱 Kepro

The most recent MNER form submitted displays upon clicking the **Edit Member/MNER** button from the **Member Navigation Menu**. It is here the user can update any member information as appropriate and click **Save**.

#### 3.2.2. Create <u>Annual</u> MNER

- 90 days prior to the expiration of the member's Service Year (Anchor Date), the system will send notification to the member's CMA and HMA or FEA user(s) who are managing the member's services.
- Upon clicking the notification, <Annual Eligibility Alert> the user will be prompted to submit a new MNER for re-evaluation. Clicking the notification message will take the user to the Edit Member/MNER screen.
- The system displays pre-filled member information (address, representatives previously entered, etc.) on the form.
- The user should select **Annual** option from the **Please select one** drop-down. The user must verify all information is accurate and up-to-date and edit/update and fields, as necessary.
- The user then clicks **Submit, Save or Cancel**. **Submit** will send MNER notification to the SA User that an annual MNER has been submitted. **Save** will save data but not submit. **Cancel** will clear the form.
- The user must also attach the Annual MNER form (signed/scanned) via the **Attached Documents** feature.
- Upon the user clicking **Submit**, the system will send notification to the SA User to reach out to the member/their legal representative/contact person to schedule a PAS reevaluation assessment.
- The SA User may take several actions based on their review of the MNER.

Submit for PAS Review

Return for Update

Cancel

Figure 30 - Annual MNER Review Options

 Submit for PAS Review – The SA User will select Submit for PAS Review if the MNER submitted is appropriate and complete. Selecting this option will initiate notifications for the SA User to create contacts (contact the member), and eventually create an appointment/schedule the PAS assessment.

Save

- Save The SA User will select Save if they wish to come back to the document later without taking an immediate action.
- Return for Update The SA User will select Return for Update if the MNER submitted is not appropriate, not complete or does not match the MNER document attached in the system. The SA User should enter a Return for Update Reason in the free text box when this option is selected.
  - The original submitter will receive notice via the system if an MNER was returned by the SA User.
- **Cancel** The SA User will select **Cancel** to take no action on the request.

#### **3.2.3.** Expire Annual MNER (after attempting to contact)

If an MNER was submitted by an agency, and the SA User makes the mandatory number of attempts to contact the member to schedule the PAS assessment, and is unsuccessful in scheduling, the SA User will "Expire" the Annual MNER. This action will prompt notification to the SA User to send the appropriate letter to the member and/or Legal Representative or contact person. The letter recipient must call to schedule an appointment or the request for a PAS assessment will be closed and the member may be discharged.

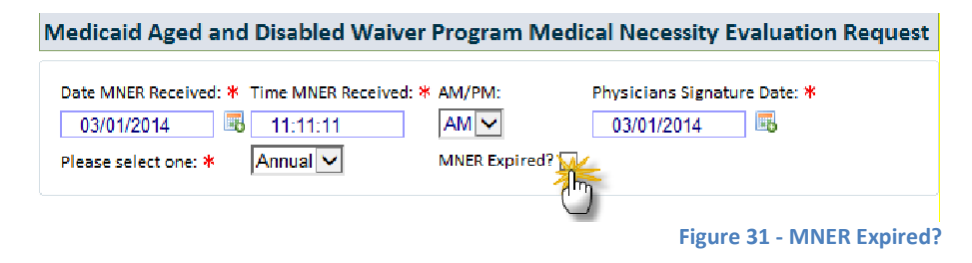

#### 3.2.4. Create Annual Update MNER

🗙 Kepro

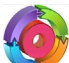

If the member or Legal Representative or contact person contacts the UMC to schedule the PAS appointment within timeline after the SA User has expired the MNER, the SA User can select "Annual Update" as the MNER Type to proceed with documenting the contact and documenting or creating the appointment. The user must also uncheck the **MNER Expired?** Box before clicking **Submit for PAS Review**.

#### 3.3. Create Appointment <Initial and Annual>

After clicking the **<Schedule the Initial PAS>** notification, the **SA** user will see a message "<Member Name> requires a PAS with <Assessment Coordinator user> in <City, County>." The message is tailored so that the user knows specifically which Assessment Coordinator will conduct the PAS assessment. It also shows the city and county in which the member resides (likely to be where the appointment will occur). By clicking the folder icon, the user is taken to the **Create Appointment** screen.

On the **Create Appointment** screen, the user will see the **Member Snapshot** containing the member's demographic information. The SA user should contact the member, legal representative or contact person outside the system (ex. via telephone). The user will document the attempts to contact the member to schedule the appointment in the **Add Contact** section of the screen.

\*Note: The user may also go to the **AD Waiver Menu**, click **Scheduler**, then **Create Appointment** to be taken to the **Search Appointment** screen. The user may enter search criteria, and click **Search**. The user will then click on the RECORD ID of the member for which they wish to create a contact/appointment. Clicking the RECORD ID will take the user to the **Create Appointment** screen for the member.

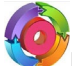

For the Annual MNERs the SA User will receive the <Annual MNER Submitted> notification.

#### 3.3.1. Add Contact

Prior to creating an appointment, the user must document the attempted and/or successful contacts made in effort to reach the applicant/member to schedule an appointment. Ultimately, the user must document a successful contact (meaning an appointment was scheduled) prior to entering the date/time and location of the scheduled appointment. Add Contacts allows the user to track the number of attempts made to schedule an appointment for PAS completion with the applicant/member. Contact attempts can be viewed in the Contact Logs table.

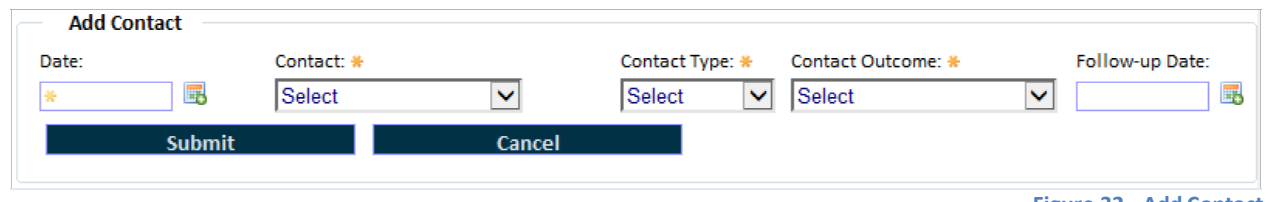

Figure 32 - Add Contact

- **3.3.1.1.** Add Contact Date: Enter the date the contact was made or attempted.
- **3.3.1.2. Contact:** Select from the drop-down list, the person or entity for which a contact was attempted or successful.
- **3.3.1.3. Contact Type:** Select the type of contact attempted. User will select either Email, Letter, Other, or Phone Call. If "Other" is selected, the user is prompted to provide additional information about the type of contact.
- **3.3.1.4. Contact Outcome:** Identify whether or not the contact resulted in an appointment being

scheduled (Appointment Scheduled or Appointment Not Scheduled).

- **3.3.1.5.** Follow-up Date: If an appointment was not scheduled as a result of the attempted contact, the user should enter a "follow-up date." This field allows the user to schedule a date as a reminder/notification to attempt future contact. The system will send a notification <Scheduling Follow-up Contact Reminder> to the user per the date entered reminding them to attempt another contact. When Contact Outcome is Assessment Not Scheduled the system requires the user to enter a Follow-up Date.
- **3.3.1.6. Submit or Cancel:** Once all information is properly documented in the **Add Contact** section, the user should select **Submit** to proceed with documenting the appointment or **Cancel** otherwise.

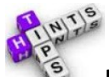

**Helpful Hints:** When the SA User has made the appropriate number of required contacts, with no response, the SA User should Expire the MNER, as described above.

#### **3.3.2.** Create Appointment

After a successful contact is created, and the PAS assessment has been scheduled, the user will document the appointment in the **Create Appointment** screen.

| Create Appointment     |               |               |                  |                       |
|------------------------|---------------|---------------|------------------|-----------------------|
| Assessor: *            | Start Date    | Start Time: * | End Date         | End Time: *           |
| ✓                      | *03/19/2014 🐻 | 10:00AM 🗸     | * 03/19/2014 🛛 👪 | 12:00PM 🗸             |
| Appointment Type: 🜟    |               |               |                  |                       |
| Initial                |               | $\checkmark$  |                  |                       |
| Assessment Location: * |               |               |                  |                       |
| Member/Applicant Home  |               | $\checkmark$  |                  |                       |
| Address                |               |               |                  |                       |
| * 100 Capitol Street   |               |               |                  |                       |
| City                   | State         | Zip           |                  |                       |
| * Charleston           | *WV           | * 25          | 301              | Driving<br>Directions |
| Notes                  |               |               |                  |                       |
|                        |               |               |                  |                       |
|                        |               |               |                  | ^                     |
|                        |               |               |                  | $\sim$                |
|                        |               |               |                  |                       |
| Submit                 |               | Cancel        |                  |                       |

- **3.3.2.1. Assessor:** Refer to **Member Snapshot** above to retrieve name of the assigned Assessment Coordinator "Assigned AC" or choose a different assessor from the drop-down.
- **3.3.2.2. Start Date:** Enter the date the appointment is scheduled to occur. If the user attempts to enter an appointment start date prior to the date contact was made, the user will receive a prompt that this cannot occur.
- **3.3.2.3. Start Time:** Enter the time the appointment is scheduled to begin.
- **3.3.2.4.** End Date: Enter the date the appointment is scheduled to end (typically the same as Start Date).
- **3.3.2.5.** End Time: Enter the time through which the appointment is scheduled to occur.
- **3.3.2.6. Appointment Type:** Select the appointment type. For Initial Applicants, the user should select Appointment Type "Initial." For Annual re-evaluation assessments, the user should select "Annual" Appointment Type. The user should refer to UMC staff for use of the "Non-Standard" Appointment Type. \*Note: The user may always refer to the member or applicant's eligibility status in the upper right corner of the Member Snapshot to verify whether the person is an initial applicant or an active program member.

Figure 33 - Create Appointment

- **3.3.2.7.** Address, City, State, Zip: If the appointment is to occur in the applicant's/member's home, the address fields will pre-populate with the member's address. Otherwise, the user should document the address of the location the appointment will occur.
- **3.3.2.8. Driving Directions:** Contains a hyperlink to Mapquest that will allow the user to retrieve driving directions.

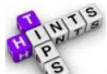

**Helpful Hints:** User should enter any additional information relative to the appointment. Notes entered in the Create Appointment screen are viewable by all users.

- If the user attempts to enter an appointment into a time slot in which the Assessment Coordinator is already scheduled for another appointment, the user will be prompted to choose another date or time for the appointment they are attempting to enter.
- If the user enters an appointment date in the past, the user will get a verification message "This appointment has occurred in the past, are you certain you want to continue?" The user must click **OK** to proceed, or **Cancel** otherwise.

#### 3.3.3. Appointment History Grid and Calendar <Initial and Annual>

Once the appointment has been successfully created, the appointment will be written to the **Appointments History** grid and will appear on the Assessment Coordinator's calendar. The calendar can be referenced to determine availability for scheduling new appointments and functions similarly to standard calendar programs. The user can view by Day, Week, Month, and can scroll up and down to expose earlier/later times during the day.

#### 3.3.4. Appointment Outcome – Enter After PAS Occurred <Initial and Annual>

Once an appointment has been scheduled, the SA and AC Users will receive notification <**Appointment Outcome Alert**>. This notification will take the user to the Message "An Appointment Outcome will need to be completed for <**Member Name**>." The user should click the folder icon, and will be taken to the **Create Appointment** screen.

The user should scroll down to the **Appointments History** grid. The user should select the **Appointment Outcome** hyperlink.

| Appoin | tments History |            |          |                              |                  |                                                                       |       |                     |
|--------|----------------|------------|----------|------------------------------|------------------|-----------------------------------------------------------------------|-------|---------------------|
| ACTION | CREATED DATE   | CREATED BY | ASSESSOR | APPOINTMENT DATE/TIME        | APPOINTMENT TYPE | ASSESSMENT LOCATION                                                   | NOTES | APPOINTMENT OUTCOME |
|        | 3/29/2014      | SA NAME    | ACNAME   | 3/19/2014<br>10:00AM-12:00PM | Initial          | Member/Applicant Home<br>100 Capitol Street<br>Charleston , WV, 25301 |       | Appointment Outcome |

Figure 34 - Appointments History Grid

Selecting the hyperlink will bring about a pop-up where the user can select the outcome of the scheduled appointment.

- If the appointment occurred as planned, the user should select **Successful**. The system will update the **Appointments History** grid with the **Successful** outcome.
- If the appointment did not occur as planned, and may need to be rescheduled, the user should select **Unsuccessful**. If the user selects **Unsuccessful**, he or she will be required to enter the primary reason why the appointment did not occur.
  - Applicant/member/rep cancellation,
  - Applicant/member/rep refused/unavailable for visit (AC went to assessment location but could not complete assessment),
  - Assessment Coordinator no show/cancel/illness (AC could not attend due to personal illness or leave from work),
  - Assessment Coordinator scheduling conflict/hearing (AC could not attend due to scheduling conflicts such as required attendance at a hearing),

- o Closed/Discharged (member was closed or discharged before the appointment could occur),
- Inclement Weather,
- Other (requires comment).

#### **3.3.5.** Edit Appointment

From the **Appointments History** grid the SA and AC Users can edit an existing appointment <u>whose appointment</u> <u>date and time has not yet occurred</u>. This is done by clicking on the **Edit** hyperlink in the **Action** column. If this hyperlink is not available, the appointment date is in the past, requiring the user to enter an appointment outcome. Once the user clicks **Edit**, the system will display the **Edit Appointment** pop-up. The user must click **Submit** (scroll to the bottom of the pop-up) for the edit to take place.

| Edit Appointment     |            |       |            |   |            |       |            |     |
|----------------------|------------|-------|------------|---|------------|-------|------------|-----|
| Edit Appointment     |            |       |            |   |            |       |            |     |
| Assessor             | Start Date |       | Start Time |   | End Date   |       | End Time   |     |
| ¥                    | 04/29/2013 | Ξ.    | 2:00PM     | * | 04/29/2013 | 5     | 4:00PM     | ~   |
| Appointment Type     |            |       |            |   |            |       |            |     |
| Annual               | *          |       |            |   |            |       |            |     |
| Appointment Location |            |       |            |   |            |       |            |     |
| Agency               | ~          |       |            |   |            |       |            |     |
| Address              |            |       |            |   |            |       |            |     |
|                      |            |       |            |   |            |       |            |     |
| City                 |            | State |            |   | Zip        |       |            |     |
| Saint Albans         |            | WV    |            |   | 251        | 77    |            |     |
| Notes                |            |       |            |   |            |       |            |     |
|                      |            |       |            | ^ |            |       | Close      |     |
|                      |            |       |            |   | Figure 3   | 5-Edi | t Annointi | mor |

**Note:** The AC User may only edit an appointment that is already assigned to them. The SA User may edit any appointment for any AC User. Only future appointments may be edited.

# 3.3.6. Reassign Appointments Preassign Appointments

When an appointment is already created, the SA Users may reassign one or multiple appointments to a different Assessment Coordinator. To complete the reassignment, the SA User will click on **Scheduler** in the **AD Waiver Menu** and click the **Reassign Appointment** link.

- 1) Select the **Current AC** assigned to the member for whom the appointment will be reassigned or indicate a **Start or End date** the appointment will occur. When a specific AC is selected from the drop-down menu, the system will show all appointments assigned to that AC within the date range entered.
- 3) Identify the **New AC** to whom the appointment(s) will be reassigned.
- 4) If the user wants to reassign appointments from one AC to another on a specific date, or within a date range they will chose the AC from the drop-down, enter the desired date range and click **Refresh Current Assessor Appointment Search Results.** This will bring up the assessor's appointments within the specified date(s).
- 5) Click **Reassign Appointments** to finalize the reassignment. If the appointment is successfully reassigned, both the previous and new AC Users will receive a system notification and the new appointment will show under the new AC User's appointments.

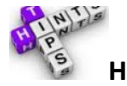

# Helpful Hints:

• Reassigning one or multiple appointments DOES NOT transfer the case (member) to the new Assessment Coordinator;

it only reassigns the specific appointments.

- To transfer one or more members from one AC User's caseload to another AC User's caseload, use the **Reassign AC Caseload** function.
- **Reassign Appointments** is also a helpful tool if the SA User wishes to view all appointments assigned to a specific AC User within a specified date range.

#### 3.3.7. Reassign AC Caseload

Reassign AC Caseload The SA User should select Reassign AC Caseload from the Scheduler menu item available in the AD Waiver Menu if they wish to transfer members from one AC User to another. This feature should be used in the event an AC User resigns, for example, and their entire caseload or certain counties, or certain members will be transferred to another AC User. The user should select the Current AC from the drop-down of registered AC Users. The SA User may also enter a specific Record ID (to transfer only one member), or filter by County, if they wish to retrieve all members assigned to that AC User in a specific county. The user should click Refresh Current AC Caseload Results if new or additional filters are added to refresh to the most current results.

The system will display all members who meet the search criteria. The SA User should **Select All** or select  $\square$  individual cases to reassign by clicking the box beside the identified member(s).

The SA User should select the **New AC** to which the designated members will transfer. Clicking **Submit** makes the reassignment effective, or the user may **Cancel** if they want to cancel the reassignment.

#### 3.3.8. View ACs

**View ACs** allows the SA Users to view a list of active Assessment Coordinators and the counties in which they are assigned to conduct PAS assessments. The system automatically assigns Assessment Coordinators to members/applicants based on the counties associated with each Assessment Coordinator and the member's county of residence on the MNER. If a member lives in Braxton County, for example, the system will automatically assign that member's case to the Assessment Coordinator who serves Braxton County. When there are multiple Assessment Coordinators assigned to a single county, the system will rotate Assessment Coordinator assigned amongst all those associated with that county.

To change the counties associated with a given Assessment Coordinator, the SA User should select **View ACs** from the **AD Waiver Menu**. This will bring up the **Assessment Coordinator List** screen. The user should select the **Edit** hyperlink beside the Assessment Coordinator they wish to edit. The user should then select or remove counties until the screen displays a check beside only the counties that will be assigned to that AC User. The user should click **Submit** to effectuate desired changes.

| Assessment Coordinator N<br>Associated Counties                                 | ame: Jane Doe<br>S                                                                                                    |                                                                                                    |                                                                     |                                                                                                    |
|---------------------------------------------------------------------------------|----------------------------------------------------------------------------------------------------|----------------------------------------------------------------------------------------------------|---------------------------------------------------------------------|----------------------------------------------------------------------------------------------------|
| Select All Barbour Cabell Gilmer Hardy Lewis Mason Monongalia Pendleton Raleigh | Berkeley         Calhoun         Grant         Harrison         Lincoln         McDowell         Monroe         Pleasants         Randolph | Boone         Clay         Greenbrier         Jackson         Logan         Mercer         Morgan         Pocahontas         Ritchie | Braxton Doddridge Hampshire Jefferson Marion Nicholas Preston Roane | Brooke     Fayette     Fayette     Hancock     Kanawha     Marshall     Mingo     Ohio     Putnam     Summers |
| U Taylor                                                                        | U Tucker                                                                                                    | U Tyler                                                                                                    | Upshur                                                              | Wayne Wyoming                                                                                                 |
| Out of State                                                                    |                                                                                                    | Cancel                                                                                                    | The AC will be assigned to me<br>county of residence of Brooke      | mbers who have a<br>e, Hancock or Ohio                                                                        |

Figure 36 - Assign/Edit Assessment Coordinator Counties

#### 3.4. Create New PAS – Online <Initial and Annual>

Once the applicant's MNER has been entered, submitted for PAS review, contacts and an appointment have been created, the next step is to enter the PAS assessment information, as collected during the appointment. The AC or SA User should select **View PAS History** from the **Member Navigation Menu**.

The AC User will receive notification <**Appointment Outcome Alert>** immediately upon an appointment being scheduled. This notice will instruct the AC User to enter an appointment outcome – the user will do this AFTER the appointment has occurred. This notice also serves to let the AC User know when and for whom they have a new appointment scheduled.

The AC User should select the **Create New PAS** hyperlink which is now displayed below the **Member Navigation Menu**. The system will display a pop-up asking the user to Select Screening Type. For assessments completed for initial applicants, the user should select **Initial**. For assessments completed for active program members, the user should select **Annual**. **Non-Standard** may be selected in extenuating circumstances such as the need to conduct an additional PAS per a Hearing Officer, Judge or BMS request. After selecting the screening type, the user should select **Continue**.

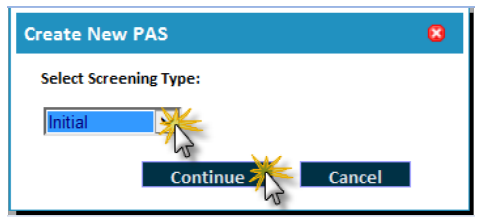

Figure 37 - Create New PAS Screening Type

The PAS Assessment is arranged in sections so the user can easily navigate to next or different items on the PAS. Each major section header is identified in **Row 1** of the PAS Menu. Each item in Row 1 has subsections available in **Row 2**. If the user is completing the PAS online (while they have access to internet connection), they should always make sure the field **Offline Checkout** is marked **No**.

| Referrals       Screening Reason       Demographics       Provider       Legal       Medical Assessment       Medications       MI/R       Physician       Comments         Leferrals       Referral From       Referral To       Referrals* item in Row 1 has 2<br>subsections: Referral From and<br>Referral To. Both sections must<br>be complete. For each item in<br>Row 1, complete all subsections<br>displayed.       Referral From and<br>Referral To. Both sections must<br>be complete. For each item in<br>Row 1, complete all subsections<br>displayed.       Referral S*       Referral To. Both sections must<br>be complete. For each item in<br>Row 1, complete all subsections<br>displayed.       Referral S*       Referral To. Both sections must<br>be complete. For each item in<br>Row 1, complete all subsections<br>displayed.       Referral To. Both sections must<br>be complete. For each item in<br>Row 1, complete all subsections<br>displayed.       Referral To.       Referral To.       Referral To.         Contact Person Last Name                                                                                                    | APS Healthcare<br>State of West Virginia Medicaid<br>Aged and Disabled Waiver<br>Pre-Admission Screening (PAS) |              | P/<br>PAS<br>PAS S<br>Offline Chec | AS ID: 8026<br>Type: Initial<br>tatus: New<br>skout: No | Offline Che<br>should be<br>user is cor<br>VPAS online | ckout<br>No" if<br>Ipleting                                                    | Creat<br>Create<br>Subm<br>Submit                                   | e By: Lori Mc<br>Date: 03/29/2<br>it By:<br>Date:                         | Gurty<br>014<br>Row 1 |
|----------------------------------------------------------------------------------------------------|----------------------------------------------------------------------------------------------------|--------------|------------------------------------|---------------------------------------------------------|--------------------------------------------------------|--------------------------------------------------------------------------------|---------------------------------------------------------------------|---------------------------------------------------------------------------|-----------------------|
| Referral From Referral To                                                                                                    | Referrals Screening Reason                                                                                     | Demographics | Provider                           | Legal Med                                               | lical Assessment                                       | Medications                                                                    | MI/MR                                                               | Physician                                                                 | Comments              |
| Save Submit     Clear Page     Referral From     Referral From and Referral From and Referral From Address 2 | Referrals Referral From Referra                                                                                | То           |                                    |                                                         |                                                        |                                                                                |                                                                     |                                                                           |                       |
| Address 1     Address 2     City     State     Zip Code       Fax Number     Fax Extension     Phone Number     Phone Extension       Save     Submit     Clear Page     Reset Form     Image: Content of the set form                                                                                                    | Referral From Facility/Agency/Person making refe                                                               | rral FROM    | Contact Per                        | rson First Na                                           | ame                                                    | "Referrals<br>subsectio<br>Referral T<br>be comple<br>Row 1, cor<br>displayed. | " item in F<br>ns: Refer<br>o. Both se<br>ete. For ea<br>mplete all | Row 1 has 2<br>ral From and<br>ections must<br>ach item in<br>subsections | Row 2                 |
| Fax Number     Fax Extension     Phone Number     Phone Extension       Save     Submit     Clear Page     Reset Form                                                                                                    | Address 1                                                                                                    | Address 2    |                                    |                                                         | City                                                   | Stat                                                                           | te                                                                  | Zip Code                                                                  |                       |
|                                                                                                    | Fax Number                                                                                                    | Fax Extens   | Clear                              | Phone Nur                                               | nber<br>Reset For                                      | m                                                                              | one Exter                                                           | esion<br>(2)                                                              |                       |

**PAS Bottom Menu** – At the bottom of the PAS Assessment, navigation icons assist the user throughout completion and submission of the PAS.

| •      | Check to see  | e if all form values are ready for submission.     |
|--------|---------------|----------------------------------------------------|
| •      | Go to next f  | orm tab.                                           |
| •      | Go to previc  | us form tab.                                       |
| Save   | Save all char | nges to this PAS form.                             |
| Submit | Submit and    | close this PAS form.                               |
| Clea   | ar Page       | Reset changes on this page only.                   |
| Res    | et Form       | Reset all changes to form made since last Save.    |
| *      | Go to Offlin  | e PAS mode.                                        |
| 8      | Close this P  | AS form. Any changes since last Save will be lost. |

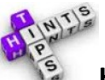

🗱 Kepro

#### Helpful Hints:

- **Demographics** and some other information will be pre-filled based on information previously submitted (ex. name pre-fills from MNER).
- The AC User must verify/validate <u>all</u> information displayed prior to submitting, even if it was pre-filled.
- Users must either enter Medications into the system, or may  $\Box$  check that they will upload the Medication List into the system. CareConnection<sup>©</sup> will not recognize a completed PAS unless one of these conditions exist.
- Legal Release of Information section: Users must attach the signed PAS Release of Information document for

the system to recognize the PAS as complete and run the Level of Care and Service Level algorithm.

- The **Submit** button will not appear on the View All (last step) screen. This screen should be used to display or print the entire PAS Assessment.
- Once the entire form has been validated and submitted (including the required attachments PAS Medications and PAS Release of Information) the system will calculate Level of Care (eligibility status) and Service Level, if applicable.
- The **PAS Summary** will display.
- In the event that a PAS Assessment was entered into CareConnection<sup>©</sup> inadvertently, UMC Users can delete from the PAS History Grid.

| PAS ID: 8026<br>PAS Type: Initial<br>PAS Status: Completed - LOC Approved<br>Member Status: Applicant - Eligible | S        | PAS Summary<br>Submit Date: 03/29/2014<br>Submit By: Assessment Coordinator<br>ervice Level: Level D |        | State of West Virginia Medicaid<br>Aped and Disabled Waiver<br>Pre-Admission Screening (PAS)<br>Member Name: Bashful Tiger<br>Member Address: 100 Capitol Street<br>Charleston, WV 23 | 5301   |
|----------------------------------------------------------------------------------------------------|----------|----------------------------------------------------------------------------------------------------|--------|----------------------------------------------------------------------------------------------------|--------|
| Medical Eligibility                                                                                              |          |                                                                                                    | Se     | rvice Level                                                                                                    |        |
| Criterion                                                                                                    | Deficits | Criterion                                                                                            | Points | Criterion                                                                                                    | Points |
| 24. Decubitus Stage                                                                                              |          | 23a. Angina-Rest                                                                                     | 1      | 26a. Dressing                                                                                                    | 2      |
| 25. Vacate a Building                                                                                            | 1        | 23b. Angina-Exertion                                                                                 | 1      | 26d. Grooming                                                                                                    | 2      |
| 26a. Functional Ability - Eating                                                                                 | 1        | 23c. Dyspnea                                                                                         |        | 26e. Continent/Bladder                                                                                                    | 2      |
| 26b. Functional Ability - Bathing                                                                                | 1        | 23d. Significant Arthritis                                                                           | 1      | 26f. Continent/Bowel                                                                                                    | 2      |
| 26c. Functional Ability - Dressing                                                                               | 1        | 23e. Paralysis                                                                                       | 1      | 26g. Orientation                                                                                                    | 2      |
| 26d. Functional Ability - Grooming                                                                               | 1        | 23f. Dysphagia                                                                                       | 1      | 26h. Transferring                                                                                                    | 2      |
| 26e/26f. Functional Ability - Continence                                                                         | 1        | 23g. Aphasia                                                                                         | 1      | 26i. Walking                                                                                                    | 2      |
| 26g. Functional Ability - Orientation                                                                            | 1        | 23h. Pain                                                                                            | 1      | 26j. Wheeling                                                                                                    | 2      |
| 26h. Functional Ability - Transfer                                                                               | 1        | 23i. Diabetes                                                                                        | 1      | 26k. Vision                                                                                                    | 2      |
| 26i. Functional Ability - Walking                                                                                | 1        | 23j. Contracture(s)                                                                                  | 1      | 26I. Hearing                                                                                                    | 2      |
| 26j. Functional Ability - Wheeling                                                                               | 1        | 23k. Mental Disorder(s)                                                                              | 1      | 26m. Communication                                                                                                    | 2      |
| 27. Professional and Technical Care Needs                                                                        | 1        | 231. Other Medical                                                                                   | 1      | 27e. Continuous Oxygen                                                                                                    |        |
| 28. Administering Medication                                                                                     |          | Condition/Symptom                                                                                    |        |                                                                                                    |        |
| Total # of Deficits:                                                                                             | 11       | 24. Decubitus                                                                                        |        | 28. Administering Medication                                                                                                    | 1      |
|                                                                                                    |          | 25. Vacate a Building                                                                                | 1      | 34. Alzheimers, multi-infarct,<br>senile dementia, or related<br>condition                                                                                                    |        |
|                                                                                                    |          | 26a. Eating (not a meal Prep)                                                                        | 2      | 35. Prognosis                                                                                                    |        |
|                                                                                                    |          | 26b. Bathing                                                                                         | 2      |                                                                                                    |        |
|                                                                                                    |          |                                                                                                    |        | Service Level Total Points:                                                                                                    | 39     |

Figure 39 - PAS Summary Example

Upon successful submission of a PAS Assessment, the system will update the applicant's/member's eligibility status. The system will send notification to the SA User to send the appropriate eligibility letter to the applicant/member.

- If the applicant is approved for medical eligibility, their eligibility status will change to Applicant-Eligible, and they will be available for view on the Managed Enrollment List function.
- If the applicant is not approved for medical eligibility, their eligibility status will change to Applicant-Potential Denial.

#### 3.5. PAS Copy for Update/Correction; PAS Copy for New Submission <Initial and Annual>

Once an applicant or member receives a Potential Denial letter, they have two weeks to submit additional information. If additional information is received within the designated timeline, the SA or AC User should retrieve the completed PAS from the **View PAS History** button in the **Member Navigation Menu**. The user will select the **Copy** hyperlink from the **Action** column in the **PAS History Grid**.

#### 3.5.1. PAS Copy for Update/Correction

The Copy for Update/Correction feature should be used to update an existing, completed PAS with new
information, such as in the case where a member or physician submitted additional information as a result of a Potential Denial. The UMC User will also use the PAS Copy for Update/Correction feature if Service Level changes as a result of a Service Level Change Request.

Additional Information Received - In the event an applicant or member who was in Potential Denial status submitted additional information, and that new information (upon submitting for a Copy for Update/Correction) determines the applicant is still NOT ELIGIBLE for A&D Waiver services, the system will change the eligibility status to Applicant – Final Denial or Member – Final Termination. To initiate this change, the user should create a PAS Copy for Update and enter updated PAS fields.

Additional Information Not Received - In the event that an applicant or member who was in Potential Denial status did not submit additional information, the system will generate notification (at 10 business days) < Applicant Non-Response to Potential Denial> or < Member Non-Response to Potential Termination>. The SA User will receive these notifications, and will be prompted to enter additional information and update PAS or change the applicant's/member's eligibility status and send out appropriate letters.

#### 3.5.2. PAS Copy for New Submission

The **PAS Copy for New Submission** feature should be used to create a copy of an existing PAS as the foundation to complete a new PAS. For example, the AC User may select *last* year's PAS to carry forward information that is to be reviewed with the existing member during their PAS assessment for *this* year.

#### 3.6. Create New PAS – Offline <Initial and Annual>

The system allows AC Users to store applicant and member information on their local laptop system if they need to complete a PAS Assessment "Offline" in a location where internet access is not available. After completion, the user may upload the results of the PAS Assessment into the CareConnection© system.

#### **3.6.1.** Offline PAS Requirements

In order for this feature to work properly, the user must have installed and be using the Mozilla Firefox Web Browser. The AC User must open and save the following URL as a favorite (or bookmark) in the Firefox browser: https://adwpas.kepro.com/adwpasforms/offline.

#### **3.6.2.** Save/Store Member PAS for Offline Completion

Open an applicant's or member's PAS (Member 1) while online by searching for the member, selecting **View PAS History** from the **Member Navigation Menu** and then selecting **Create New PAS**, or selecting the **Copy** action from an existing PAS.

- Minimize but do not close the PAS screen for Member 1.
- Open Member 2's PAS while online by searching for the member, selecting View PAS History from the Member Navigation Menu and selecting Create New PAS, or selecting the Copy action from an existing PAS.
  - Open and minimize all screens for applicants or members in which you will be completing an Offline PAS.
- Maximize each member's screen For each member's PAS Assessment, the user should select "Yes" for the
  Offline Checkout question and then the User should then select the Go To Offline PAS Mode button at the

bottom of the PAS screen (airplane button). These actions have saved a temporary version of the PAS to the AC User's computer.

- $\circ~$  The AC User must "Check out" the PAS as described above for each member in which they will be completing an Offline PAS Assessment.
- The user should not check "Yes" for Offline Checkout and should not select the airplane button until <u>ALL</u> <u>PAS documents</u> have been retrieved (opened).
- The user must remain in Offline PAS mode until they have completed the PAS (or all PAS Assessments) and checked it/them back into CareConnection<sup>©</sup>.

• If a PAS Assessment could not be completed due to unforeseen circumstances, the user should "check in" that PAS until such time it can be completed. At that time, the user would "check out" that PAS Assessment again.

#### 3.6.3. Complete Offline PAS

The user will not be able to complete any online PAS Assessments until all those PAS Assessments "checked out" for offline creation have been loaded back into the system.

- Disconnect the network cable or have no internet connectivity.
- Open Mozilla Firefox and retrieve the previously-saved bookmark <u>https://adwpas.kepro.com/adwpasforms/offline.</u>
- Select **Edit** for the PAS the user wishes to complete first.

| APS He   | althcare    |              | Offline ADW P | AS - Index | State of West Virginia Medicaid<br>Aged and Disabled Waiver<br>Pre-Admission Screening (PAS) |
|----------|-------------|--------------|---------------|------------|----------------------------------------------------------------------------------------------|
| Action   | PAS ID      | Member       | PAS Type      | Created    | Checked Out                                                                                  |
|          | 51          | TEST MEMBER1 | Initial       | 04/07/2014 | 04/07/2014                                                                                   |
| Edit     | 52          | TEST MEMBER2 | Initial       | 04/07/2014 | 04/07/2014                                                                                   |
| Finish O | ffline Mode |              |               |            | ADW PAS 1.0.27.0                                                                             |

Figure 40 - Edit Link to Open Offline PAS

- Complete all sections of the PAS.
- Save the PAS by clicking **Save** once complete. Offline PAS cannot run form validations; so the user should be careful to complete all sections while conducting the PAS.
- From the Mozilla bookmark, open and complete any other PAS Assessments that have been checked out.
- Be sure to click **Save** throughout and after completing each PAS.
- To go to any other PAS Assessments saved for offline completion, the user should return to the saved bookmark, and click **Edit** beside the PAS the user wishes to complete/edit.

#### 3.6.4. Upload "Check In" PAS Completed Offline

Once internet connectivity is available, the AC User should open ADW CareConnection© in Mozilla Firefox. The user must also open the saved bookmark containing the PAS Assessment(s) completed https://adwpas.kepro.com/adwpasforms/offline. Both screens should be open concurrently.

• The user should click **Finish Offline Mode** from the Saved PAS screen (bookmark).

| APS Hea   | althcare     |              | Offline ADW P | AS - Index | State of West Virginia Medicaid<br>Aged and Disabled Waiver<br>Pre-Admission Screening (PAS) |
|-----------|--------------|--------------|---------------|------------|----------------------------------------------------------------------------------------------|
| Action    | PAS ID       | Member       | PAS Type      | Created    | Checked Out                                                                                  |
| Edit      | 51           | TEST MEMBER1 | Initial       | 04/07/2014 | 04/07/2014                                                                                   |
| Edit      | 52           | TEST MEMBER2 | Initial       | 04/07/2014 | 04/07/2014                                                                                   |
| Finish Of | fline Mode 🎇 |              |               |            | ADW PAS 1.0.27.0                                                                             |
|           |              |              |               | Figure 4   | 1 - PAS Finish Offline Mode                                                                  |

• The user should make sure **Upload** and **Yes** are selected for any PAS Assessment they wish to import into the system. If the user does not wish to import a PAS Assessment, they should select to either **Discard** under **Upload** button and/or **No** under the **Check-in** option.

| APS H  | lealthcare | è        |                                                                                                    |        | Finish Offline | ADW PAS  |            | State of West Virginia Medicai<br>Aged and Disabled Waiver<br>Pre-Admission Screening (PAS) |
|--------|------------|----------|----------------------------------------------------------------------------------------------------|--------|----------------|----------|------------|---------------------------------------------------------------------------------------------|
| Upload |            | Check In |                                                                                                    | PAS ID | Member         | PAS Type | Created    | Checked Out                                                                                 |
| Upload | ₹.         | Yes      | Res and the second second seco | 51     | Test Member1   | Initial  | 04/07/2014 | 04/07/2014                                                                                  |
| Upload | R.         | Yes      | Real Provide American Science Provide American Science Provide American | 52     | Test Member2   | Initial  | 04/07/2014 | 04/07/2014                                                                                  |
|        | Finish     | A        | Return to Offline                                                                                                    | Index  |                |          |            |                                                                                             |

Figure 42 - Check-in PAS

- The user should click **Finish** to check selected PAS Assessments into the CareConnection<sup>©</sup> system.
- The user may close the Offline PAS window.

#### 3.6.5. Submit PAS

- Even though the user checked in the Offline PAS, the PAS Assessment is not yet submitted it is in Saved status.
- The user should retrieve the member's PAS via the **Search\_Member** feature.
- Once the member's case is available, the user should select **View PAS History** from the **Member Navigation Menu**.
- From the **PAS History Table**, the user will see the PAS Assessment that was checked in. This assessment will be in Saved status.
- The user should select the **PAS ID** hyperlink to retrieve the PAS Assessment.
- The user should verify all information as completed during the PAS, and click **Submit** from the PAS Assessment screen.
- The system will run validation checks, and will process the PAS for medical eligibility and service level determination. The member's PAS Summary will display.
- Once the PAS is submitted, the user should click the **Refresh** hyperlink to update the member's PAS status in the PAS History grid.
- Eligibility determination will send the appropriate notification to the SA Users for NOD letters.

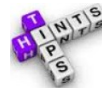

#### **Helpful Hints**

- The Action items typically available on a completed PAS (Copy, Service Level Change) will not be available for any PAS that was not created and submitted in the system. Those PAS Assessments that were imported upon system implementation may not be altered. No action can be taken.
- Historical PAS data from imports are available for some members but not all. When no PAS Assessment could be imported, the system will not display.

#### 3.7. Level of Care and Service Level Calculation <Initial and Annual>

Upon successful submission of a PAS (whether initial or annual), the applicant's or member's eligibility status will be updated accordingly. The system will calculate Level of Care (medical eligibility). If the member is determined eligible, then the system will then calculate Service Level (A, B, C or D). The system will send notification to the SA Users to send applicable Notice of Decision letters.

CMA, HMA and F/EA Users affiliated with a member will receive notification of appointments, medical eligibility decisions and other information through the CareConnection<sup>©</sup> system. Notices will not be faxed.

#### 3.8. Appointment Outcome Alert Follow-Up <Initial and Annual>

The AC User will again retrieve the < Appointment Outcome Alert > notification that was generated when the

appointment was scheduled for them. Clicking on the message beside the applicant/member they wish to take action on will take the AC User to the **Create Appointment** screen. The user should scroll down to the **Appointments History** grid and select the **Appointment Outcome** hyperlink.

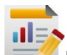

Data from appointment outcomes is necessary and required for state and federal reporting. It is imperative users indicate an appointment outcome for any appointment that has been scheduled. An appointment outcome must be entered for ALL scheduled appointments, regardless of whether the appointment occurred or not.

| <ul> <li>Appointments His</li> </ul> | istory            |              |                            |                  |                                                              |       |                     |
|--------------------------------------|-------------------|--------------|----------------------------|------------------|--------------------------------------------------------------|-------|---------------------|
| ACTION CREATED                       | D DATE CREATED BY | ASSESSOR     | APPOINTMENT DATE/TIME      | APPOINTMENT TYPE | ASSESSMENT LOCATION                                          | NOTES | APPOINTMENT OUTCOME |
| 4/3/2014                             | 14 SA User Name   | AC User Name | 4/2/2014<br>9:30AM-10:00AM | Initial          | Member/Applicant Home<br>1 cap str<br>charleston , WV, 25301 |       | Appointment Outcome |
|                                      |                   |              | 9:30AM-10:00AM             |                  | charleston , WV, 25301                                       |       | Appointme           |

Figure 43 - Appointment Outcome

A pop-up will display asking the user to select whether the appointment was successful (appointment DID occur) or unsuccessful (appointment DID NOT) occur. If the user selects that the appointment was unsuccessful, the will select the reason the appointment did not occur and click **Submit**.

| Appointment Outcome                                |       |
|----------------------------------------------------|-------|
| Appointment Outcome:                               |       |
| Unsuccessful 💌                                     |       |
| Applicant/member/rep cancellation                  |       |
| Applicant/member/rep refused/unavailable for visit |       |
| Assessment Coordinator no show/cancel/illness      |       |
| Assessment Coordinator scheduling conflict/hearing |       |
| Closed/Discharged                                  |       |
| Minclement Weather                                 |       |
| disther                                            |       |
| Submit 🔆 Cancel                                    |       |
| ~ <u>7</u>                                         | Close |

Figure 44 - Appointment Outcome Unsuccessful

- **Applicant/member/rep cancellation** User should select this option when an applicant, member or their legal representative cancelled the appointment prior to attempted visit.
- Applicant/member/rep refused/unavailable for visit User should select this option when they attempted a visit at the scheduled location, and were unable to complete the assessment because the applicant, member, or representative refused or was not available.
- Assessment Coordinator no show/cancel/illness User should select this option when they were unable to complete the visit due to their own no show, illness, or need for cancellation.
- Assessment Coordinator scheduling conflict/hearing User should select this option when they were unable to complete the visit due to a scheduling conflict, such as required attendance at a hearing.
- **Closed/Discharged** User should select this option when they were made aware that the applicant or member has been closed or discharged, and will no longer require a PAS Assessment.
- Inclement Weather User should select this option when they were unable to complete a visit because of inclement weather, a state of emergency, or a catastrophic event.
- **Other** User should only use this option when no other option fits the situation which prevented the visit/assessment from occurring. User will be required to enter text box description when **Other** is selected.

#### 3.9. Applicant/Member Not Eligible <Initial and Annual>

#### 3.9.1. Potential Denial

When determined not eligible, an applicant's status will change to Applicant-Potential Denial. This change will prompt the SA User via notification to send Potential Denial NOD. If the applicant submits additional information within two weeks, the SA or AC User should retrieve the PAS from the **View PAS History** button in the **Member Navigation Menu**. The user should select **Copy** in the **Action** column of the PAS history grid. The user will select the **Copy for Update/Correction** option and click **Continue**. The user will update the existing PAS with any new information received, and click **Submit**.

The Copy feature will not be available for any PAS data imported at implementation of CareConnection<sup>©</sup>. The user must Create New PAS within the system before a copy may be made.

A Member's status will change to **Member-Potential Termination** when a member's reevaluation assessment does not meet criteria for medical eligibility.

The submission of new information in the PAS Copy for Update/Correction will re-run the eligibility and service level algorithm and prompt with the need for the appropriate NOD letter. If the member is determined eligible, they will be moved to the **Managed Enrollment List**.

#### 3.9.2. Final Denial

been received.

#### 3.9.2.1. No Additional Information Received

The SA User will be prompted with notification **<Applicant- Non-Response to Potential Denial>** at 10 business days from the date the Potential Denial Letter was created in the system.

When no additional information is received, per the potential denial notice, the AC or SA User should retrieve the PAS from the **View PAS History** button in the **Member Navigation Menu**. The user should select the **View Summary** hyperlink in the Action column of the grid. The user should indicate **No** when asked "Has Additional Information Been Received?" This will prompt the next question "Are you sure you want to move this Member into Final Denial Status?" If the user selects **Yes**, the applicant's eligibility status will change from Applicant – Potential Denial to Applicant – Final Denial. The SA User will receive notification to send proper NOD letters.

The notification for a member is < Member – Non-Response to Potential Termination>. A member's status should be changed to Member – Final Termination if the SA User marks that no new information has

#### 3.9.2.2. Additional Information Is Received

If the SA or AC User <u>does</u> receive additional information from the applicant regarding their Potential Denial, the user should retrieve the PAS from the **View PAS History** button in the **Member Navigation Menu**. The user should select the **Copy** hyperlink from the Action column of the grid. The user will then choose the **Copy for Update/Correction** option and click **Submit.** The user will then update the PAS Assessment with any new information received, and click **Submit.** The system will re-run the eligibility and service level algorithm to determine whether the new information determined the applicant eligible. The system will send notification to the SA User to prepare and send the appropriate NOD letters. The applicant will either go to the Managed Enrollment List (if eligible), or to Final Denial status.

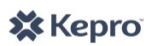

If new information determines the member eligible, the status will change to Member – Active. If information determines the member is still not eligible, the status will change to Member – Final Termination.

#### 3.9.3. Hearing Overturn – Applicant/Member is Eligible

If upon an applicant's request for Fair Hearing, the Board of Review directs that the applicant <u>is</u> eligible for A&D Waiver services, the SA User should first change the applicant's eligibility status from Applicant – Final Denial to Applicant - PAS. The user will complete this step by selecting the **Eligibility Status History** button in the **Member Detail Menu**. The user will select the **Change Status** hyperlink from the Action column of the **Eligibility Status History** grid. The user will select the new eligibility status of Applicant – PAS, indicate the reason as **State Mandated**, and enter the effective date of change. The user may include comments, as necessary.

| Change Eligibility Statu    | S                                                         |                                                   |        |
|-----------------------------|-----------------------------------------------------------|---------------------------------------------------|--------|
|                             |                                                           |                                                   |        |
| Current Eligibility Status: | Applicant - Final Denia                                   | 1                                                 |        |
| New Eligibility Status:     | Applicant - PAS                                           | $\checkmark$                                      |        |
| Reason:                     | State Mandated                                            | $\checkmark$                                      |        |
| Effective Date of Change:   | *04/08/2014                                               |                                                   |        |
| Comment:                    |                                                           | Required for Reason of                            | Other  |
| Board of Review mandate     | ed the applicant is eligible<br>feature with necessary in | for A&D Waiver services. Us<br>formation from BOR | ser 🔨  |
| will aparter rao via copy   | reactive with necessary in                                | ionnadon nom bork.                                |        |
|                             |                                                           |                                                   | $\sim$ |
|                             |                                                           |                                                   |        |
| Submit 🌟                    | Clear                                                     |                                                   |        |
| N.                          |                                                           | C                                                 | lose   |

Figure 45 - Change Eligibility Status

Next, the AC or SA User will complete a PAS Copy for Update/Correction with information identified by the Board of Review or Bureau for Medical Services. The system will re-run the algorithm for medical eligibility and service level, automatically update the eligibility status and prompt the SA User to send appropriate NOD letters.

For a member, the user should change the eligibility status to Member – PAS prior to creating a PASCopy.

#### 3.10. Applicant Is Eligible - Managed Enrollment List <Initial>

Initial applicants who are determined medically eligible will move to the Managed Enrollment List. This feature will maintain a list of eligible applicants in queue prior to going active.

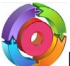

Members who are eligible will have eligibility status Member-Active.

BMS and SA Users may view and search for members through this feature; EA and UMC Admin Users may take action to move members through the process of going active. Users can select **View Managed Enrollment List** from the **AD Waiver Menu**. The user is then directed to the **Managed Enrollment List** screen, which displays the **Managed Enrollment List Summary** and gives the user the ability to search for applicants who have been determined medically eligible but are not yet enrolled in the A&D Waiver program.

The **Managed Enrollment List Summary** allows the user to view point-in-time Managed Enrollment List statistics, including:

- **Total Slots Available** Total number of slots available and approved by the Centers for Medicare and Medicaid Services (CMS).
- **Currently on Managed Enrollment List** Number of persons who have applied for A&D Waiver and have been determined medically eligible.
- Active Number of persons who are actively enrolled in the A&D Waiver program.
- Unduplicated Slots Occupied During Current Fiscal Year Number of slots that have been occupied by either currently active members or members who were active, accessed services, but were then discharged for some reason during the current fiscal year.
- Slots Available for Immediate Release Total Slots Available minus Unduplicated Slots Occupied During Current Fiscal Year. BMS may not release more slots than have been approved by CMS. If it is found a member who was "Active" did not access services during the current fiscal year, they did not occupy a slot. Therefore, their slot could be available to the next person on the Managed Enrollment List. Whether or not an active member accessed services is tracked through the Discharge feature in the system.
- Slots Available Next Fiscal Year Total Slots Available minus the number of slots that were occupied (member DID access services) by members who were ultimately discharged from the program. When a member accessed services through A&D Waiver and was discharged, their slot will not be available until the next fiscal year.

In addition, Users can search for a particular member on the Managed Enrollment List by entering any combination of search criteria in the data fields, and selecting the **Search List** button or by pressing the Enter key. This action will display individuals on the **Managed Enrollment List** who meet the search criteria, as well as their slot number, Record ID, Date the MNER was Received, Hearing Date of Decision, First Name, Last Name, DOB, County, Agencies, Financial Eligibility Date, Anchor Date, Release Date and Date of Activation. Note that fields that do not yet apply to the individual are blank until applicable.

| anaged En                             | rollment List                          |                     |        |                                      | Munch                                                        | na diambar                                                                               |                                                                          |                                                                              |                                           |             | a mba   |
|---------------------------------------|----------------------------------------|---------------------|--------|--------------------------------------|--------------------------------------------------------------|------------------------------------------------------------------------------------------|--------------------------------------------------------------------------|------------------------------------------------------------------------------|-------------------------------------------|-------------|---------|
| Managed I                             | Enrollment List Su                     | mmary —             |        |                                      | Numbe                                                        | rs display                                                                               | ed are for                                                               | aemons                                                                       | tration pt                                | irposes     | oniy.   |
| TOTAL SLOTS<br>AVAILABLE              | CURRENTLY ON M<br>ENROLLMENT LIST      | TANAGED             | ACTIVE | UNDUPLICATED<br>CURRENT FISCA        | SLOTS OCCUP                                                  | ED DURING                                                                                | SLOTS AVAIL                                                              | ABLE FOR<br>RELEASE                                                          | SLOTS AVAILA<br>FISCAL YEAR               | BLE NEXT    |         |
| 8000                                  | 2014                                   | 5                   | 5555   | 5976                                 |                                                              |                                                                                          | 2024                                                                     |                                                                              | 2445                                      |             |         |
| Search Ma                             | naged Enrollment                       | List                |        |                                      |                                                              |                                                                                          |                                                                          |                                                                              |                                           |             |         |
| AF<br>First N<br>Medica<br>Search Lis | es ID:<br>ame:<br>aid #:<br>type Clear |                     |        | SSN:<br>Last Name:<br>Date of Birth: | *Search<br>*To revea<br>criteria a<br>*Click or<br>applicant | criteria enter<br>al a list in oro<br>nd click Sea<br>a <u>APS ID</u> hyp<br>i's record. | Cou<br>red yields res<br>der of Slot #,<br>rrch List.<br>perlink to go i | nty: Barbo<br>Berke<br>Boon<br>ults in the g<br>enter no se<br>nto the eligi | ur<br>ley A<br>grid below.<br>arch<br>ble |             |         |
| Managed                               | nrollment List Me                      | HEARING             |        |                                      | _                                                            |                                                                                          |                                                                          | FINANCIAL                                                                    |                                           |             |         |
| <u>APS II</u><br>#                    | 2 <u>DATE MNER</u><br><u>RECEIVED</u>  | DATE OF<br>DECISION | NAME   | LAST NAME                            | DOB                                                          | COUNTY                                                                                   | AGENCIES                                                                 | ELIGIBILITY<br>DATE                                                          | <u>ANCHOR</u><br>DATE                     | <u>DATE</u> | ACTIVAT |
| 1 123                                 | 01/13/2012                             |                     | Pepper | Pete                                 | 01/01/1901                                                   | Randolph                                                                                 |                                                                          |                                                                              |                                           |             |         |
| 2 <u>234</u>                          | 04/04/2012                             |                     | Susie  | Queue                                | 02/02/1902                                                   | Logan                                                                                    |                                                                          |                                                                              |                                           |             |         |
| 245                                   | 04/05/2012                             |                     | lohn   | Doe                                  | 03/03/1903                                                   | Pandolph                                                                                 |                                                                          |                                                                              |                                           |             |         |

If the user wishes to retrieve a list of eligible applicants in slot # order, select **Search List** without entering any search criteria. Per court order, the eligible applicants will display slot # in the order that the MNER was received.

#### **3.10.1.** Overview of Workflow to Move from MEL to Activating the Slot

Figure 46 - Managed Enrollment List

This section describes an overview of the workflow necessary to moving an eligible applicant to member status. Subsequent sections describe these actions in more detail.

- 1. First, the EA User selects applicable applicants and selects Release Selected Slots.
- This action will send notification <Managed Enrollment Release> to the SA Users. This is the prompt to
  prepare and send necessary Notice of Decision and Selection letters to the applicants whose slots were
  released.
- 3. Once the SA User receives the applicant's selections for Service Delivery Model and Agencies, the SA User will input those selections into the system via the **SDM and Agencies** button in the **Member Navigation Menu**.
- 4. This action will send notification <SDM Referral> to the selected Agency(ies) or F/EA that they have been selected for delivery of A&D Waiver services.
- 5. Once the CMA or F/EA accepts the referral, notice <Financial Eligibility and Medicaid validation requested> goes to the CMA or F/EA Users. The CMA or F/EA should assist the applicant with obtaining Medicaid financial eligibility through their local DHHR office.
- 6. Once financial eligibility is established, and the Medicaid number has been verified, the CMA or F/EA should go to the applicant's record, and select **Financial Eligibility** from the **Member Detail Menu**.
  - If the applicant is financially eligible, the CMA or F/EA User should indicate "Yes" when asked if the applicant is financially eligible. The user should then verify the validity of the Medicaid ID or enter a new Medicaid ID and enter the date of financial eligibility.
  - If the applicant is NOT FINANCIALLY ELIGIBLE, the user should select "**No**" when asked if the member is financially eligible.
- 7. This action sends notice <Financial Eligibility Approved> to the EA User which prompts the EA User to enter an Anchor Date and Activate the Applicant.
  - If not financially eligible, the EA User will also be notified so they can close the member's case via the **Eligibility Status History** feature available in the **Member Detail Menu**.
- 8. The EA User should select the Anchor Date button from the Member Detail Menu and enter an Anchor Date for the member. This will generate notification <Anchor Date Initial Entry Complete>.

# Anchor Date should <u>always</u> be a date earlier than Date of Activation. The system will generate monthly authorizations starting with Anchor Date through 365 days.

- 9. Selecting the message for the member will take the EA User to the **Managed Enrollment List** screen. The EA User should search for or display the applicant in the **Managed Enrollment List**.
- 10. The EA User should a check the box beside the applicant they wish to activate, and then click **Activate Selected Slots**. If all required components are not present, the EA User will be unable to activate.
- 11. The screen will display **Release Selected Managed Enrollment List Slots** pop-up, where the EA User should enter a **Date of Activation**.

#### **Date of Activation** will equal the effective date of the ADW attribute sent to the claims payer.

- 12. Once the **Activation Date** is successful, system will display that the applicant has been successfully activated. The EA User can close the pop-up.
- 13. The applicant's eligibility status changes to Member Active. The member will no longer be available in the Managed Enrollment List.

#### 3.10.2. Release Selected Slots

The EA User should select the check box(es) beside any members for which they would like to initiate the slot release process. The system will display a verification message "You are requesting the release of # applicant. Are

you certain you wish to continue?" Click **OK** to proceed; **Cancel** otherwise. The **Release Date** column in the **Managed Enrollment List Members** grid will update to contain the date slots were released.

The page displays up to 25 eligible applicants. The EA User may also  $\square$  check **SELECT ALL ON PAGE** to release 25 slots at a time.

| Managed                    | Managed Enrollment List Members                    |                |                       |                                |               |              |            |          |               |                                    |                |                 |                       |
|----------------------------|----------------------------------------------------|----------------|-----------------------|--------------------------------|---------------|--------------|------------|----------|---------------|------------------------------------|----------------|-----------------|-----------------------|
| SELECT<br>ALL ON 2<br>PAGE | <u>SLOT</u><br>#                                   | APS ID         | DATE MNER<br>RECEIVED | HEARING<br>DATE OF<br>DECISION | FIRST<br>NAME | LAST<br>NAME | DOB        | COUNTY   | 4<br>AGENCIES | FINANCIAL 5<br>ELIGIBILITY<br>DATE | ANCHOR<br>DATE | RELEASE<br>DATE | DATE OF<br>ACTIVATION |
| □ 1                        | 1                                                  | <u>1000041</u> | 02/28/2014            |                                | Jack          | Johnson      | 02/04/1977 | Kanawha  |               |                                    |                | 04/03/2014      |                       |
|                            | 2                                                  | 1000002        | 03/01/2014            |                                | Member        | Two          | 01/01/1950 | Berkeley |               |                                    |                |                 |                       |
|                            | 3                                                  | <u>1000021</u> | 03/01/2014            |                                | Sue           | One          | 01/01/1950 | Lincoln  | Sue CMA       | 04/02/2014                         |                | 04/02/2014      |                       |
|                            | 4                                                  | 1000022        | 03/01/2014            |                                | Sue           | Two          | 01/01/1950 | Lincoln  | Sue FEA       |                                    |                | 04/03/2014      |                       |
|                            | 5                                                  | <u>1000023</u> | 03/01/2014            |                                | Sue           | Three        | 01/01/1950 | Lincoln  | Sue FEA       |                                    |                | 04/03/2014      |                       |
| Release                    | Release Selected Slots     Activate Selected Slots |                |                       |                                |               |              |            |          |               |                                    |                |                 |                       |

Figure 47 - Managed Enrollment List Members Grid

Per the diagram above, 3, 4, 5, 6, and 7 are required to move a member off the Managed Enrollment List and to the Active List.

- 1. **Select** Select an individual slot to release.
- 2. Select All on Page Release all slots on the page (25 per page).
- 3. **Release Date** Indicates the date the EA User releases the slot.
- 4. **Agencies** Reflects the agencies selected by the applicant after they received slot release letter and selection notices.
- 5. **Financial Eligibility Date** Reflects the date entered by the CMA or F/EA User for financial eligibility.
- 6. Anchor Date Indicates the Anchor Date, as entered by the EA User.
- 7. **Date of Activation** Reflects the date the EA User enters to effectuate the activation of the member.

The grid is developed to display all components necessary to be in place for an eligible applicant to move from Applicant- Eligible eligibility status to Member-Active status. Below is a general flow of actions necessary to activate a member.

#### 3.10.3. SA User - Prepare NOD Letters - Create Letter < Initial and Annual>

Once in receipt of the notification <Managed Enrollment Release> the SA User should prepare the appropriate letter via the Edit Letters feature in the Member Navigation Menu. Refer to Appendix D for a list of Letter Type, Letter Name and descriptions of available system letters.

Only the SA, AC and UMC Admin Users can create and edit letters; however, all other users tied to the member may view saved letters previously created by searching. To view all letters created, enter no search criteria and click **Search**.

| Letter Type: Annual NOD              |
|--------------------------------------|
| Letter Name: Annual NOD Approved     |
| Send To: Select                      |
| Create Letter Clear Only APS Admins, |
| Scheduling Admins<br>and Assessment  |
| Coordinators may                     |
| oreale Letters.                      |
|                                      |

#### Figure 48 - Create Letter

Letters are categorized into Letter Types to ease the user's retrieval of approved letter templates. The user should select the Letter Type, Letter Name, and Send To options and then click Create Letter. The system will display the template for the letter selected. The user should review the data, make any necessary modifications and then Save the letter. For letters that go to multiple recipients, the user should create multiple letters (ex. letter that goes to both the applicant and the referring physician). Once the user creates the letter, it will be saved and available in the Letters History grid. Users should print and send letters to applicable parties.

#### 3.10.3.1. Search Letter History

When letters have been created, users may search letters by Create Date Range Start, Create Date Range End, Create By, Letter Type, Letter Name, and to whom the letter was sent. Users should enter their search criteria and select **Search**. If no criterion is entered, the system will display all letters that have been created and saved.

#### 3.10.3.2. Resend Letter

In the event a SA, AC or UMC Admin User needs to resend a letter previously created/sent the **Resend Letter** option may be utilized. From the **Letters History** grid, the user should select **Resend**. The system will display the original letter. The user should **Save** (and print for resending) the letter which will then be available in the **Letters History** grid.

#### 3.10.3.3. Delete Letter

Only UMC Admin Users have the ability to delete a letter so that it is no longer available in the Letters History for others to view.

#### 3.10.4. SA User - Enter SDM and Agencies

If the SA User does not receive response to previously-sent letters, the user should prepare and send the appropriate Notice of Decision letter. The SA User will be prompted with notifications at 15 and 30 days from the date the first letter was sent **<SDM and Agency Assignment (15 days)** –or **(30 days)**. If the user *does* receive the SDM and Selection letters back, the user should retrieve the **<Managed Enrollment Released>** notification and select the message icon for the applicant. This action will take the User to the **Service Delivery Model and Agency Selection** screen. The user may also retrieve the member's record and navigate to the **SDM and Agencies** tab available in the **Member Navigation Menu**.

The SA User should scroll to the Service Delivery Model and Agency Selection section, and enter the applicant's selection of either Traditional or Personal Options from the drop-down.

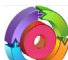

For members, the EA, CMA, HMA, F/EA and SA Users can transfer SDM and Agencies via the **SDM and Agencies** button available in the **Member Navigation Menu**. The EA User will receive notice **<Service Delivery Model -Member Transferred>** to approve a transfer. Once approved, the notice will go to the CMA, HMA or F/EA User to accept/reject the transfer.

#### 3.10.4.1. Traditional

If the user selects **Traditional**, the **Agency Type** box will appear and display options of **Case Management Agency** and **Homemaker Agency**. To select both Case Management and Homemaker agencies, the user should use Ctrl+Click. This will allow the user to highlight both options, and will result in an **Agency** box for both Case Management and Homemaker agencies.

| Service Delivery Model and Agend                                                                                | y Selection                                                                                            |                                                       |                                              |           |
|----------------------------------------------------------------------------------------------------|----------------------------------------------------------------------------------------------------|-------------------------------------------------------|----------------------------------------------|-----------|
| Service Delivery Model Selection:                                                                               | Agency Type: Cltr+Click Case Management Agenc Home Maker Agency                                        | to select multiple types                              | Case Managemen     Select     Home Maker Age | nt Agency |
| Reason for Selection will default<br>the "Initial" the first time an<br>entry is made.<br>Reason for Selection: | Control+Click allows user<br>and HMA. This results in b<br>both CMA and HMA for the<br>Effective Date: | to select both CMA<br>being able to select<br>member. | Select                                       |           |
| omment(Optional):                                                                                               | *                                                                                                    | signed selection forms.                               | Date the member                              |           |
|                                                                                                    |                                                                                                    |                                                       | $\sim$                                       |           |
|                                                                                                    | A                                                                                                    | -                                                     |                                              |           |

#### 3.10.4.2. Personal Options

When the user selects **Personal Options**, **Agency Type** will display **Fiscal Employer Agency**. User should highlight (click) **Fiscal Employer Agency**, which will display a drop-down of available F/EAs. User should select the appropriate F/EA, enter **Reason for Selection** and an **Effective Date**. The user should click **Submit** to proceed; **Cancel** otherwise.

#### Attach Selection Forms

The SA User should attach the signed selection forms into the system via the **Attach Documents** feature. Upon successful submission of the SDM and agencies, the system will display the green success banner in which a link to attach forms is available.

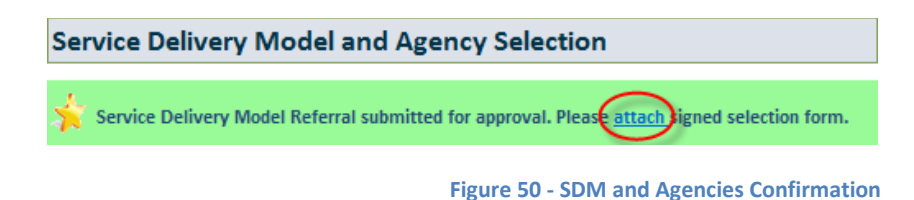

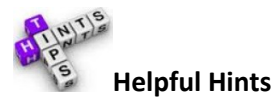

• Ctrl+Click will allow the user to select multiple Agency Types.

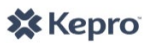

- For initial entries, the system will always default **Reason for Selection** to **Initial**.
- Effective Date should be the date the member/applicant signs the Selection Forms.
- The **Effective Date** will be the date the new agency will gain access to the member's record in CareConnection<sup>©</sup>. This also applies when a member transfers from an existing to a new agency or SDM (Traditional to Personal Options, for example).
- If the eligible applicant makes no agency selections in their response forms, the SA User should enter the chosen Service Delivery Model and select **No Selection** from the drop-down. The system will send notification <**No Agency Selected**> to the EA User to follow up with the member with making selections.

#### 3.10.5. CMA/HMA/F/EA User- Accept/Reject SDM and Agencies

Once the SA User enters the Service Delivery Model and Agency Selections into the system, the chosen agency/entity will receive notification <SDM Referral>. The F/EA, HMA and/or CMA Users (as applicable) must act upon this notification by selecting the message for the member in which they must take action (accept or reject referral).

Selecting the message takes the user to the **Service Delivery Model and Agency Selection** screen. There, the user will take Action by either Rejecting or Accepting the Referral within the Action column of the **Service Delivery Model History** grid.

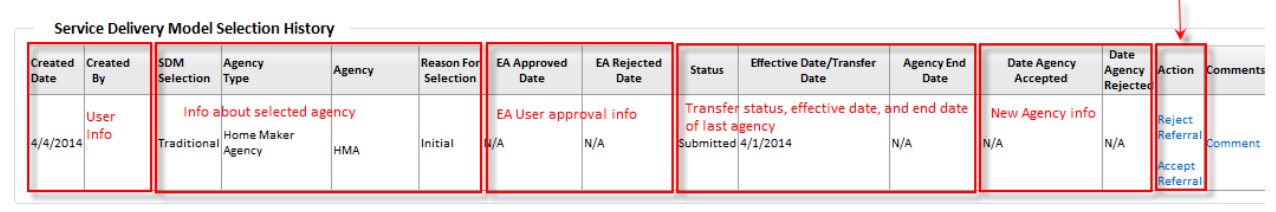

Figure 51 - SDM Selection History Grid

The selected agency user may either **Reject Referral** or **Accept Referral**. If the user rejects the referral to provide A&D Waiver services, they must include a reason for the rejection in the subsequent pop-up screen. If "Other" is selected as the reason, the user must include text in the comment box. The user should click **Submit** to proceed, **Cancel** otherwise.

If the user accepts the referral, they will have access to the member's record in CareConnection<sup>©</sup> upon the effective date.

#### 3.10.6. Service Delivery Model Selection History

The **History** grid will display the summary of steps necessary for an initial selection or transfer. Once an initial selection has been made, transfers from one agency to another or from one Service Delivery Model to another will require EA User approval.

Once a member has established Service Delivery Model and Agency(ies), the Action column will display the option of **Transfer**; Users will go back to this screen to make any necessary transfer of Service Delivery Model and/or Agency(ies). A summary of fields in the grid is below.

- **Created Date** Displays the date the request was created within the system.
- **Created By** Displays the first and last name of the user logged into the system that created, approved, accepted or took action on a request.
- **SDM Selection** Displays the Service Delivery Model selected by the member (may be either Traditional or Personal Options).
- Agency Type Displays the type of agency the member selected.

- If **Personal Options** SDM is selected, Fiscal Employer Agency is the only option for Agency Type.
- If **Traditional** SDM is selected, the user may select either Case Management Agency and/or Homemaker Agency depending on which they are selecting or transferring.
- If the member is selecting or transferring both CMA and HMA, the user should Ctrl+Click to select multiple types.
- **Agency** Displays the name of the agency the member selected. All approved Case Management, Homemaker and Fiscal Employer Agencies will be displayed and available for selection.
- **Reason for Selection** Displays the reason the member made the selection. Options for selection include the following:
  - Involuntary Transfer,
  - Lack of Personal Assistance/Homemaker Agency Staff,
  - Member dissatisfaction,
  - Member moved,
  - Member voluntarily requests transfer,
  - o Other,
  - Provider unable to meet member needs.
- **EA Approved Date** Displays the date the EA User approved the transfer (may be N/A if EA User rejects the transfer).
- **EA Rejected Date** Displays the date the EA User rejects the transfer (may be N/A if the EA User approves the transfer).
- **Status** Displays the status of the request. Options include:
  - o Submitted The Initial request or subsequent request/transfer was submitted,
  - Approved The Initial request or subsequent request/transfer was approved by the EA user,
  - Rejected The Initial request or subsequent request/transfer was rejected by the EA user –or- the Initial request or subsequent request/transfer was rejected by the Agency,
  - Accepted The Initial request or subsequent request/transfer was accepted by the Agency.
- Effective Date/Transfer Date Displays the effective date of transfer.
- Agency End Date Displays the last date the originating agency will have access to the case.
- **Date Agency Accepted** Displays the date the new agency accepts the transfer (may be N/A if the agency user rejects the transfer).
- **Date Agency Rejected** Displays the date the new agency rejects the transfer (may be N/A if the agency accepts the transfer).
- Action Displays a hyperlink that, when selected, creates a pop-up screen for the user to make a transfer of Service Delivery Model and/or CMA and/or HMA. Selections made on this screen will display in the history grid.
- **Comment** Displays a hyperlink that, when selected, shows a history of comments entered pertinent to a member selecting or transferring Service Delivery Model or agencies.

#### 3.10.7. CMA/HMA/F/EA User- Enter Financial Eligibility Date and Verify Medicaid ID

For eligible applicants receiving a slot, the agency that accepts a SDM referral will receive notification <**Financial Eligibility and Medicaid validation requested**>. Clicking on the message will take the CMA/HMA/F/EA User to the **Member Detail** screen. The user should select the **Financial Eligibility Financial Eligibility** button from the **Member Detail Menu**.

First, the CMA, HMA or F/EA User will indicate if the member is financially eligible. If the user selects **Yes**, the user is prompted to enter a **Financial Eligibility Date** (the date the member's local DHHR determined them to be financially eligible). The user is then prompted to either enter a Medicaid number, or validate the one that was previously entered.

| Financial Eligibility               |                     |            |
|-------------------------------------|---------------------|------------|
| Is the member Financially eligible? |                     |            |
| Yes No                              |                     |            |
| Enter Financial Eligibility Date:   | Member Medicaid ID: | ID Valid?  |
| <b>—</b>                            | 01234567890         | O Yes ○ No |
| Submit Cancel                       |                     |            |

#### 3.10.8. EA User - Enter Anchor Date and Activate Member

Once the CMA, HMA or F/EA User enters a date of financial eligibility and verifies the applicant's Medicaid ID number, the EA User will receive notification <Financial Eligibility Approved>. If the CMA, HMA or F/EA User entered that the applicant was NOT financially eligible, the EA User will receive notification <Financial Eligibility Denied> and should close the case via the Eligibility Status Change feature in the Member Detail Menu.

The system will accommodate annual update/entry of the member's financial eligibility date; however A&D Waiver policy does not currently require this update.

When financial eligibility is approved, the message prompts the EA User to enter an Anchor Date and Activate the Applicant. Clicking the message takes the user to the **Member Detail** screen. The user should select the **Anchor Date Date**

The EA User should Enter Initial Anchor Date and Course

Figure 52 - Financial Eligibility and Verify Medicaid

#### 3.10.9. Financial Eligibility and Medicaid Validation Not Entered – 60 Days

In the event the eligible applicant's slot has been released, selection letters have gone out, agencies have been assigned, and no information has been submitted about financial eligibility or Medicaid validation, the EA User will receive notification <Financial Eligibility and Medicaid validation not entered – 60 days>. This is a prompt for the user to follow-up in establishing financial eligibility, contacting selected agency, or closing out the case.

#### 3.10.10. EA User – Activate Applicant

Once an Anchor Date has been entered, the EA User will receive notification <Anchor Date Initial Entry Complete>. The user should select the message and will be taken to the Managed Enrollment List screen. The user should locate the applicant on the Managed Enrollment List by search. The user should in check the box for the applicant they wish to activate and click Activate Selected Slots.

This action will bring about a pop-up where the EA User will enter the **Date of Activation**. This date will equal the ADW Attribute that is sent to the claims payer. The user should click **Submit** to activate the slot, or **Close** to cancel.

#### 3.10.11. Service Access Date

The **Service Access Date** (available in the **Member Detail Menu**) should be entered by the CMA or F/EA User upon learning that the member has initiated (first date of direct support) services with the A&D Waiver program. If the member has not commenced receiving services, outreach needs to occur to ensure that the member should still be enrolled in the A&D Waiver program-if they will be utilizing a slot. If **Service Access Date** is not entered, the system will send notifications to the applicable CMA or FEA and EA Users at: 30, 60, 90, 120 and 180 days after activation. Members who do not access services for 180 days are at risk for losing their medical eligibility for the A&D Waiver program.

#### 3.11. Member Active – Re-evaluation Process < Annual>

The Annual Re-evaluation and re-eligibility process follows that which is described above for initial program applicants. To avoid duplication, users should refer to the applicant processes above. The major difference being that the SA Users enter Initial MNERS and CMA or F/EA Users enter Annual MNERs into the system. The Create Contacts, Create Appointment, PAS and other eligibility functions for program members are similar to those described above for applicants.

Agencies affiliated with active members will receive notification <<u>Annual Eligibility Alert</u>> 90 days prior to the member's established Anchor Date. This prompt will remind the CMA or F/EA of the need to acquire and submit the member's MNER for re-evaluation (HMA Users may not submit Annual MNERs, but they will receive the Annual Eligibility Alert notification so they are aware of the need for an annual MNER submission.

For the initial data load upon system implementation - When current date equals less than 90 days from Anchor Date, the system will not automate the Annual Eligibility Alert notification. CMA and F/EA Users must submit MNER within timeline, even if the system does not generate this notification. MNERs may be submitted for reevaluation up to 90 days prior to the expiration of the current service year, or until the next Anchor Date.

#### 3.11.1. Submit Annual MNER for Re-Evaluation

The CMA or F/EA user affiliated with the member should retrieve the member's system MNER by clicking **Edit Member/MNER** in the **Member Navigation Menu** or by clicking the message from the **Annual Eligibility Alert>** notification. The CMA or F/EA User must verify any existing data on the MNER screen, make any updates/corrections, and click **Submit**. Additionally, the success message will prompt the user to attach the signed MNER form via the **Attach Documents** feature.

MNER Data Record created successfully. Please attach signed MNER form here.

Figure 53 - Annual MNER Submit Success and Attach MNER Prompt

#### 3.11.2. Review/Approve Annual MNER

The SA User will receive notification <<u>Annual MNER Submitted</u>>. The SA User will review the MNER submitted (attached by CMA or F/EA) along with information submitted into the system on the **Edit MNER/Demographic** screen. The SA User will click **Submit For PAS Review** if all necessary information is included. The SA User will click **Return for Update** if the MNER is incomplete, does not match attached MNER, etc.

#### 3.11.2.1. Submit for PAS Review

**Submit for PAS Review** will initiate the Create Contacts and Create Appointment notifications to begin the scheduler process.

#### 3.11.2.2. Return for Update

If the SA User finds the system-submitted MNER does not match the attached MNER, or if the user finds any erroneously-submitted information, the user should select **Return for Update**. The SA User will be prompted to enter a note/reason why the MNER is being returned.

The CMA or F/EA User who submitted the MNER will receive notice <Annual MNER Returned For Corrections>. From this notification or from the Edit Member/MNER button, the user may retrieve the MNER to resubmit with corrections.

### 3.12. Transfer Service Delivery Model or Agency <Initial and Annual>

In the event a member wishes to transfer Service Delivery Model (Traditional or Personal Options) –or if the member wishes to transfer CMA and/or HMA, the EA, CMA, HMA, F/EA Users may perform this action. The user should retrieve the member's record via the **Search\_Member** feature, and then select **SDM and Agencies** from the **Member Navigation Menu.** 

From the **Service Delivery Model History Grid**, the user should select **Transfer** from the **Action** column. The user should select the chosen Service Delivery Model from the drop-down and select the chosen agency type(s). If the user wishes to select a transfer of both Case Management and Homemaker Agency types, the user should **Ctrl+Click** to select multiple agency types. The user should select the new agency name(s), a Reason for Selection, and enter an Effective Transfer Date. The user may enter optional comments. The user should click **Submit** to proceed with a transfer; **Cancel** otherwise.

#### 3.13. Eligibility Status Change <Initial and Annual>

Applicants and members are tracked through the system by their eligibility status. Most eligibility statuses are updated systemically by actions performed throughout the eligibility process (application, scheduling PAS, slot activation, etc.). In the event that an applicant or member requires a manual change of eligibility status, certain users may perform this function. From the **Member Detail Menu**, users associated with the member may retrieve and view a history of statuses by viewing the **Eligibility Status History Grid**. Only the most recent status may be modified; only certain statuses may be manually modified; certain statuses may only be changed to other predefined statuses. For the purposes of this manual, the most common manual status changes will be described below.

| Eligibility St<br>Eligibility St | Eligibility Status History<br>Eligibility Status History |                |                          |          |               |               |  |  |  |  |
|----------------------------------|----------------------------------------------------------|----------------|--------------------------|----------|---------------|---------------|--|--|--|--|
| CREATE BY                        | ELIGIBILITY STATUS (SELECT TO VIEW)                      | EFFECTIVE DATE | HEARING DATE OF DECISION | END DATE | CHANGE STATUS | ACTION        |  |  |  |  |
| User 1                           | Member - Active                                          | 4/3/2014       |                          |          | Completed     | Change Status |  |  |  |  |
| User 2                           | Applicant - Eligible                                     | 4/3/2014       |                          | 4/3/2014 | Completed     |               |  |  |  |  |
| User 3                           | Applicant - PAS                                          | 4/3/2014       |                          | 4/3/2014 | Completed     |               |  |  |  |  |
| User 4                           | Applicant - MNER                                         | 4/3/2014       |                          | 4/3/2014 | Completed     |               |  |  |  |  |

Figure 54 - Eligibility Status Change

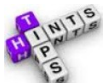

#### Helpful Hints

- The Eligibility Status Screen can also be quickly accessed by selecting the member's eligibility status in the Search\_Member results grid.
- Members should not be discharged until all Fair Hearing Rights have been exhausted, if applicable.
- Effective Date of status change may only be current or future dates.

#### 3.13.1. Member-Discharge

A member may be discharged from the CareConnection© system for various reasons. If a member's PAS Assessment determined him/her not eligible or Waiver services, the member should not be discharged until all Medicaid Fair Hearing rights/timelines have been exhausted.

To discharge, the CMA, HMA, F/EA, EA, or SA User will open the **Eligibility Status History** button in the **Member Detail Menu**. From the history grid, the user should select **Change Status** in the **Action** column. This will bring about the **Change Eligibility Status** pop-up screen. The member's current status will be displayed. The user will select the **New Eligibility Status** (what status the member will move to – options available will depend on initiating status), a **Reason** for the status change (reasons available are dependent on the status to which the user is changing), and an Effective Date of Change (may only be the current or a future date).

The user will indicate whether or not the member accessed services within the current fiscal year. This question is imperative, in that if the member DID access services within the current fiscal year, they occupied an available slot and that slot cannot be awarded to another member until the next fiscal year. If the member DID NOT access services during the current fiscal year, their slot <u>was not</u> occupied, therefore making it available (per BMS approval) to the next person whose enrollment is being managed. The user may enter optional comments – mandatory when reason of "Other" is selected. The user should select **Submit** to make the status change.

When users other than EA and UMC Admins change a member's status to Member-Discharged, the EA User must approve the discharge prior to the change taking effect. The EA User will receive notification < Member Discharge Request Submitted > to approve members for whom a discharge was initiated by an agency user.

When the EA User verifies a discharge, they should verify with the claims payer and A&D Waiver provider(s) whether or not a discharged member accessed services within the current fiscal year. Once verified, the EA User should click Submit.

| Change Eligibility Stat                                                                     | us                                                               |
|---------------------------------------------------------------------------------------------|------------------------------------------------------------------|
| Current Eligibility Status<br>New Eligibility Status:<br>Reason:<br>Effective Date of Chang | s: Member - Active<br>Member - Discharged<br>e: *04/02/2014<br>* |
| Has the member access                                                                       | ed services within the current Fiscal Year?: O Yes O No          |
| Comment:                                                                                    | Required for Reason of Other                                     |
| Submit                                                                                      | Clear                                                            |
|                                                                                             | Close                                                            |

Figure 55 - Member Discharged

#### 3.13.2. Applicant-Close

Applicants who will not be pursuing enrollment into the A&D Waiver program will be moved to **Closed** status via the **Eligibility Status Change** feature in the **Eligibility Status History** button available in the **Member Detail Menu**. The SA or EA User should take action to close applicants when appropriate via the same method described above. The New Eligibility Status field should reflect the Applicant – Closed status.

#### 3.14. Service Level Change Request

VIF a member experiences a decrease in functioning and requires additional hours of support, the CMA, HMA or F/EA User may request to have the member's approved service level changed to meet the member's needs.

#### 3.14.1. Submit Service Level Request

The CMA, HMA or F/EA User should retrieve the member's record from the Search\_Member function. The user should click **View PAS History** from the **Member Navigation Menu**.

When the PAS history is displayed, the user should select the Service Level Change hyperlink from the Action

column in the View PAS History grid. Imported PAS records will display no available actions.

| View PAS  | History |             |           |             |                             |               |                  |                                      |         |
|-----------|---------|-------------|-----------|-------------|-----------------------------|---------------|------------------|--------------------------------------|---------|
|           |         |             |           |             |                             |               |                  |                                      | Refresh |
| PAS ID    | TYPE    | CREATE DATE | SUBMIT BY | SUBMIT DATE | STATUS                      | SERVICE LEVEL | AUTH GROUP<br>ID | ACTION                               | SOURCE  |
| <u>52</u> | Initial | 04/07/2014  | ac17      | 04/07/2014  | Completed - LOC<br>Approved | Level C       | Z                | Service Level Change<br>View Summary | APS Web |
|           |         |             |           |             |                             |               |                  |                                      |         |

Figure 56 - Service Level Change

The user will be taken to the **Service Level Change Request** screen, where they will enter necessary information to submit the request. The user must submit and attach all required documentation for a request to be considered. The user should click **Submit** to submit the request, **Save** to save the request for later submission, or **Cancel** otherwise.

The requester must enter:

- Narrative explaining the need for Service Level Change,
- Physician's statement explaining the need for Service Level Change,
- Physician's Name,
- Physician's Signature Date,
- Check 🗀 that Signature was attached,
- Check 🗀 that the Plan of Care of Participant Directed Service Plan is attached,
- Check 🗀 that the Plan Addendum is attached.

#### **3.14.2.** Review Service Level Request

The UMC Admin User will receive notification **Service Level Change Request** when a request is submitted. The user should select the message to be taken to the member's **Service Level Change Request** screen. The user should review all information on the screen as well as all attachments associated with the request. Upon review, the user has the option to process, pend, or close the request. With each option, the UMC Admin may enter a note for the requesting user to review.

Results and history of Service Level Change Requests are stored in the **View PAS History** button in the **Member Navigation Menu**.

| Review Service Level Change Request |                              |
|-------------------------------------|------------------------------|
| Review Determination:               | Note Type: Process Request 🗸 |
| Process Request                     |                              |
| O Pend for Additional Documentation | /                            |
| ○ Close                             | N                            |
|                                     |                              |
| Submit Save Cancel                  | Add Note                     |
|                                     |                              |

#### 3.14.2.1. Process Request

Upon processing the request, the UMC Admin User will be prompted to create a PAS Copy for Update/Correction. The PAS will be run through the eligibility and service level algorithm, which will result in the new Service Level.

Figure 57 - Review Service Level Request

Prior to a PAS being system-generated, the UMC Admin User must Create New PAS, select Non-Standard Assessment, enter PAS data and manually update/enter authorization information with the claims payer.

#### 3.14.2.2. Pend for Additional Documentation

When the UMC Admin user pends the request, the agency who submitted the request will receive notification that the request was pended. The Agency user will have the ability to resubmit the request with the requested documentation or information.

#### 3.14.2.3. Close

If the agency does not follow-up in submitting additional documentation within timeline, or if the agency/member determines the change is no longer necessary, the UMC Admin User can close the request.

#### 3.15. Member Hold Request

In the event an A&D Waiver member is anticipated to <u>not</u> utilize A&D Waiver services for an extended period of time, the status should be tracked through the **Member Hold** feature in CareConnection©. If a member does not utilize services for 180 days, his/her program eligibility may be at risk for not utilizing services. The CMA, HMA, F/EA, and EA Users may initiate a member hold by selecting the **Member Hold** button from the **Member Detail Menu** and then selecting the **Enter New Member Hold Request** hyperlink. The user should enter all required information and click **Submit**.

- **Reason for Hold** User should select from a predefined list of potential reasons a member will not be accessing services (admitted to nursing home, admitted to medical hospital, admitted to psychiatric hospital, temporarily out of state, or other). Comment is required when **Other** is selected for Member Hold Reason.
- Hold Start Date User should indicate the first date in which the member will not be receiving A&D Waiver services.
- **Projected End Date** User should indicate the expected date by which the member will be able to resume A&D Waiver services.

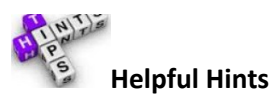

- If the span between the Hold Start Date and the Projected Hold End Date is greater than 180 days, the system will display a warning message "Hold date span is greater than 180 days." This warning does not prevent the user from submitting the request.
- If an agency user submits the Member Hold Request, the EA User will receive notification < Member Hold Entry>.
- The CMA, HMA, F/EA and EA Users have the ability to update a **Projected Hold End Date** by retrieving the **Member Hold** history in the **Member Detail Menu**, and selecting the **Update** option from the history grid.
- 2 business days before the expiration of the **Projected Hold End Date**, the CMA, HMA, F/EA and EA Users will receive notification <<u>Member Hold Expiration</u>>, where they will be prompted to enter a **Hold Outcome** or update the **Projected Hold End Date**.
- When a member will no longer require tracking through Member Hold (they will resume services), the CMA, HMA F/EA or EA User should Close the hold by going to the Member Hold screen and entering a Close Hold Outcome (Administrative Close, Commence Waiver Services, Discharge from Program, or Other outcome) and Actual End Date (date the member no longer requires hold resumed A&D Waiver services).

#### **3.16.** Service Continuation Request

The PAS Assessment is required annually to ensure the member is still medically eligible to receive A&D Waiver

services. When circumstances occur that prevent the PAS from being completed prior to the member's Anchor Date, the CMA, HMA or F/EA User may request a continuation of services allowing the member to continue to receive A&D Waiver services (and the provider to continue to be reimbursed) until the PAS can be completed.

The CMA, HMA or F/EA User should select **Service Continuation** from the **Member Detail Menu** to initiate this process. The user will then select the **Enter new Service Continuation Request** hyperlink.

The CMA, HMA or F/EA User will select a **Reason for Continuation** from the available drop-down items:

- Member/rep cancellation,
- Member/rep refused/unavailable for visit,
- Assessment coordinator no show/cancel/illness,
- Assessment coordinator scheduling conflict/hearing,
- Inclement weather,
- Annual MNER not submitted within 45 days prior to Anchor Date,
- Other (comment required).

The system will send notification to the UMC Admin User **<Service Continuation Requested>**. The user should click the message to be taken to the member's **Member Detail Menu**, where they can select the **Service Continuation** button. The UMC Admin User may need to discuss the case more fully with the requester outside the system prior to making a decision on whether the request can be approved or not. If the UMC User determines the request can be approved, he/she should select **Approve** from the **Service Continuation** option. The UMC Admin User will input the date through which the member's authorizations may be extended under **Enter New Service Year End Date** and click **Submit** to send authorization updates or **Cancel** otherwise.

#### **Helpful Hints**

The **Reason for Continuation** drop-down mimics the drop-down options available for when the Assessment Coordinator marks an assessment outcome as unsuccessful. It is recommended that the user making request for Service Continuation review the Appointment History grid to confirm the reason the AC marked the appointment outcome as unsuccessful. The user may access appointments by **Search\_Appointment** available in the **AD Waiver Menu**.

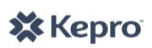

### APPENDIX A: CARECONNECTION<sup>©</sup> USER ROLES

| User Role                         | Abbreviation | Definition                                                                                                    |
|-----------------------------------|--------------|----------------------------------------------------------------------------------------------------|
| Assessment<br>Coordinator         | AC User      | Assessment Coordinators are field-based Utilization Management Contractor staff who conducts PAS Assessments which determine medical eligibility for the A&D Waiver program.                                                                                  |
| UMC<br>Administrator              | UMC Admin    | UMC Administrator Users are employees of KEPRO, the Utilization Management Contractor for the A&D Waiver program.                                                                                                    |
| Bureau for<br>Medical<br>Services | BMS User     | Bureau for Medical Services Users are employees or agents of the Department of Health and Human Resources Bureau for Medical Services. BMS Users have read-only access to all applicants and members, agencies and functions in CareConnection <sup>©</sup> . |
| Case<br>Management<br>Agency      | CMA User     | Case Management Agency Users are employed by the Case Management Agency selected to provide Case Management services for the member.                                                                                                    |
| Eligibility<br>Administrator      | EA User      | Eligibility Administrator Users are agents of the Operating Agency who manage enrollment and disenrollment (discharge) to/from the A&D Waiver program.                                                                                                    |
| Fiscal Employer<br>Agency         | F/EA User    | Fiscal Employer Agency Users are employees of the state's contracted F/EA vendor (Personal Options). When the member has selected F/EA (Personal Options) as their choice of Service Delivery Model, the F/EA Users will have access to the case.             |
| Homemaker<br>Agency               | HMA User     | Homemaker Agency Users are employed by the Homemaker Agency selected to provide Personal Attendant/Homemaker services for the member.                                                                                                    |
| Scheduling<br>Administrator       | SA User      | Scheduling Administrators are Utilization Management Contractor staff who contact applicants/members to schedule appointments for Assessment Coordinators.                                                                                                    |

### APPENDIX B: MEMBER ELIGIBILITY STATUS DESCRIPTIONS

| Status                               | Description                                                                                                    |
|--------------------------------------|----------------------------------------------------------------------------------------------------|
| Applicant - MNER                     | An Initial MNER has been received for the applicant and UMC is in the process of scheduling the eligibility assessment appointment.                                                                                                    |
| Applicant - Closed                   | The applicant will no longer be pursuing application with the A&D Waiver program, and their application is closed. Applicants may be moved to "Closed" status at any time throughout the application process based on circumstances that would warrant a closure.                                                                  |
| Applicant - PAS                      | An MNER has been submitted, and the eligibility assessment is in the process of –or has been- scheduled. The applicant will remain in this status until the PAS Assessment is complete and submitted into CareConnection©, and the algorithm to determine level of care and service level has been run.                            |
| Applicant -<br>Potential Closure     | After KEPRO has made the required number of attempts to contact the applicant to no avail (no appointment can be scheduled), the applicant will be moved to Applicant-Potential Closure status.                                                                                                    |
| Applicant -<br>Potential Denial      | The applicant has had a PAS Assessment which determined the applicant is not medically eligible for the A&D Waiver program. While in Potential Denial, the applicant has two weeks to provide additional information which will be used to determine if they are, indeed, medically eligible for the A&D Waiver program.           |
| Applicant - Final<br>Denial          | The applicant has had a PAS Assessment, was afforded two weeks to submit additional information. The additional information was either not provided, or did not substantiate a change in level of care decision. The applicant is not medically eligible for the A&D Waiver Program.                                               |
| Applicant -<br>Eligible              | The applicant has had a PAS Assessment and was found to be medically eligible for the A&D Waiver Program.<br>All applicants in "Applicant-Eligible" will be placed into Managed Enrollment until such time a slot is available<br>for them to access.                                                                              |
| Member - Active                      | The member may actively access A&D Waiver services and is not in any other of the Member statuses.                                                                                                    |
| Member - MNER                        | The member's Re-evaluation MNER is due (member will automatically go into this status 90 days prior to Anchor Date). The Agency should submit the Re-evaluation MNER –or- the Re-evaluation MNER has been submitted but has not yet been approved by KEPRO.                                                                        |
| Member - PAS                         | The member's Re-evaluation MNER has been submitted, has been approved by KEPRO, and KEPRO is attempting to contact to schedule the PAS Assessment –or- The PAS Assessment has been scheduled but has not yet occurred.                                                                                                    |
| Member -<br>Potential<br>Termination | The member's Re-evaluation PAS Assessment has determined that the member is not medically eligible for the A&D Waiver program. While in Potential Termination, the member will have two weeks to submit additional information which will be used to determine if they are, indeed, medically eligible for the A&D Waiver program. |
| Member -<br>Potential Closure        | The Re-evaluation MNER has been submitted and approved. KEPRO has made the required number of attempts to contact the member to no avail (no appointment can be scheduled). The member has two weeks to contact KEPRO to schedule a PAS Assessment, or the member will be moved to Member – Final Termination.                     |
| Member - Final<br>Termination        | The member is not medically eligible for the A&D Waiver Program based on review of the PAS –or- the member was in Potential Closure, and never contacted KEPRO to schedule a PAS Assessment.                                                                                                    |

### APPENDIX C: USER NOTIFICATIONS

Note: Not all notificaitons may be depicted below.

| Notification                                       | Message                                                                                                    | Dismissible                           | Action in the System Removing<br>Notification                                                                                                    | User Who<br>Receives                                                                                                  |
|----------------------------------------------------|----------------------------------------------------------------------------------------------------|---------------------------------------|----------------------------------------------------------------------------------------------------|----------------------------------------------------------------------------------------------------|
| Agency Referral<br>Non-Response                    | The referral to <agency<br>Name&gt; was sent <date<br>referral sent&gt; but no<br/>response has been<br/>received. Please contact<br/>Agency or re-assign Agency<br/>as appropriate.</date<br></agency<br> | No                                    | <ol> <li>Agency receiving the referral 'accepts' or<br/>'rejects' the referral.</li> <li>Transfer is made to another agency who is<br/>not the agency receiving the original referral<br/>request.</li> <li>Applicant is moved to 'Applicant - Closed'<br/>Status.</li> <li>Member is moved to 'Discharged' Status.</li> </ol> | <ol> <li>SA (for<br/>applicants)</li> <li>"Transfer-<br/>from" Agency (for<br/>members)</li> <li>UMC Admin</li> </ol> |
| Anchor Date<br>Initial Entry<br>Complete           | Anchor Date has been<br>entered for <applicant<br>Name&gt;. Please complete<br/>applicant Activation.</applicant<br>                                                                                       | Yes - by UMC<br>Administrator<br>only | <ol> <li>Date of Activation is submitted.</li> <li>Applicant is moved to 'Applicant - Closed'<br/>Status.</li> </ol>                                                                                                    | 1. EA<br>2. UMC Admin                                                                                                 |
| Anchor Date<br>Updated                             | The Anchor Date for<br><applicant member<br="">Name&gt; has been updated<br/>from <old anchor="" date=""> to<br/><new anchor="" date="">.</new></old></applicant>                                          | Yes                                   | <ol> <li>Anchor Date is updated.</li> <li>Applicant is moved to 'Applicant - Closed'<br/>Status.</li> <li>Member is moved to 'Discharged' Status.</li> </ol>                                                                                                    | 1. Assigned<br>CMA/HMA/FEA<br>2. EA<br>3. SA<br>4. AC<br>5. UMC Admin                                                 |
| Annual<br>Eligibility Alert                        | Eligibility will expire for<br><member name=""> in 90<br/>days. Please submit MNER<br/>for re-evaluation.</member>                                                                                         | Yes                                   | <ol> <li>Member is moved to 'Discharged' Status.</li> <li>MNER is submitted.</li> </ol>                                                                                                    | 1. Assigned<br>CMA/HMA/FEA<br>2. UMC Admin                                                                            |
| Annual MNER<br>Returned for<br>Corrections         | An Annual MNER for<br><member name=""> was<br/>Returned to <agency<br>submitting MNER&gt; for<br/>Corrections.</agency<br></member>                                                                        | No                                    | <ol> <li>User clicks 'Submit' after making<br/>corrections MNER.</li> <li>Member is moved to 'Discharged' Status.</li> </ol>                                                                                                    | 1. Assigned<br>CMA/HMA/FEA                                                                                            |
| Annual MNER<br>Submitted                           | An Annual MNER was<br>submitted for approval for<br><member name="">.</member>                                                                                                    | No                                    | <ol> <li>User clicks 'Submit for PAS Review.'</li> <li>User clicks 'Return for Update.'</li> <li>Member is moved to 'Discharged' Status.</li> </ol>                                                                                                    | 1. SA<br>2. UMC Admin                                                                                                 |
| Annual PAS - 30<br>day reminder                    | REMINDER: A PAS<br>Assessment has not been<br>submitted for <member<br>Name&gt;. It's been 30 or<br/>more business days since<br/>the Annual MNER<br/>Submission.</member<br>                              | No                                    | <ol> <li>User clicks 'Submit Form' from PAS Screen<br/>from online submission.</li> <li>User synchronizes PAS Assessment from<br/>offline submission.</li> <li>Annual MNER is checked "expired."</li> <li>Member is moved to 'Discharged' Status.</li> </ol>                                                                   | 1. AC<br>2. SA<br>3. UMC Admin                                                                                        |
| Annual PAS –<br>Member Active                      | Annual PAS approved for<br><member name=""> and is<br/>Member Active</member>                                                                                                    | Yes                                   | 1. User clicks delete icon beside message.                                                                                                    | 1. Assigned<br>CMA/HMA/FEA<br>2. EA                                                                                   |
| Annual PAS –<br>Member Final<br>Termination        | Annual PAS denied for<br>[Member First Last] and<br>is Member Final<br>Termination                                                                                                    | Yes                                   | 1. User clicks delete icon beside message.                                                                                                    | 1. Assigned<br>CMA/HMA/FEA<br>2. EA                                                                                   |
| Annual PAS –<br>Member<br>Potential<br>Termination | Annual PAS denied for<br><member name=""> and is<br/>Member Potential</member>                                                                                                    | Yes                                   | 1. User clicks delete icon beside message.                                                                                                    | 1. Assigned<br>CMA/HMA/FEA<br>2. EA                                                                                   |

|                                                                    | Termination                                                                                                    |    |                                                                                                    |                                |
|--------------------------------------------------------------------|----------------------------------------------------------------------------------------------------|----|----------------------------------------------------------------------------------------------------|--------------------------------|
| Annual PAS -<br>NOD Approval<br>Letter                             | A NOD (Annual<br>Assessment- Approved<br>Letter and Packet) needs to<br>be sent to <member<br>Name&gt; / Legal<br/>Representative and<br/><agency>.</agency></member<br>                                                                         | No | <ol> <li>Notice of Decision Approval Letter is<br/>created in the system.</li> <li>Member is moved to 'Discharged' Status.</li> </ol>                                                                                                    | 1. AC<br>2. SA<br>3. UMC Admin |
| Annual PAS<br>Requested - 10<br>day reminder                       | REMINDER: A PAS<br>Assessment is not available<br>and has not been attached<br>for <member name="">. It<br/>has been 10 or more days<br/>since the Successful<br/>Appointment Outcome.</member>                                                  | No | <ol> <li>User clicks 'Submit Form' from PAS Screen<br/>from online submission.</li> <li>User synchronizes PAS Assessment with<br/>from offline submission.</li> <li>Annual MNER is checked "expired."</li> <li>Member is moved to 'Discharged' Status.</li> </ol>              | 1. AC<br>2. SA<br>3. UMC Admin |
| Applicant -<br>Closed Status<br>and Final<br>Closure Letter        | <applicant name's=""><br/>Potential Closure Letter<br/>was sent 10 days ago.<br/>Update Applicant's<br/>Eligibility Status to<br/>'Applicant - Closed' and<br/>send Final Closure Letter.</applicant>                                            | No | <ol> <li>Successful Appointment Contact is created<br/>for the Annual Appointment.</li> <li>NOD Final Closure Letter is created in the<br/>system.</li> <li>Applicant is moved to 'Applicant - Closed'<br/>Status.</li> </ol>                                                  | 1. AC<br>2. SA<br>3. UMC Admin |
| Applicant -<br>Non-Response<br>to Potential<br>Denial              | <applicant name's=""><br/>Potential Denial Letter was<br/>sent 10 days ago. Review<br/>Applicant's record for Final<br/>Denial. If no additional<br/>documentation has been<br/>received, move Applicant<br/>to Final Denial Status.</applicant> | No | <ol> <li>Additional information received and 'PAS<br/>Copy for Update/Correction' is submitted on<br/>the current PAS record.</li> <li>Applicant is moved to 'Applicant - Final<br/>Denial' Status.</li> <li>Applicant is moved to 'Applicant - Closed'<br/>Status.</li> </ol> | 1. AC<br>2. SA<br>3. UMC Admin |
| Applicant -<br>Potential Denial<br>Letter                          | <applicant name=""> has a<br/>medical eligibility decision<br/>of Potential Denial. Send<br/>potential denial letter.</applicant>                                                                                                    | No | <ol> <li>Notice of Decision - Potential Denial Letter<br/>is created.</li> <li>Applicant is moved to 'Applicant - Closed'<br/>Status.</li> </ol>                                                                                                    | 1. AC<br>2. SA<br>3. UMC Admin |
| Applicant - Send<br>Eligibility Not<br>Met -Final<br>Denial Letter | <applicant name=""> has a<br/>medical eligibility decision<br/>of Final Denial. Send<br/>Eligibility Not Met -<br/>'Applicant - Final Denial'<br/>Letter.</applicant>                                                                            | No | <ol> <li>Notice of Decision - Final Denial Letter is<br/>created.</li> <li>Applicant is moved to 'Applicant - Closed'<br/>Status.</li> </ol>                                                                                                    | 1. SA<br>2. UMC Admin          |
| Applicant -<br>Send Non-<br>Response Final<br>Denial Letter        | <applicant name=""> has<br/>been moved to Final Denial<br/>Status due to non-response<br/>to the Potential Denial<br/>Letter. Send Final Denial<br/>Letter.</applicant>                                                                          | No | <ol> <li>Notice of Decision - Final Denial Letter is<br/>created.</li> <li>Applicant is moved to 'Applicant - Closed'<br/>Status.</li> </ol>                                                                                                    | 1. SA<br>2. UMC Admin          |
| Applicant<br>Potential<br>Closure Letter                           | Unable to schedule the<br>Initial PAS Assessment with<br><applicant name="">. Send<br/>Applicant Potential Closure<br/>Letter.</applicant>                                                                                                    | No | <ol> <li>Successful Appointment Contact is created<br/>for the Annual Appointment.</li> <li>Applicant is moved to 'Applicant - Potential<br/>Closure' Status via expiration of the MNER.</li> <li>Applicant is moved to 'Applicant - Closed'<br/>Status.</li> </ol>            | 1. AC<br>2. SA                 |

| Appointment<br>Conflicts                                                           | <applicant member<br="">Name's&gt; appointment<br/>conflicts with a current<br/>appointment found on<br/><assessment coordinator<br="">Name&gt; calendar for<br/><date>. Review for need<br/>to reschedule appointment</date></assessment></applicant> | Yes                                  | <ol> <li>Applicant is moved to 'Applicant - Closed'<br/>Status.</li> <li>Member is moved to 'Discharged' Status.</li> </ol>                                                                                                    | <ol> <li>Newly Assigned<br/>AC</li> <li>SA</li> <li>UMC Admin</li> </ol>                                         |
|------------------------------------------------------------------------------------|----------------------------------------------------------------------------------------------------|--------------------------------------|----------------------------------------------------------------------------------------------------|----------------------------------------------------------------------------------------------------|
| Appointment<br>Outcome Alert                                                       | An Appointment Outcome<br>will need to be completed<br>for <applicant member<br="">Name&gt;.</applicant>                                                                                                    | No                                   | <ol> <li>Appointment Outcome is submitted from<br/>the Appointment History Grid.</li> <li>Applicant is moved to 'Applicant - Closed'<br/>Status.</li> <li>Member is moved to 'Discharged' Status.</li> </ol>                                                                                                    | 1. AC<br>2. SA<br>3. UMC Admin                                                                                   |
| Appointment<br>Outcome<br>Unsuccessful                                             | An appointment outcome<br>has been marked as<br>Unsuccessful for<br><applicant member<br="">Name&gt;.</applicant>                                                                                                    | Yes                                  | <ol> <li>Applicant is moved to 'Applicant - Closed'<br/>Status.</li> <li>Member is moved to 'Discharged' Status.</li> </ol>                                                                                                    | AC                                                                                                    |
| Appointment<br>Reassigned                                                          | An Appointment for<br><applicant member="" name<br="">First Last&gt; has been<br/>reassigned to you</applicant>                                                                                                    | No                                   | <ol> <li>Appointment Outcome is submitted from<br/>the Appointment History Grid.</li> <li>Applicant is moved to 'Applicant - Closed'<br/>Status.</li> <li>Member is moved to 'Discharged' Status.</li> </ol>                                                                                                    | <ol> <li>Newly Assigned</li> <li>AC</li> <li>SA</li> <li>UMC Admin</li> </ol>                                    |
| Appointment<br>Reassigned to<br>New Assessor                                       | An Appointment for<br><applicant member<br="">Name&gt; has been<br/>reassigned from you to<br/>another assessor.</applicant>                                                                                                    | Yes                                  | <ol> <li>Applicant is moved to 'Applicant - Closed'<br/>Status.</li> <li>Member is moved to 'Discharged' Status.</li> </ol>                                                                                                    | 1. Previous AC<br>2. SA<br>3. UMC Admin                                                                          |
| Appointment<br>Scheduled                                                           | Message: Appointment<br>has been scheduled for<br><applicant member<br="">Name&gt;on <date time="">.</date></applicant>                                                                                                    | Yes                                  | <ol> <li>Appointment Outcome is submitted from<br/>the Appointment History Grid.</li> <li>Applicant is moved to 'Applicant - Closed'<br/>Status.</li> <li>Member is moved to 'Discharged' Status.</li> </ol>                                                                                                    | All Appointments:<br>1. SA<br>2.UMC Admin<br><u>Annual</u><br><u>Appointments:</u><br>1. Assigned<br>CMA/HMA/FEA |
| Authorization(s)<br>Modified                                                       | An Authorization Group<br>has been modified for<br><member name="">. Please<br/>review Authorization<br/>History for member.</member>                                                                                                    | Yes                                  | Member is moved to 'Discharged' Status.                                                                                                    | Assigned HMA                                                                                                    |
| Financial<br>Eligibility and<br>Medicaid<br>validation not<br>entered - 60<br>days | Financial eligibility date<br>entry and Medicaid #<br>validation were requested<br>for <applicant name=""> on<br/><date agency<br="" of="" sdm="">acceptance&gt; but no<br/>response has been<br/>received.</date></applicant>                         | Yes- by UMC<br>Administrator<br>only | <ol> <li>Financial Eligibility identified as 'No' from<br/>Member Detail Screen.</li> <li>Financial Eligibility Status is changed from<br/>'No' to 'Yes' from Member Detail Screen.</li> <li>Notification removed from originating<br/>Agency and transferred to new CMA or F/EA<br/>if Applicant transfers.</li> <li>Applicant is moved to 'Applicant - Closed'<br/>Status.</li> </ol> | 1. CMA/FEA<br>2. EA<br>3. UMC Admin                                                                              |
| Financial<br>Eligibility and<br>Medicaid                                           | Financial eligibility date<br>entry and Medicaid #<br>validation required for                                                                                                    | No                                   | <ol> <li>Financial Eligibility detail is entered for<br/>initial validation.</li> <li>Financial Eligibility ID is validated from</li> </ol>                                                                                                    | CMA, HMA, FEA -<br>Agency accepting<br>the initial referral                                                      |

| validation<br>requested                       | <applicant member<br="">Name&gt;.</applicant>                                                                                                    |                                       | Member Detail Screen.<br>3. Applicant is moved to 'Applicant - Closed'                                                                                                    |                                |
|-----------------------------------------------|----------------------------------------------------------------------------------------------------|---------------------------------------|----------------------------------------------------------------------------------------------------|--------------------------------|
| Financial<br>Eligibility<br>Approved          | The Financial Eligibility<br>Date has been entered for<br><applicant member<br="">Name&gt; and the Medicaid<br/>ID has been validated.<br/>Please enter Anchor date<br/>and Activate the Applicant.</applicant>                                                                            | Yes- by UMC<br>Administrator<br>only  | <ol> <li>User enters Anchor Date and selects</li> <li>'submit.'</li> <li>Notification removed from originating<br/>Agency and transferred to new CMA or F/EA<br/>if Applicant transfers.</li> <li>Applicant is moved to 'Applicant - Closed'<br/>Status.</li> <li>Member is moved to 'Discharged' Status.</li> </ol> | 1. EA<br>2. UMC Admin          |
| Financial<br>Eligibility<br>Denied            | <applicant name=""> has been<br/>determined Not Financially<br/>Eligible. Please follow up or<br/>close the case as<br/>appropriate.</applicant>                                                                                                    | Yes - by UMC<br>Administrator<br>only | <ol> <li>Financial Eligibility Status is changed from<br/>'No' to 'Yes' from the Member Detail Screen.</li> <li>Applicant is moved to 'Applicant - Closed'<br/>Status.</li> </ol>                                                                                                    | 1. EA<br>2. UMC Admin          |
| Financial<br>Eligibility Ended                | <applicant member<br="">Name&gt; has been<br/>determined Not Financially<br/>Eligible. Please follow up,<br/>close the case or discharge<br/>the member as<br/>appropriate.</applicant>                                                                                                    | Yes- by UMC<br>Administrator<br>only  | <ol> <li>Financial Eligibility Status is changed from<br/>'No' to 'Yes' from Member Detail Screen.</li> <li>Financial Eligibility ID is validated from<br/>Member Detail Screen.</li> <li>Applicant is moved to 'Applicant - Closed'<br/>Status.</li> <li>Member is moved to 'Discharged' Status.</li> </ol>         | 1. EA<br>2. UMC Admin          |
| Initial PAS -<br>NOD Approval<br>Letter       | The appropriate NOD<br>(Initial Assessment-<br>Approval Letter or Packet)<br>needs to be sent to<br><applicant name="">/ Legal<br/>Representative and<br/>Referring Physician. Please<br/>determine the appropriate<br/>approval letter or package<br/>and send to the Member.</applicant> | No                                    | <ol> <li>Notice of Decision - Initial Assessment<br/>Approval Letter (approved and slot available)<br/>is created.</li> <li>Notice of Decision - Initial Assessment<br/>Approved Letter (approved and slot not<br/>available) is created.</li> <li>Applicant is moved to 'Applicant - Closed'<br/>Status.</li> </ol> | 1. SA<br>2. AC<br>3. UMC Admin |
| Initial PAS<br>Requested - 10<br>day reminder | REMINDER: A PAS<br>Assessment is not available<br>and has not been attached<br>for <applicant name="">. It<br/>has been 10 or more days<br/>since the Successful<br/>Appointment Outcome.</applicant>                                                                                      | No                                    | <ol> <li>User clicks 'Submit Form' from PAS Screen<br/>from online submission.</li> <li>User synchronizes PAS Assessment from<br/>offline submission.</li> <li>Applicant is moved to 'Applicant - Closed'<br/>Status.</li> </ol>                                                                                     | 1. SA<br>2. AC<br>3. UMC Admin |
| Initial PAS<br>Requested - 30<br>day reminder | REMINDER: A PAS<br>Assessment has not been<br>submitted for <applicant<br>Name&gt;. It's been 30 or<br/>more business days since<br/>the Initial MNER<br/>Submission.</applicant<br>                                                                                                    | No                                    | <ol> <li>User clicks 'Submit Form' from PAS Screen<br/>from online submission.</li> <li>User synchronizes PAS Assessment from<br/>offline submission.</li> <li>Annual MNER is expired.</li> <li>Applicant is moved to 'Applicant - Closed'<br/>Status.</li> </ol>                                                    | 1. SA<br>2. AC<br>3. UMC Admin |
| Managed<br>Enrollment<br>Release              | Message: <applicant<br>Name&gt; released from<br/>Managed Enrollment.<br/>Please send selection<br/>letters.</applicant<br>                                                                                                    | No                                    | <ol> <li>Service Delivery Model and Agency<br/>Selections are entered.</li> <li>Applicant is moved to 'Applicant - Closed'<br/>Status.</li> </ol>                                                                                                    | 1. SA<br>2. UMC Admin          |
| Member - Final<br>Term Status                 | <member name's=""><br/>Potential Closure Letter</member>                                                                                                    | No                                    | 1. From PAS Summary Screen User selects<br>'No' from question: 'Has additional                                                                                                    | 1. SA<br>2. AC                 |

| and Final Term<br>Letter                                       | was sent 10 days ago.<br>Update Member's<br>Eligibility Status to<br>Member - Final<br>Termination and send Final<br>Termination Letter.                                                                                                    |     | <ul> <li>information been received' and selects 'Yes'</li> <li>from question 'Are you sure you want to<br/>move this Member into Final Termination<br/>Status.'</li> <li>2. Final-Termination Letter is created due to<br/>non-response.</li> <li>3. Member Status moved to 'Member -<br/>MNER.'</li> </ul> | 3. UMC Admin                                                       |
|----------------------------------------------------------------|----------------------------------------------------------------------------------------------------|-----|----------------------------------------------------------------------------------------------------|--------------------------------------------------------------------|
| Member - Non-<br>Response to<br>Potential Term                 | <member name's=""><br/>Potential Termination<br/>Letter was sent 10 days<br/>ago. Review Member's<br/>record for Final<br/>Termination. If no<br/>additional documentation<br/>has been received, move<br/>Member to Final<br/>Termination Status.</member> | No  | <ol> <li>PAS Copy for Update/Correction is<br/>submitted on the current PAS record<br/>(additional information was received).</li> <li>Member's 'Member Status' is moved to<br/>'Member - Final Termination'</li> <li>Member is moved to 'Discharged' Status.</li> </ol>                                    | 1. SA<br>2. AC<br>3. UMC Admin                                     |
| Member -<br>Potential<br>Termination<br>Letter                 | <member name=""> has a<br/>medical eligibility decision<br/>of Potential Termination.<br/>Send Potential Termination<br/>letter.</member>                                                                                                    | No  | <ol> <li>Potential Termination Letter is created.</li> <li>Member is moved to 'Discharged' Status.</li> </ol>                                                                                                    | 1. SA<br>2. AC<br>3. UMC Admin                                     |
| Member - Send<br>Eligibility Not<br>Met - Final<br>Term Letter | <member name=""> has been<br/>moved from Potential<br/>Termination Status to Final<br/>Termination Status as a<br/>result of 2nd Medical<br/>Eligibility determination on<br/>PAS <pas id="">. Send Final<br/>Termination Letter.</pas></member>            | No  | <ol> <li>Final Termination Letter is created.</li> <li>Member is moved to 'Discharged' Status.</li> </ol>                                                                                                    | 1. AC<br>2. EA<br>3. SA                                            |
| Member - Send<br>Non-Response<br>Final Term<br>Letter          | <member name=""> has been<br/>moved to Final<br/>Termination Status due to<br/>non-response to the<br/>Potential Termination<br/>Letter. Send Final<br/>Termination Letters.</member>                                                                       | No  | <ol> <li>Final Termination Letter is created.</li> <li>Member is moved to 'Discharged' Status.</li> </ol>                                                                                                    | 1. SA<br>2. UMC Admin                                              |
| Member<br>Activated                                            | <applicant member<br="">Name&gt; has been made<br/>active for A&amp;D Waiver as of<br/><date activation="" of="">.</date></applicant>                                                                                                    | Yes | <ol> <li>Applicant is moved to 'Applicant - Closed'<br/>Status.</li> <li>Member is moved to 'Discharged' Status.</li> </ol>                                                                                                    | Assigned<br>CMA/HMA/FEA                                            |
| Member<br>Assigned                                             | <applicant member<br="">Name&gt; has been<br/>reassigned to you.</applicant>                                                                                                    | Yes | <ol> <li>Applicant is moved to 'Applicant - Closed'<br/>Status.</li> <li>Member is moved to 'Discharged' Status.</li> </ol>                                                                                                    | Newly assigned<br>AC                                               |
| Member<br>Discharge<br>Request<br>Rejected                     | Discharge request for<br><member name=""> has been<br/>rejected.</member>                                                                                                    | Yes | Member is moved to 'Discharged' Status.                                                                                                    | User initiating<br>discharge request<br>(typically<br>CMA/HMA/FEA) |
| Member<br>Discharge<br>Request<br>Submitted                    | Discharge request needs<br>approval for <member<br>Name&gt;.</member<br>                                                                                                    | No  | <ol> <li>Discharge is Approved or Rejected from<br/>the Eligibility Status Change Screen.</li> <li>Member is moved to 'Discharged' Status.</li> </ol>                                                                                                    | 1. EA<br>2. UMC Admin                                              |
| Member                                                         | <member name=""> has been</member>                                                                                                    | Yes | Member is moved to 'Discharged' Status.                                                                                                    | 1. Assigned                                                        |

| Discharged                            | Discharged from the program.                                                                                                    |     |                                                                                                    | CMA/HMA/FEA<br>2. EA                                                                                                    |
|---------------------------------------|----------------------------------------------------------------------------------------------------|-----|----------------------------------------------------------------------------------------------------|----------------------------------------------------------------------------------------------------|
| Member Hold<br>Closed                 | The Member Hold for<br><member name=""> has been<br/>Closed with outcome:<br/><hold outcome="">.</hold></member>                                                                         | Yes | Member is moved to 'Discharged' Status.                                                                                                    | If Agency Initiates<br>the Hold Closure:<br>1. UMC Admin<br>2. EA<br>If UMC or EA<br>Initiates the Hold<br>Closure:<br>CMA/HMA/FEA |
| Member Hold<br>Entry                  | Member Hold for<br><member name=""> was<br/>submitted.</member>                                                                                                    | Yes | Member is moved to 'Discharged' Status.                                                                                                    | If Agency Initiates<br>the Hold:<br>1. EA<br>2.UMC Admin<br>If UMC or EA<br>Initiates the Hold:<br>CMA/HMA/FEA                     |
| Member Hold<br>Expiration             | Member Hold for<br><member name=""> will<br/>expire <projected end<br="" hold="">Date&gt;. Please update Hold<br/>record or assign Hold<br/>Outcome as appropriate.</projected></member> | No  | <ol> <li>Hold Projected End Date is updated and<br/>submitted with a future date.</li> <li>Closure Hold Outcome and Actual Hold End<br/>Date is submitted.</li> <li>Member is moved to 'Discharged' Status.</li> </ol>                                                                                                | 1. Assigned<br>CMA/HMA/FEA<br>2. EA<br>3. UMC Admin                                                                                |
| Member Hold<br>Over 180 Days          | <member name=""> has been<br/>in Member Hold for 180<br/>days.</member>                                                                                                    | Yes | <ol> <li>Hold Projected End Date is updated and<br/>submitted with a future date.</li> <li>Closure Hold Outcome and Actual Hold End<br/>Date is submitted.</li> <li>Member is moved to 'Discharged' Status.</li> </ol>                                                                                                | 1. EA<br>2. UMC Admin                                                                                                    |
| Member Hold<br>Update<br>Submitted    | The Projected Hold End<br>Date for <member name=""><br/>has been updated from<br/><date> to <date>.</date></date></member>                                                               | Yes | <ol> <li>Closure Hold Outcome and Actual Hold End<br/>Date is submitted.</li> <li>Member is moved to 'Discharged' Status.</li> </ol>                                                                                                    | If Agency Initiates<br>the Hold Update:<br>1. EA<br>2.UMC Admin<br>If UMC or EA<br>Initiates the Hold<br>Update:<br>CMA/HMA/FEA    |
| Member<br>Potential<br>Closure Letter | Unable to schedule the<br>Annual PAS Assessment<br>with <member name="">.<br/>Send Member Potential<br/>Closure Letter.</member>                                                         | No  | <ol> <li>Successful Appointment Contact is created<br/>for the Annual Appointment.</li> <li>Member Potential Closure Letter is<br/>Created.</li> <li>Member is moved to 'Final -Termination'<br/>Status from PAS Summary Screen due to non-<br/>response.</li> <li>Member is moved to 'Discharged' status.</li> </ol> | 1. AC<br>2. SA                                                                                                    |
| New<br>Authorization(s)<br>Generated  | An Authorization Group<br>has been created for<br><member name=""> for the</member>                                                                                                    | Yes | Member is moved to 'Discharged' Status.                                                                                                    | Assigned HMA                                                                                                    |

|                                                                             | new Service Year. Please<br>review Authorization<br>History for member.                                                                                                    |                           |                                                                                                    |                                                                              |
|-----------------------------------------------------------------------------|----------------------------------------------------------------------------------------------------|---------------------------|----------------------------------------------------------------------------------------------------|------------------------------------------------------------------------------|
| New Service<br>Year Generated                                               | A Service Year has been<br>created for <member<br>Name&gt; for the new Service<br/>Year. Please review ADW<br/>History for the member.</member<br>                                                                                                    | Yes                       | Member is moved to 'Discharged' Status.                                                                                                    | Assigned<br>CMA/FEA                                                          |
| No Agency<br>Selected                                                       | <applicant name=""> has<br/>made no Agency selection.<br/>Please select Service<br/>Delivery Model and<br/>Agencies.</applicant>                                                                                                    | Yes                       | <ol> <li>Service Delivery Model and Agency<br/>Selections are entered.</li> <li>Applicant is moved to 'Applicant - Closed'<br/>Status.</li> </ol>                                                                                                    | 1. EA<br>2. UMC Admin                                                        |
| Notification:<br>Service Access<br>Date Entry<br>Required First<br>Reminder | Message: It has been 30<br>days since the Date of<br>Activation <activation<br>Date&gt; for <member<br>Name&gt;. Please enter initial<br/>service access date,<br/>discharge the member or<br/>request a service<br/>continuation.</member<br></activation<br>                                                                                                    | Yes- by UMC<br>Admin only | <ol> <li>A newer notification is generated. For<br/>Example: 30 day notification remains on the<br/>notification screen and a 90 day notification<br/>is generated. The 30 day notification would<br/>be removed.</li> <li>Service Access Date is submitted.</li> <li>A Service Continuation is Approved.</li> <li>Member is moved to 'Discharged' Status.</li> </ol>                                                                                                    | <ol> <li>EA</li> <li>Assigned</li> <li>CMA/FEA</li> <li>UMC Admin</li> </ol> |
| Open Slots<br>Available                                                     | [#] Eligibility Slots Available.                                                                                                    | Yes                       | User may dismiss notification.                                                                                                    | 1. UMC Admin<br>2. EA                                                        |
| Potential<br>Closure                                                        | Appointment could not be<br>held and <member name=""><br/>is in Potential Closure<br/>status.</member>                                                                                                    | Yes                       | N/A                                                                                                    | 1. EA<br>2. Assigned<br>CMA/FEA/HMA                                          |
| Resubmitted<br>Service Level<br>Change<br>Request                           | <applicant member<br="">Name's&gt; Service Level<br/>Change Request for <pas<br>ID&gt; was pended for</pas<br></applicant>                                                                                                    | No                        | 1. Service Level Change Request has been<br>Processed, Pended for Additional<br>Documentation or Closed from the PAS                                                                                                    | UMC Admin                                                                    |
|                                                                             | additional documentation.<br>The additional<br>documentation has been<br>added and the Service<br>Level Change Request has<br>been resubmitted.                                                                                                    |                           | <ul> <li>Service Level Change Request screen.</li> <li>Service Level Change Request has been<br/>'Withdrawn' from the Service Level Change<br/>Request screen.</li> <li>Applicant is moved to 'Applicant - Closed'<br/>Status.</li> <li>Member is moved to 'Discharged' Status.</li> </ul>                                                                                                    |                                                                              |
| Schedule the<br>Annual PAS                                                  | additional documentation.<br>The additional<br>documentation has been<br>added and the Service<br>Level Change Request has<br>been resubmitted.<br><member name=""> requires<br/>a PAS with AC <assessment<br>Coordinator Name&gt; in<br/><member address<br="" physical="">City and County&gt;.</member></assessment<br></member>                                                                                                    | No                        | <ul> <li>Service Level Change Request screen.</li> <li>Service Level Change Request has been<br/>'Withdrawn' from the Service Level Change<br/>Request screen.</li> <li>Applicant is moved to 'Applicant - Closed'<br/>Status.</li> <li>Member is moved to 'Discharged' Status.</li> <li>Successful Appointment Contact is created<br/>for the Annual Appointment.</li> <li>MNER is Expired and Member's Status is<br/>moved to 'Member - Potential Termination.'</li> <li>Member is moved to 'Discharged' Status.</li> </ul>                                                                                                    | 1. SA<br>2. AC<br>3. UMC Admin                                               |
| Schedule the<br>Annual PAS<br>Schedule the<br>Initial PAS                   | additional documentation.<br>The additional<br>documentation has been<br>added and the Service<br>Level Change Request has<br>been resubmitted.<br><member name=""> requires<br/>a PAS with AC <assessment<br>Coordinator Name&gt; in<br/><member address<br="" physical="">City and County&gt;.<br/><applicant name=""> requires<br/>a PAS with AC <assessment<br>Coordinator Name&gt; in<br/><applicant and<br="" city="">County&gt;.</applicant></assessment<br></applicant></member></assessment<br></member> | No                        | <ul> <li>Service Level Change Request screen.</li> <li>Service Level Change Request has been<br/>'Withdrawn' from the Service Level Change<br/>Request screen.</li> <li>Applicant is moved to 'Applicant - Closed'<br/>Status.</li> <li>Member is moved to 'Discharged' Status.</li> <li>Successful Appointment Contact is created<br/>for the Annual Appointment.</li> <li>MNER is Expired and Member's Status is<br/>moved to 'Member - Potential Termination.'</li> <li>Member is moved to 'Discharged' Status.</li> <li>Successful Appointment Contact is created<br/>for the Initial Appointment.</li> <li>Applicant is moved to 'Applicant - Potential<br/>Closure' Status via expiration of the MNER.</li> <li>Applicant is moved to 'Applicant - Closed'<br/>Status.</li> </ul> | 1. SA<br>2. AC<br>3. UMC Admin<br>1. SA<br>2. AC<br>3. UMC Admin             |

| Contact<br>Reminder                                            | up on <follow-up date=""> to<br/>schedule a PAS with<br/><assessment coordinator<br="">Name&gt; in<br/><applicant city<br="" member="">and County&gt;.</applicant></assessment></follow-up>                                          |                                      | Status.<br>3. Member is moved to 'Discharged' Status.                                                                                                    | 3. UMC Admin                                                                                                    |
|----------------------------------------------------------------|----------------------------------------------------------------------------------------------------|--------------------------------------|----------------------------------------------------------------------------------------------------|----------------------------------------------------------------------------------------------------|
| SDM and<br>Agencies<br>Selected                                | <applicant member<br="">Name&gt; has chosen<br/><service model="" selection=""><br/>Service Model and CMA<br/><agency name="">, HMA<br/><agency name="">, FEA<br/><agency name="">.</agency></agency></agency></service></applicant> | Yes                                  | <ol> <li>Applicant is moved to 'Applicant - Closed'<br/>Status.</li> <li>Member is moved to 'Discharged' Status.</li> </ol>                                                                                                    | 1. SA<br>2. UMC Admin                                                                                                    |
| SDM Referral                                                   | Service Delivery Model<br>selection requires<br>acceptance for<br><applicant member<br="">Name&gt;</applicant>                                                                                                    | No                                   | <ol> <li>Agency receiving the referral 'accepts' or<br/>'rejects' the referral.</li> <li>Transfer is made to another agency who is<br/>not the agency receiving the original referral<br/>request.</li> <li>Agency receiving the referral takes action<br/>on the notification within 5 business days.</li> <li>Applicant is moved to 'Applicant - Closed'<br/>Status.</li> <li>Member is moved to 'Discharged' Status.</li> </ol> | Assigned<br>CMA/HMA/FEA                                                                                                    |
| SDM Referral<br>Rejected                                       | Service Delivery Model<br>Selection referral to<br><agency name=""> for<br/><applicant member<br="">Name&gt; has been rejected<br/>for <reject reason="">.</reject></applicant></agency>                                             | No                                   | <ol> <li>Service Delivery Model and Agency<br/>Selections are entered for an Agency other<br/>than the one who rejected the referral.</li> <li>Applicant is moved to 'Applicant - Closed'<br/>Status.</li> <li>Member is moved to 'Discharged' Status.</li> </ol>                                                                                                    | <ol> <li>EA</li> <li>UMC Admin</li> <li>Will go to CMA,<br/>HMA, FEA when<br/>they requested<br/>the transfer of<br/>member</li> </ol> |
| SDMS and<br>Agency<br>Assignment<br>Due (15 days)              | It has been 15 days since<br>the applicant has been<br>released from the<br>Managed Enrollment list.<br>Please mark selections or<br>send 2nd notice.                                                                                | No                                   | <ol> <li>Service Delivery Model and Agency<br/>Selections are entered.</li> <li>SDM and Agency Assignment Due (30<br/>days)' notification was generated.</li> <li>Applicant is moved to 'Applicant - Closed'<br/>Status.</li> </ol>                                                                                                    | 1. EA<br>2. SA<br>3. UMC Admin                                                                                                    |
| SDMS and<br>Agency<br>Assignment<br>Due (30 days)              | It has been 30 days since<br>the applicant has been<br>released from the<br>Managed Enrollment list.<br>Please select SDM and<br>Agency(ies) or close the<br>case as necessary.                                                      | No                                   | <ol> <li>Service Delivery Model and Agency<br/>Selections are entered.</li> <li>Applicant is moved to 'Applicant - Closed'<br/>Status.</li> </ol>                                                                                                    | 1. EA<br>2. SA<br>3. UMC Admin                                                                                                    |
| Service Access<br>Date Entry<br>Required<br>Fourth<br>Reminder | Message: It has been 180<br>days since the Date of<br>Activation <activation<br>Date&gt; for <member<br>Name&gt;. Please enter initial<br/>service access date,</member<br></activation<br>                                          | Yes- by UMC<br>Administrator<br>only | <ol> <li>Service Access Date is submitted.</li> <li>A Service Continuation is Approved.</li> <li>Member is moved to 'Discharged' Status.</li> </ol>                                                                                                    | 1. EA<br>2. Assigned<br>CMA/FEA<br>3. UMC Admin                                                                                        |

|                                                                | discharge the member or<br>request a service<br>continuation.                                                                                                    |                                      |                                                                                                    |                                                                              |
|----------------------------------------------------------------|----------------------------------------------------------------------------------------------------|--------------------------------------|----------------------------------------------------------------------------------------------------|------------------------------------------------------------------------------|
| Service Access<br>Date Entry<br>Required<br>Second<br>Reminder | Message: It has been 90<br>days since the Date of<br>Activation <activation<br>Date&gt; for <member<br>Name&gt;. Please enter initial<br/>service access date,<br/>discharge the member or<br/>request a service<br/>continuation.</member<br></activation<br>  | Yes- by UMC<br>Administrator<br>only | <ol> <li>A newer notification is generated. For<br/>Example: 90 day notification remains on the<br/>notification screen and a 120 day notification<br/>is generated. The 90 day notification would<br/>be removed.</li> <li>Service Access Date is submitted.</li> <li>A Service Continuation is Approved.</li> <li>Member is moved to 'Discharged' Status.</li> </ol>   | 1. Assigned<br>CMA/FEA<br>2. EA<br>3. UMC Admin                              |
| Service Access<br>Date Entry<br>Required Third<br>Reminder     | Message: It has been 120<br>days since the Date of<br>Activation <activation<br>Date&gt; for <member<br>Name&gt;. Please enter initial<br/>service access date,<br/>discharge the member or<br/>request a service<br/>continuation.</member<br></activation<br> | Yes- by UMC<br>Administrator<br>only | <ol> <li>A newer notification is generated. For<br/>Example: 120 day notification remains on the<br/>notification screen and a 180 day notification<br/>is generated. The 120 day notification would<br/>be removed.</li> <li>Service Access Date is submitted.</li> <li>A Service Continuation is Approved.</li> <li>Member is moved to 'Discharged' Status.</li> </ol> | <ol> <li>Assigned</li> <li>CMA/FEA</li> <li>EA</li> <li>UMC Admin</li> </ol> |
| Service<br>Continuation<br>Request<br>Approved                 | Service Continuation for<br><member name=""> was<br/>approved for New Service<br/>Year End Date of <date>.</date></member>                                                                                                    | Yes                                  | Member is moved to 'Discharged' Status.                                                                                                    | Assigned<br>CMA/HMA/FEA                                                      |
| Service<br>Continuation<br>Request Closed                      | Service Continuation for<br><member name=""> was<br/>Closed.</member>                                                                                                    | Yes                                  | Member is moved to 'Discharged' Status.                                                                                                    | Assigned<br>CMA/HMA/FEA                                                      |
| Service<br>Continuation<br>Request<br>Rejected                 | Service Continuation for<br><member name=""> was<br/>Rejected.</member>                                                                                                    | Yes                                  | Member is moved to 'Discharged' Status.                                                                                                    | Assigned<br>CMA/HMA/FEA                                                      |
| Service<br>Continuation<br>Requested                           | Service Continuation for<br><member name=""> was<br/>submitted for approval.</member>                                                                                                    | Yes- by UMC<br>Administrator<br>only | <ol> <li>Service Continuation request has been<br/>Approved or Rejected.</li> <li>Member is moved to 'Discharged' Status.</li> </ol>                                                                                                    | UMC Admin if<br>CMA/HMA/FEA<br>originated<br>request                         |
| Service Delivery<br>Model -<br>Member<br>Transferred           | <applicant member<br="">Name's&gt; requested<br/>transfer to another Agency<br/>effective <effective<br>Transfer Date&gt; has been<br/>approved."</effective<br></applicant>                                                                                    | Yes                                  | <ol> <li>Applicant is moved to 'Applicant - Closed'<br/>Status.</li> <li>Member is moved to 'Discharged' Status.</li> </ol>                                                                                                    | CMA/HMA/FEA<br>Transferring From                                             |
| Service Delivery<br>Model Selection<br>Rejected                | <applicant member<br="">Name's&gt; transfer request<br/>from <agency type=""><br/><agency name="">to <agency<br>Type&gt; <agency name=""> was<br/>rejected.</agency></agency<br></agency></agency></applicant>                                                  | Yes                                  | <ol> <li>Applicant is moved to 'Applicant - Closed'<br/>Status.</li> <li>Member is moved to 'Discharged' Status.</li> </ol>                                                                                                    | Assigned<br>CMA/HMA/FEA<br>Requesting<br>Transfer                            |

| Service Delivery<br>Model Transfer<br>Agency<br>Approval<br>Request | <applicant member<br="">Name's&gt; transfer request<br/>from <agency name=""> to<br/>Agency <agency name=""><br/>was submitted <submitted<br>date&gt; and requires your<br/>approval.</submitted<br></agency></agency></applicant>                                                                                                    | No | <ol> <li>Transfer has been 'Approved' or 'Rejected.'</li> <li>Applicant is moved to 'Applicant - Closed'<br/>Status.</li> <li>Member is moved to 'Discharged' Status.</li> </ol>                                                                                                    | 1. EA<br>2. UMC Admin |
|---------------------------------------------------------------------|----------------------------------------------------------------------------------------------------|----|----------------------------------------------------------------------------------------------------|-----------------------|
| Service Delivery<br>Model Transfer<br>Approval<br>Request           | <pre><applicant member="" name's=""> transfer request from <sdm> to <sdm> was submitted <submitted date=""> and requires your approval.</submitted></sdm></sdm></applicant></pre>                                                                                                    | No | <ol> <li>Referral request is 'accepted' or 'rejected.'</li> <li>Applicant is moved to 'Applicant - Closed'<br/>Status.</li> <li>Member is moved to 'Discharged' Status.</li> </ol>                                                                                                    | 1. EA<br>2. UMC Admin |
| Service Level<br>Change<br>Request                                  | <member name=""> has a<br/>pending Service Level<br/>Change Request for <pas<br>ID&gt;.</pas<br></member>                                                                                                    | No | <ol> <li>Service Level Change Request has been<br/>Processed, Pended for Additional<br/>Documentation or Closed from the PAS<br/>Service Level Change Request screen.</li> <li>Service Level Change Request has been<br/>'Withdrawn' from the Service Level Change<br/>Request screen.</li> <li>Applicant is moved to 'Applicant - Closed'<br/>Status.</li> <li>Member is moved to 'Discharged' Status.</li> </ol> | UMC Admin             |
| Service Level<br>Change<br>Request -<br>Approval Letter             | The Service Level Change<br>Request that was<br>submitted for <member<br>Name&gt; and PAS ID <pas id<br="">#&gt; has been approved. The<br/>new Service Level is tied to<br/>PAS ID <copy for<br="">Update/Correction PAS&gt;.<br/>Send Service Level Change<br/>Request Notice of Decision<br/>Approval Letter.</copy></pas></member<br>                  | No | <ol> <li>Service Level Change Request Notice of<br/>Decision Approval Letter has been created<br/>and sent.</li> <li>Applicant is moved to 'Applicant - Closed'<br/>Status.</li> <li>Member is moved to 'Discharged' Status.</li> </ol>                                                                                                    | UMC Admin             |
| Service Level<br>Change<br>Request -<br>Denial Letter               | The Service Level Change<br>Request that was<br>submitted for<br><applicant member<br="">Name&gt; and PAS ID <pas id<br="">#&gt; has been denied. The<br/>new Service Level is tied to<br/>PAS ID <copy for<br="">Update/Correction PAS ID<br/>#&gt;. Send Service Level<br/>Change Request Notice of<br/>Decision Denial Letter.</copy></pas></applicant> | No | <ol> <li>Service Level Change Request Notice of<br/>Decision Denial Letter has been created and<br/>sent.</li> <li>Applicant is moved to 'Applicant- Closed'<br/>Status.</li> <li>Member is moved to 'Discharged' Status.</li> </ol>                                                                                                    | UMC Admin             |
| Service Level                                                       | The Service Level Change                                                                                                    | No | 1. Service Level Change Request -                                                                                                    | UMC Admin             |

| Change<br>Request -<br>Pend/Close<br>Letter                | Request that was<br>submitted for <member<br>Name&gt;and PAS ID <pas id=""><br/>has received a Pend or<br/>Close determination. Send<br/>appropriate letters to<br/>notify Member and Agency<br/>of the Pend/Close<br/>determination on the<br/>Service Level Change<br/>Request.</pas></member<br>                                                                                      |     | Determination Letter has been created and<br>sent.<br>2. Service Level Change Request has been<br>'Withdrawn' from the Service Level Change<br>Request screen.<br>3. Applicant is moved to 'Applicant - Closed'<br>Status.<br>4. Member is moved to 'Discharged' Status.                                                                                      |                         |
|------------------------------------------------------------|----------------------------------------------------------------------------------------------------|-----|----------------------------------------------------------------------------------------------------|-------------------------|
| Service Level<br>Change<br>Request<br>Approved -<br>Agency | The Service Level Change<br>Request that was<br>submitted for<br><applicant member<br="">Name&gt; and PAS ID <pas id<br="">#&gt; has been approved. The<br/>new Service Level is tied to<br/>PAS ID <copy for<br="">Update/Correction PAS ID<br/>#&gt;. The new Service Level<br/>is <level care="" of="">.</level></copy></pas></applicant>                                             | Yes | <ol> <li>Applicant is moved to 'Applicant - Closed'<br/>Status.</li> <li>Member is moved to 'Discharged' Status.</li> </ol>                                                                                                    | Assigned<br>CMA/HMA/FEA |
| Service Level<br>Change<br>Request Close -<br>Agency       | The Service Level Change<br>Request that was<br>submitted for<br><applicant member<br="">Name&gt; and PAS ID <pas id<br="">#&gt; has been closed.<br/><service close="" level="" note="">.</service></pas></applicant>                                                                                                    | Yes | <ol> <li>Applicant is moved to 'Applicant - Closed'<br/>Status.</li> <li>Member is moved to 'Discharged' Status.</li> </ol>                                                                                                    | Assigned<br>CMA/HMA/FEA |
| Service Level<br>Change<br>Request Denied<br>- Agency      | The Service Level Change<br>Request that was<br>submitted for<br><applicant member<br="">Name&gt; and PAS ID <pas id<br="">#&gt; has been denied.</pas></applicant>                                                                                                    | Yes | <ol> <li>Applicant is moved to 'Applicant - Closed'<br/>Status.</li> <li>Member is moved to 'Discharged' Status.</li> </ol>                                                                                                    | Assigned<br>CMA/HMA/FEA |
| Service Level<br>Change<br>Request Pend -<br>Agency        | The Service Level Change<br>Request that was<br>submitted for <member<br>Name&gt; and PAS ID <pas id<br="">#&gt; has been pended for<br/>additional documentation.<br/>If you wish to resubmit,<br/>please access the PAS<br/>Assessment and resubmit<br/>with all of the necessary<br/>documentation. Please<br/>attach the following:<br/>[Service Level Pend Note].</pas></member<br> | Yes | <ol> <li>Service Level Change Request has been<br/>resubmitted from the Service Level Change<br/>Request screen.</li> <li>Service Level Change Request has been<br/>'Withdrawn' from the Service Level Change<br/>Request screen.</li> <li>Applicant is moved to 'Applicant - Closed'<br/>Status.</li> <li>Member is moved to 'Discharged' Status.</li> </ol> | Assigned<br>CMA/HMA/FEA |
| Service Year<br>Modified                                   | A Service Year has been<br>modified for <member<br>Name&gt;. Please review<br/>ADW History for the<br/>member.</member<br>                                                                                                    | Yes | Member is moved to 'Discharged' Status.                                                                                                    | Assigned<br>CMA/HMA/FEA |

| User Activation | <user name=""> access<br/>request submitted</user> | Yes | User is Activated. | UMC Admin                  |
|-----------------|----------------------------------------------------|-----|--------------------|----------------------------|
| User Activation | <user name=""> has been<br/>activated</user>       | Yes | N/A                | User requesting activation |

## APPENDIX D: LETTER TYPE, LETTER NAME, AND DESCRIPTIONS

| Letter Type     | Letter Name                       | Letter Description                                                     |
|-----------------|-----------------------------------|------------------------------------------------------------------------|
|                 | Annual NOD Approved               | Annual Notice of Decision that the member continues to be eligible     |
| Annual NOD      |                                   | for A&D Waiver Services – used for members who access services         |
|                 |                                   | through the Traditional Service Delivery Model                         |
|                 | Annual NOD Approved –             | Annual Notice of Decision that the member continue to be eligible      |
|                 | PO Model Selection                | for A&D Waiver Services – used for members who access services         |
|                 |                                   | through the Personal Options Service Delivery Model                    |
|                 | Annual NOD Final Term –           | Annual Notice of Decision that the member does not meet medical        |
|                 | Addle Info No Impact              | eligibility criteria for A&D Waiver program – and any additional       |
|                 |                                   | information that may have been sent while in Potential                 |
|                 |                                   | Termination has had no impact                                          |
|                 | Annual NOD Potential              | Annual Notice of Decision that the member may be (potentially)         |
|                 | Term – 2 Wks to Submit            | terminated from the A&D Waiver program due to medical                  |
|                 | Addl Doc                          | ineligibility – member has 2 weeks to submit additional                |
|                 |                                   | information which may impact eligibility decision                      |
| Appointment     | Notification of Scheduled         | Notification of the date and time of an upcoming PAS Assessment        |
| Scheduled       | Appointment - Applicant           | scheduled for a program applicant                                      |
|                 |                                   | ······································                                 |
|                 | Notification of Scheduled         | Notification of the date and time of an upcoming PAS Assessment        |
|                 | Appointment - Member              | scheduled for a program member                                         |
|                 | NOD Approved MEL                  | Initial Notice of Desicion issued when the eligible applicant has      |
| Initial NOD     | NOD Approved – WEL                | have an Managed Enrollment for an extended stay, but a slot is         |
| Initial NOD     | HMA                               | now available for them to access                                       |
|                 | NOD Approved – On MEL             |                                                                        |
|                 |                                   | Initial Notice of Decision that an applicant is eligible for A&D       |
|                 |                                   | Waiver services but a slot is not yet available                        |
|                 | NOD Approved – PO                 | Notice to an applicant that UMC has received their Service Delivery    |
|                 | Model Selection                   | Model selection form and which Personal Options model was              |
|                 |                                   | selected – instructions applicant to contact the Bureau for            |
|                 |                                   | additional assistance enrolling for A&D Waiver services                |
|                 | NOD Approved – Select             | Initial Notice of Decision issued when the eligible applicant need     |
|                 | SDM, CMA, HMA                     | not be on Managed Enrollment for an extended stay – a slot is          |
|                 |                                   | Immediately available for them to access A&D Walverservices            |
|                 | NOD Final Denial                  | Initial Notice of Decision instructing the applicant that they are not |
|                 |                                   | opportunity to submit additional information                           |
|                 | NOD Potential Denial - 2          | Initial Natice of Decision that the member may be (notentially)        |
|                 | Wks to Submit Addl Doc            | denied for the A&D Waiver program due to medical ineligibility –       |
|                 |                                   | applicant has 2 weeks to submit additional information which may       |
|                 |                                   | impact eligibility decision                                            |
|                 | SDM - 2 <sup>nd</sup> Notice – No | Notice that upon first Notice of Decision, the eligible applicant did  |
|                 | Response to First Notice          | not respond with their Service Delivery Model and/or Agency            |
|                 |                                   | selections, and that the case may be closed for continued non-         |
|                 |                                   | response                                                               |
| MNER            | Initial MNER Incomplete           | Notice that the Initial MNER for an applicant was received but         |
| Acknowledgement |                                   | could not be processed because it was incomplete                       |
|                 | Initial MNER Received             | Notice that the Initial MNER for an applicant was received and can     |
|                 |                                   | be processed                                                           |
|                 |                                   |                                                                        |

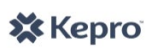
| Letter Type                               | Letter Name                                    | Letter Description                                                                                                    |
|-------------------------------------------|------------------------------------------------|----------------------------------------------------------------------------------------------------|
| Potential Closure                         | Potential Closure –<br>Applicant Not Available | Notice that the applicant's request to apply for A&D Waiver services may be closed because they have not responded by scheduling a PAS Assessment     |
|                                           | Potential Closure –<br>Applicant Refused       | Notice that an applicant's request to apply for A&D Waiver services<br>may be closed because the applicant refused a PAS Assessment<br>appointment    |
|                                           | Potential Closure –<br>Member Not Available    | Notice that the member's request for continued medical eligibility<br>may be closed because they have not responded by scheduling a<br>PAS Assessment |
|                                           | Potential Closure –<br>Member Refused          | Notice that a member's request for continued medical eligibility<br>may be closed because they have refused a PAS Assessment<br>appointment           |
| SLCR (Service<br>Level Change<br>Request) | SLCR Approved                                  | Notice that the request to change the member's Service Level has been approved                                                                        |
|                                           | SLCR Denied                                    | Notice that the request to change the member's Service Level has been denied                                                                          |

# **APPENDIX E: ATTACH DOCUMENTS DESCRIPTIONS**

The Attach Documents feature in CareConnection© is used to view and attach program documents that may be necessary, especially when forms require signatures. The system does not notify administrative users if/when a form or document is attached. Therefore, it is necessary to take the necessary action (such as submit a discharge or Service Level Change Request) or notify the intended recipient that a document is present and attached in the system. User privileges are outlined as either View or Attach (Att – as described in table below). Users with View privileges may view any document attached under the Type of Document for a member to which they are tied. Users with Attach (Att) privileges may view and attach under the Type of Document.

| Type of Document                                                                                                    | AC<br>View                                                                                                    | AC<br>Att       | BMS<br>View       | CMA<br>View           | CMA<br>Att          | EA<br>View         | EA<br>Att     | F/EA<br>View | F/EA<br>Att | HMA<br>View | HMA<br>Att | SA<br>View | SA<br>Att |
|----------------------------------------------------------------------------------------------------|----------------------------------------------------------------------------------------------------|-----------------|-------------------|-----------------------|---------------------|--------------------|---------------|--------------|-------------|-------------|------------|------------|-----------|
| Hearings                                                                                                    | Them                                                                                                    | 7.00            | view              | Tien                  | 7100                | Tien               | 7.00          | The m        | 7.00        | Them        | 7.00       | Tiew       | 7.00      |
| Documents                                                                                                    | x                                                                                                    | х               | x                 | x                     | х                   | x                  | х             | x            | х           | x           | x          | x          | x         |
| Attaching the Hearing Request Form to the AD Waiver CareConnection <sup>©</sup> does not constitute notice to the Board<br>of Review if the member wishes to pursue Fair Hearing. The form must be submitted directly to the Board of<br>Review. Examples of this document type include: Hearing Request Form, Hearing Packet, Hearing Scheduling<br>Order, Hearing Notice of Decision, IG-BR-29 and IG-BR-45, Order of Abandonment, and Order of Dismissal. |                                                                                                    |                 |                   |                       |                     |                    |               |              |             |             |            |            |           |
| Informed Consent<br>for PAS                                                                                                    | x                                                                                                    | x               | x                 | x                     |                     | x                  |               | x            |             | x           |            | x          | x         |
| This form includes documentation of the applicant/member's informed consent and release of medical information granting permission to be evaluated for the A&D Waiver Program. It should be attached by AC User upon completing PAS Assessment.                                                                                                    |                                                                                                    |                 |                   |                       |                     |                    |               |              |             |             |            |            |           |
| Legal Documents                                                                                                    | х                                                                                                    | х               | х                 | х                     | х                   | х                  | х             | x            | х           | х           | х          | х          | х         |
| Any legal document can be attached under this document type. Examples may include: Guardianship or adoption documents or Consent for Release of Information related to attorney or advocate representation in hearings or any other legal documents.                                                                                                    |                                                                                                    |                 |                   |                       |                     |                    |               |              |             |             |            |            |           |
| Member<br>Assessment                                                                                                    | х                                                                                                    |                 | х                 | х                     | х                   | х                  |               | x            | х           | х           | x          | х          |           |
| A face-to-face assess<br>Member Assessment                                                                                                    | ment us<br>should                                                                                                    | sed to<br>be at | provide<br>tached | e a basis<br>by the C | s for dev<br>CMA or | velopme<br>F/EA Us | ent of<br>er. | the Ser      | vice Pla    | n and P     | lan of C   | are. The   | 9         |
| Member<br>Enrollment Forms                                                                                                    | x                                                                                                    |                 | x                 | x                     |                     | x                  | x             | x            |             | x           |            | x          |           |
| Completed by the CN<br>for the A&D Waiver P                                                                                                    | Completed by the CMA or F/EA User to request enrollment of an applicant who is medically and financially eligible for the A&D Waiver Program. This form should be attached upon verifying the applicant to be financially eligible.                                    |                 |                   |                       |                     |                    |               |              |             |             |            |            |           |
| to Transfer                                                                                                    | х                                                                                                    | x               | x                 | х                     | х                   | x                  | x             | x            | x           | x           | x          | x          | x         |
| This form is complete<br>selection. It should<br>Delivery Model and/o                                                                                                    | This form is completed to request a transfer to another agency or to request a change in service delivery model selection. It should be attached by the CMA, F/EA or HMA User upon initiating a transfer request (Service Delivery Model and/or Agency) in the system. |                 |                   |                       |                     |                    |               |              |             |             |            |            |           |
| MNER                                                                                                    | х                                                                                                    |                 | х                 | х                     | х                   | х                  |               | х            | х           | х           |            | х          | х         |
| Form must be attach annual reevaluation                                                                                                    | ed by SA                                                                                                    | A Usei          | r upon e          | entry of              | initial a           | pplicant           | t's MN        | NER or b     | by the C    | MA or F     | /EA Use    | er for th  | e         |

| Type of Document                                                                                                    | AC<br>View                                                                                                    | AC<br>Att                   | BMS<br>View                                | CMA<br>View                       | CMA<br>Att                       | EA<br>View                      | EA<br>Att                | F/EA<br>View               | F/EA                 | HMA<br>View          | HMA<br>Att           | SA<br>View           | SA<br>Att   |
|----------------------------------------------------------------------------------------------------|----------------------------------------------------------------------------------------------------|-----------------------------|--------------------------------------------|-----------------------------------|----------------------------------|---------------------------------|--------------------------|----------------------------|----------------------|----------------------|----------------------|----------------------|-------------|
| Nursing Plan of                                                                                                    |                                                                                                    |                             |                                            |                                   | ,                                |                                 |                          |                            |                      |                      |                      |                      |             |
| Care                                                                                                    | X                                                                                                    |                             | X                                          | Х                                 | х                                | х                               |                          | Х                          | X                    | X                    | X                    | х                    |             |
| Should be attached by the CMA, F/EA User or HIVIA User upon completion of the Nursing Plan of Care.                                                                                                    |                                                                                                    |                             |                                            |                                   |                                  |                                 |                          |                            |                      |                      |                      |                      |             |
| Other                                                                                                    | х                                                                                                    | х                           | х                                          | х                                 | х                                | х                               | х                        | х                          | х                    | х                    | х                    | х                    | х           |
| Any document that is pertinent to the member or applicant's record but does not fall into an existing category should be attached under "Other."                                                                                                    |                                                                                                    |                             |                                            |                                   |                                  |                                 |                          |                            |                      |                      |                      |                      |             |
| Participant-<br>directed<br>Service/Spending                                                                                                    |                                                                                                    |                             |                                            |                                   |                                  |                                 |                          |                            |                      |                      |                      |                      |             |
| Plan                                                                                                    | Х                                                                                                    |                             | х                                          | X                                 |                                  | х                               |                          | X                          | X                    | х                    |                      | Х                    |             |
| The Participant-direc<br>to have their services                                                                                                    | ted Serv<br>provid                                                                                                    | vice a<br>ed thr            | nd Spen<br>ough Po                         | ding Pla<br>ersonal               | an shou<br>Options               | d be at                         | tache                    | d by the                   | e F/EA U             | lser whe             | en mem               | bers ch              | oose        |
| PAS and PAS<br>Additional                                                                                                    |                                                                                                    |                             |                                            |                                   |                                  |                                 |                          |                            |                      |                      |                      |                      |             |
| Documents                                                                                                    | Х                                                                                                    | х                           | Х                                          | Х                                 |                                  | Х                               |                          | х                          |                      | Х                    |                      | Х                    | х           |
| Any PAS document not created in CareConnection <sup>©</sup> can be attached here. Any additional documentation collected during a PAS Assessment can also be attached.                                                                                                    |                                                                                                    |                             |                                            |                                   |                                  |                                 |                          |                            |                      |                      |                      |                      |             |
| PAS Medications                                                                                                    | х                                                                                                    | х                           | х                                          | х                                 |                                  | х                               |                          | х                          |                      | х                    |                      | х                    | x           |
| The AC User may choose to input medications at time of PAS or attach a list of medications the member or applicant is prescribed. The listing should include: Medication Name, Dosage, Frequency Taken, Reason Prescribed and Diagnosis. A PAS is considered incomplete unless medications are entered or attached. |                                                                                                    |                             |                                            |                                   |                                  |                                 |                          |                            |                      |                      |                      |                      |             |
| PAS Release of<br>Information                                                                                                    | x                                                                                                    | x                           | x                                          | x                                 |                                  | x                               |                          | x                          |                      | x                    |                      | x                    | x           |
| This document is con<br>member/applicant of<br>document is required                                                                                                    | npleted<br>r their le<br>d to be a                                                                                                    | at the<br>egal re<br>attach | e time o<br>epresen<br>ed whe              | f the ini<br>tative a<br>n creati | tial or a<br>uthorizi<br>ng a PA | nnual P<br>ng relea<br>S online | AS As<br>ase of<br>or of | sessme<br>medica<br>fline. | nt and i<br>I inform | s signed<br>nation b | l by the<br>y the Ph | nysician.            | The         |
| Request for                                                                                                    |                                                                                                    |                             |                                            |                                   |                                  |                                 |                          |                            |                      |                      |                      |                      |             |
| Discontinuation of                                                                                                    |                                                                                                    |                             |                                            |                                   |                                  |                                 |                          |                            |                      |                      |                      |                      |             |
| Service                                                                                                    | X                                                                                                    | Х                           | Х                                          | X                                 | X                                | Х                               | Х                        | X                          | X                    | Х                    | Х                    | X                    | Х           |
| The CMA, F/EA or HN<br>Waiver services were<br>the member no longe                                                                                                    | MA User<br>e provide<br>er desire                                                                                                    | r shou<br>ed for<br>es ser  | Ild attac<br><sup>.</sup> 180 co<br>vices. | ch a Req<br>ntinuou               | juest to<br>s days,              | Discont<br>unsafe               | tinuat<br>enviro         | ion of S<br>onment,        | ervices<br>progra    | form in<br>m nonc    | the eve<br>ompliar   | ent: No<br>ice, or v | A&D<br>vhen |
| Request for Service                                                                                                    |                                                                                                    |                             |                                            |                                   |                                  |                                 |                          |                            |                      |                      |                      |                      |             |
| Level Change                                                                                                    | х                                                                                                    |                             | х                                          | х                                 | х                                | х                               |                          | х                          | x                    | х                    | х                    | х                    | х           |
| This form is submitte<br>if the current service<br>must include the orig                                                                                                    | This form is submitted by the CMA, F/EA or HMA User to request an increase in the member's service level only if the current service level is A, B, or C due to a substantial change in the member's medical condition. This form must include the original signatures or will be considered invalid. |                             |                                            |                                   |                                  |                                 |                          |                            |                      |                      |                      |                      |             |
| RN/Case                                                                                                    |                                                                                                    |                             |                                            |                                   |                                  |                                 |                          |                            |                      |                      |                      |                      |             |
| Management                                                                                                    |                                                                                                    |                             |                                            |                                   |                                  |                                 |                          |                            |                      |                      |                      |                      |             |
| Contact Forms                                                                                                    | X                                                                                                    |                             | X                                          | X                                 | X                                | X                               |                          | X                          | X                    | X                    | X                    | Х                    |             |
| The CMA, F/EA or HN                                                                                                    | /IA User                                                                                                    | shou                        | id attac                                   | n the RN                          | v/Case                           | vlanage                         | ement                    | Contac                     | t Forms              | as app               | icable.              |                      |             |

|                                                                                                    | AC                                                                                                    | AC  | BMS  | СМА  | СМА | EA   | EA  | F/EA | F/EA | НМА  | НМА | SA   | SA  |
|----------------------------------------------------------------------------------------------------|----------------------------------------------------------------------------------------------------|-----|------|------|-----|------|-----|------|------|------|-----|------|-----|
| Type of Document                                                                                                    | View                                                                                                    | Att | View | View | Att | View | Att | View | Att  | View | Att | View | Att |
| Service Delivery                                                                                                    |                                                                                                    |     |      |      |     |      |     |      |      |      |     |      |     |
| Model and Agency                                                                                                    |                                                                                                    |     |      |      |     |      |     |      |      |      |     |      |     |
| Selection Forms                                                                                                    | х                                                                                                    | х   | х    | х    | х   | х    | х   | х    | х    | х    | х   | х    | х   |
| The AC or SA User sh<br>transfer Service Deliv                                                                                                    | The AC or SA User should attach initial selection forms; the CMA, F/EA or HMA Users should attach if members transfer Service Delivery model or Agencies. |     |      |      |     |      |     |      |      |      |     |      |     |
| PAS Import -                                                                                                    |                                                                                                    |     |      |      |     |      |     |      |      |      |     |      |     |
| System                                                                                                    | х                                                                                                    |     | х    |      | х   | х    |     | х    |      | х    |     | х    |     |
| Upon system deployment, existing PAS Assessment documents will be attached or imported into the system, when possible and available. All users tied to a member will have the ability to view an imported PAS Assessment. |                                                                                                    |     |      |      |     |      |     |      |      |      |     |      |     |

APPENDIX F: A&D WAIVER CARECONNECTION© PROVIDER REGISTRATION FORM

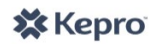

The **Aged and Disabled Waiver CareConnection® Provider Registration Form** will be used to input each provider's information into the WV Aged and Disabled Waiver CareConnection®. This form should be submitted in its entirety to KEPRO at the email address below. Each agency must submit a separate form; if an agency provides both Case Management and Homemaker services, two forms should be submitted. It is recommended that the CEO/Responsible Officer and Waiver Contact designations be two separate persons.

| CEO/Re         | CEO/Responsible Officer/Agency Director |            |             |           |  |  |  |  |  |  |  |
|----------------|-----------------------------------------|------------|-------------|-----------|--|--|--|--|--|--|--|
| First Name*    | MI                                      | Last Name* |             | Suffix    |  |  |  |  |  |  |  |
|                |                                         |            |             |           |  |  |  |  |  |  |  |
| Email Address* | Phone Numb                              | er*        | Fax Number* |           |  |  |  |  |  |  |  |
|                |                                         |            |             |           |  |  |  |  |  |  |  |
| Address 1*     | · · · · ·                               |            | · · · · ·   |           |  |  |  |  |  |  |  |
|                |                                         |            |             |           |  |  |  |  |  |  |  |
| Address 2      | · · ·                                   |            |             | <u> </u>  |  |  |  |  |  |  |  |
|                |                                         |            |             |           |  |  |  |  |  |  |  |
| City*          |                                         |            | State*      | Zip Code* |  |  |  |  |  |  |  |
|                |                                         |            |             |           |  |  |  |  |  |  |  |
| L              | ······                                  |            |             | L         |  |  |  |  |  |  |  |

## Aged and Disabled Waiver Contact

| First Name*     | MI        | Last Name* |             | Suffix    |
|-----------------|-----------|------------|-------------|-----------|
| Email Address*  | Phone Num | per*       | Fax Number* |           |
| -<br>Address 1* |           |            |             |           |
| Address 2       |           |            |             |           |
| City*           |           |            | State*      | Zip Code* |
|                 |           |            |             |           |

| Type of A | Type of Agency (Mark with an "x" and select only one per form submitted) |  |  |  |  |  |  |  |
|-----------|--------------------------------------------------------------------------|--|--|--|--|--|--|--|
|           | Case Management Agency (CMA)                                             |  |  |  |  |  |  |  |
|           | Homemaker Agency (HMA)                                                   |  |  |  |  |  |  |  |
|           | Fiscal/Employer Agency (F/EA)                                            |  |  |  |  |  |  |  |

|                       | Agency Company Inforr              | nation          |                     |  |  |  |
|-----------------------|------------------------------------|-----------------|---------------------|--|--|--|
| Agency Name (include  | ocation/city)* (Example: CCIL-Beck | (ley)           |                     |  |  |  |
|                       |                                    |                 |                     |  |  |  |
| Agency Number (Natior | al Provider Identifier Number)     | · · ·           |                     |  |  |  |
|                       | · · · ·                            |                 |                     |  |  |  |
| Agency Address*       |                                    |                 |                     |  |  |  |
|                       |                                    |                 |                     |  |  |  |
| Agency Address 2      |                                    |                 |                     |  |  |  |
| <u> </u>              |                                    |                 |                     |  |  |  |
| Agency City*          |                                    | State*          | Zip Code*           |  |  |  |
|                       |                                    |                 |                     |  |  |  |
| Phone*                | Fax*                               | WV Medica       | aid Provider Number |  |  |  |
|                       |                                    | LEAVE B         | LANK                |  |  |  |
| Web Address           |                                    | State Agency ID |                     |  |  |  |
|                       |                                    |                 |                     |  |  |  |
|                       | · · · · ·                          |                 |                     |  |  |  |

| Counties Served (Mark with an "x") |  |            |  |           |  |          |  |          |  |           |  |
|------------------------------------|--|------------|--|-----------|--|----------|--|----------|--|-----------|--|
| _                                  |  |            |  |           |  |          |  |          |  |           |  |
| Barbour                            |  | Berkeley   |  | Boone     |  | Braxton  |  | Brooke   |  | Cabell    |  |
| Calhoun                            |  | Clay       |  | Doddridge |  | Fayette  |  | Gilmer   |  | Grant     |  |
| Greenbrier                         |  | Hampshire  |  | Hancock   |  | Hardy    |  | Harrison |  | Jackson   |  |
| Jefferson                          |  | Kanawha    |  | Lewis     |  | Lincoln  |  | Logan    |  | Marion    |  |
| Marshall                           |  | Mason      |  | McDowell  |  | Mercer   |  | Mineral  |  | Mingo     |  |
| Monongalia                         |  | Monroe     |  | Morgan    |  | Nicholas |  | Ohio     |  | Pendleton |  |
| Pleasants                          |  | Pocahontas |  | Preston   |  | Putnam   |  | Raleigh  |  | Randolph  |  |
| Ritchie                            |  | Roane      |  | Summers   |  | Taylor   |  | Tucker   |  | Tyler     |  |
| Upshur                             |  | Wayne      |  | Webster   |  | Wetzel   |  | Wirt     |  | Wood      |  |
| Wyoming                            |  |            |  |           |  |          |  |          |  |           |  |

I certify that the information provided on this form is accurate and reflects the services the agency is certified to provide and the counties the agency is certified to operate within.

| CEO/Responsible Officer/<br>Agency Director Signature |  |
|-------------------------------------------------------|--|
| Date                                                  |  |
| Waiver Contact Signature                              |  |
| Date                                                  |  |
| Bureau of Senior Services Approval                    |  |
| Date                                                  |  |
|                                                       |  |

APPENDIX G: A&D WAIVER CARECONNECTION<sup>®</sup> WEB USER REQUEST FORM

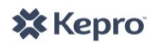

| Aged and Disabled Waiver CareConnection© Web User Request Form<br>Please type or print clearly |                                  |                                          |                     |                          |                  |                                |                                 |                 |                                                                                |   |  |  |
|------------------------------------------------------------------------------------------------|----------------------------------|------------------------------------------|---------------------|--------------------------|------------------|--------------------------------|---------------------------------|-----------------|--------------------------------------------------------------------------------|---|--|--|
|                                                                                                | First Nam                        | e                                        |                     | MI                       | , ,              | Last Nai                       | ne                              |                 |                                                                                |   |  |  |
|                                                                                                |                                  |                                          |                     |                          | 1                |                                |                                 |                 |                                                                                |   |  |  |
| L                                                                                              | *Preferre                        | d User Name                              |                     | Email                    | I                |                                | l                               |                 | Phone Number                                                                   |   |  |  |
| atic                                                                                           |                                  |                                          |                     |                          |                  |                                |                                 |                 |                                                                                |   |  |  |
| orm                                                                                            | **Security                       | v Question                               |                     | Security                 | Answ             | /er                            |                                 |                 |                                                                                |   |  |  |
| Infe                                                                                           |                                  |                                          |                     | ,                        |                  |                                |                                 | 1               |                                                                                |   |  |  |
| er's                                                                                           |                                  |                                          |                     |                          |                  |                                |                                 |                 |                                                                                |   |  |  |
| o Us                                                                                           | ls this u                        | ser already affilia                      | ted wi              | ith anoth                | er               | 1                              |                                 |                 |                                                                                | _ |  |  |
| Vek                                                                                            | CareCon                          | nection <sup>®</sup> user ac             | count               | ? If so, wh              | at               |                                |                                 |                 |                                                                                |   |  |  |
| _                                                                                              | use                              | rname is already                         | establ              | lished?                  |                  |                                |                                 |                 |                                                                                |   |  |  |
|                                                                                                | *Preferred Us                    | ser Name will be used                    | unless              | another use              | er has a         | lready establ                  | shed an accou                   | unt wi          | th that user name.                                                             |   |  |  |
|                                                                                                | **Security Qu                    | uestion and Answer w                     | ill be us           | sed in the ev            | ent the          | e password n                   | eeds reset or t                 | he aco          | count is locked.                                                               |   |  |  |
|                                                                                                |                                  |                                          |                     | Web Use                  | er Reo           | quested U                      | ser Access                      | 5               |                                                                                |   |  |  |
|                                                                                                |                                  | ***Provider                              |                     | CMA                      |                  | HMA                            |                                 |                 | F/EA                                                                           |   |  |  |
| <ul> <li>Eligibility Administrator (Only applicable to Bureau of Senior Services)</li> </ul>   |                                  |                                          |                     |                          |                  |                                |                                 |                 |                                                                                |   |  |  |
|                                                                                                |                                  | Bureau for Me                            | dical               | Services                 | (Only            | y applicab                     | le to Burea                     | au fo           | or Medical Services)                                                           |   |  |  |
|                                                                                                |                                  | ***lf "                                  | Provid              | er" is sele              | cted,            | please sel                     | ect either C                    | MA, I           | HMA or F/EA                                                                    |   |  |  |
| outlining the type of agency for which you are requesting access                               |                                  |                                          |                     |                          |                  |                                |                                 |                 |                                                                                |   |  |  |
|                                                                                                |                                  | (Section is                              | only a              | applicable               | to CN            | MA, HMA c                      | r F/EA Web                      | b Use           | r Requests)                                                                    |   |  |  |
|                                                                                                | n ted                            | Provider                                 |                     |                          |                  |                                |                                 |                 | Agency Number (NPI)                                                            |   |  |  |
|                                                                                                | ch<br>bmit<br>ler<br>Forn        |                                          |                     |                          |                  |                                |                                 |                 |                                                                                |   |  |  |
|                                                                                                | mat<br>n su<br>ovic<br>tion      | Address                                  |                     |                          |                  |                                |                                 |                 |                                                                                |   |  |  |
|                                                                                                | Must<br>natio<br>on Pl<br>istra  |                                          |                     |                          |                  |                                |                                 |                 |                                                                                |   |  |  |
|                                                                                                | form<br>Reg                      | City                                     |                     |                          | ٦                | State                          |                                 | 1               | Zip                                                                            |   |  |  |
|                                                                                                | . <u>E</u>                       |                                          |                     | 14/                      | . 1              |                                |                                 |                 |                                                                                |   |  |  |
|                                                                                                |                                  |                                          |                     | VV e                     | eb Us            | ser Agreer                     | nent                            |                 |                                                                                |   |  |  |
| I, ind                                                                                         | ividually and a                  | as an authorized we                      | b user              | of the afo               | remer            | tioned Prov                    | ider or entit                   | y, agr          | ee that I will access and use the                                              |   |  |  |
| intor<br>purp                                                                                  | mation availat<br>oses (as those | ole through the KEF<br>terms are defined | 'RO – V<br>in the I | NV Aged aı<br>HIPAA Priv | nd Dis<br>acv Ru | abled Waive<br>ile.) I will us | er web site oi<br>e all reasona | nly to<br>ble p | r treatment and healthcare operations<br>recautions with respect to protecting | 5 |  |  |
| the s                                                                                          | ecurity of my                    | unique login and th                      | e priva             | acy and sec              | urity o          | of the data v                  | vithin this we                  | eb sit          | e.                                                                             |   |  |  |
|                                                                                                | Us                               | er's Signature                           |                     |                          |                  |                                |                                 |                 | Date                                                                           |   |  |  |
|                                                                                                |                                  |                                          | Resna               | nsihl <u>e P</u> a       | arty/J           | Jgency Di                      | rector's Au                     | ithor           | ization                                                                        |   |  |  |
| Laut                                                                                           | horize the acti                  | on indicated above                       | for the             | e specified              | User             | l agree to n                   | romptly dear                    | ctivat          | e a User account, when a User no                                               |   |  |  |
| longe                                                                                          | er has a busine                  | ess purpose to acce                      | ss the i            | informatio               | n avai           | lable within                   | the web site                    |                 |                                                                                |   |  |  |
| CE                                                                                             | O/Responsible                    | e Party/Agency                           |                     |                          |                  |                                |                                 |                 |                                                                                |   |  |  |
|                                                                                                | Director's S                     | Signature                                |                     |                          |                  |                                |                                 |                 | Date                                                                           |   |  |  |

L

## New ADW Application Process Effective December 1, 2015

Applicants to the Aged and Disabled Waiver program must establish Financial Eligibility before the Pre-Admission Screening (PAS) can be scheduled. Within two business days of receiving a fully completed MNER, APS will send a letter to the applicant notifying them that they must complete financial eligibility before they can proceed with medical eligibility. The letter includes a yellow DHS-2 form and a Case Management Selection form. CareConnection© has been updated to accommodate this process.

- 1. For applicants whose record was created in CareConnection<sup>©</sup> between 12/1/2015 and 2/19/2016:
  - CMA providers were notified by Fax if an applicant chose their CMA to help with the financial eligibility process.
  - CMA providers will not have access to these applicant records in CareConnection<sup>©</sup> during the initial Financial Eligibility period. If an approved member's slot is released and the member chooses a CMA, the chosen CMA will receive notification of the selection following the slot release and selection.
- 2. After close of business on 2/19/2016, updates were made to CareConnection<sup>©</sup> which allow the system to track the applicant through the initial Financial Eligibility process. For applicants whose record was created in CareConnection<sup>©</sup> after close of business on 2/19/2016 forward:
  - If selected by the applicant, CMA providers will receive the Initial SDM Referral notification in CareConnection<sup>©</sup>, which they will accept or reject. APS will no longer fax notification to the CMA. The CMA should contact the applicant and assist them with obtaining financial eligibility for Aged and Disabled Waiver.
  - If the CMA accepts, CMA users will have access to the applicant record in CareConnection©.
  - The CMA will receive the notification Initial FE Verification. In the Financial Eligibility screen, the CMA should mark yes/no to indicate whether the applicant is financially eligible per the DHS-2 form. The system will not prompt the CMA user to validate Medicaid number at this time.
  - If received, the CMA must attach the DHS-2 form into CareConnection<sup>©</sup>

Note: The CMA can research when an applicant was created on the Edit Member/MNER page under the MNER History tab. Look for the first saved record in the Save/Submit Date column.

## \*\*The processes below outline the detail of functions related to those applicants whose record was created in CareConnection© after 2/19/2016.\*\*

## CMA Accepting or Rejecting Referrals

The applicant may choose a CMA upon applying to the ADW program. The CMA will be notified of the selection in CareConnection<sup>©</sup> by the SDM Referral notification. This feature replaces the faxes agencies previously received to notify them of an applicant's selection prior to February 19, 2016, when CareConnection<sup>©</sup> was updated to accommodate the new Financial First work flow.

Clicking on the **SDM Referral** Notification will take the CMA user to the Service Delivery Model and Agency Selection page with the member snapshot and SDM selection history. Here the CMA can view all the information associated with the member's selection of the CMA. From the action column, the CMA user can reject or accept the referral.

• If rejecting the referral, click *Reject Referral* under the action column. From the reject service delivery model referral screen, select a reject reason from the dropdown menu and type any comments into the comment box,

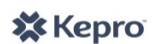

then hit submit. This will send a notification to APS and BoSS users notifying them another agency would need to be selected by the member. Upon rejecting a referral, the CMA will have no access to the applicant's record.

If accepting the referral, click Accept Referral. The CMA will be prompted to be verify their acceptance then click OK. The screen will display a banner indicating the Service Delivery Model referral has been accepted. The CMA will then be granted access to the applicant's record in CareConnection©. The CMA should contact the applicant within five business days of accepting the referral by telephone or face-to-face contact. The CMA should offer assistance with applying for financial eligibility and answer any questions the applicant might have.

Note: The applicant cannot select a Service Delivery Model or Homemaker/Personal Attendant agency during this phase of application. They can select a CMA to assist with the initial Financial Eligibility process. If they are later determined medically eligible and are assigned a slot, they will be sent new selection forms where they can choose Personal Options or the Traditional service delivery model and their choice of CMA/HMA at that time.

#### **Entering the Initial Financial Eligibility Verification**

The applicant and/or Case Manager must submit the yellow DHS-2 and a copy of the letter from APS Healthcare to the county DHHR so they may determine financial eligibility based on ADW criteria. The yellow DHS-2 includes an expiration date. DHHR will not accept nor process an expired DHS-2. If this occurs, the applicant must reapply.

Medical eligibility determinations will not occur until the "financially approved" yellow DHS-2 form is returned to APS Healthcare. If the yellow DHS-2 form is not returned to the UMC within 60 calendar days of the expiration date, the referral will be closed.

The CMA should indicate Yes/No on the financial eligibility screen to indicate whether the applicant is financially eligible and attach the yellow DHS-2 form to the applicant record in CareConnection<sup>©</sup>. The user should select Type of Document as **Other** and should label the DHS-2 file they are saving to the system with the file name structure of LastName-DHS-2\_YYYYMMDD.

**Note:** APS cannot proceed with scheduling the medical eligibility assessment until the approved DHS-2 form is available in CareConnection<sup>©</sup>. Upon receipt of the **Initial FE Entered** notification, APS staff will verify the financial eligibility and attempt to contact the applicant to schedule the PAS. If medially eligible, the applicant will be placed on the managed enrollment list.

## CMA Transfers while the applicant is pursuing Initial Financial Eligibility

**Note:** If a CMA accepts a referral for an applicant, then needs to submit a transfer, the CMA must select only "**Initial FE Verification**" reason when making the transfer so the new CMA will have the notification to enter the financial eligibility verification. Failure to mark this as the reason for transfer of an applicant will result in the new agency not receiving their notification.

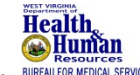

Approved by the West Virginia Department of Health and Human Resources Bureau for Medical Services. BUREAU